# **Install Guide for mInventory 2504**

**Connected Worker Solutions** 

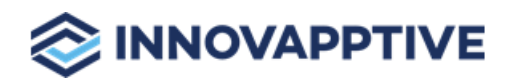

Copyright © 2012-2025, Innovapptive Inc. and/or its affiliates. All rights reserved

# Title and Copyright

**Copyright** and **Terms of Use** for Install Guide for mInventory, a Mobile Inventory Management Solution of *Connected Workforce Platform*<sup>TM</sup>.

Install Guide for mInventory, a Mobile Inventory Management Solution of *Connected Workforce Platform*<sup>TM</sup>

Product Version: 2504

Release Date: 01 April 2025

Published Date: 05 April 2025

**Document Version**: 1.0

Copyright © 2025, Innovapptive Inc. and/or its affiliates. All rights reserved.

Primary Author: Innovapptive Inc.

**Copyright Notices**: Neither our Application nor any content may be copied without inclusion of all copyright notices and/or disclaimers provided therein. Any third party provider logos or marks provided through the Application shall remain owned by such third party provider as may be indicated in a notice contained in the Application or content and you shall not modify or remove any such notice. Neither we nor our suppliers or any third party providers grant any rights or license to any logos, marks, or copyrighted material other than as expressly set forth herein.

# Preface

Understand audience, know related documents and products and conventions followed in this document.

### Audience

This guide is for technical configurators who Install and do related configurations for mInventory, a Mobile Inventory Management Solution of *Connected Workforce Platform*<sup>TM</sup>.

#### **Document Conventions**

| Convention | Meaning                                                                                                    |  |
|------------|----------------------------------------------------------------------------------------------------|--|
| boldface   | Indicates graphical user interface elements<br>associated with an action, or terms defined<br>in text or the glossary.       |  |
| italic     | Indicates book titles, emphasis, or place-<br>holder variables for which you supply values.                                  |  |
| monospace  | Indicates commands within a paragraph,<br>URLs, code in examples, text that appears on<br>the screen, or text that you enter |  |

#### Table 0-1 Conventions followed in the document

#### **Related Products**

- Work Order Management
- Inventory and Warehouse Management
- Operator Rounds
- Inspections Checklist
- Fixed Asset Management
- Field Procurement
- Analytics and Dashboards

## **Contact Innovapptive**

For information on Innovapptive products, visit the Innovapptive's Support Portal at http:// helpdesk.innovapptive.com.

The updates to this document are published on this support portal. Check this website periodically for updated documentation.

For additional information about this document, send an email to documentation@innovapptive.com.

# Contents

| Title and Copyright                                                    | ii  |
|------------------------------------------------------------------------|-----|
| Preface                                                                | iii |
| 1. Install minventory                                                  | 7   |
| 1.1. Install supporting systems                                        | 7   |
| 1.2. Install minventory                                                | 9   |
| 2. Install RACE™ SAP® ECC and Gateway Add-Ons                          | 13  |
| 2.1. Install RACE™ SAP® ECC and Gateway Add-ons and support packs      | 16  |
| 2.1.1. Verify SAP® ECC RACE™ Add-On                                    |     |
| 2.1.2. Verify SAP® GW RACE™ Add-On                                     | 22  |
| 2.2. Install RACE™ SAP® ECC and Gateway Support packs                  | 22  |
| 2.3. Activate RACE™ OData Service                                      |     |
| 2.4. Activate UI5 Service                                              |     |
| 2.5. Activate FIORI Service                                            |     |
| 2.6. Import RACE™ SAP® ECC and Gateway ABAP Transports                 | 33  |
| 2.6.1. Import Transports                                               | 34  |
| 2.6.2. Verify SAP® ECC RACE™ Transport                                 |     |
| 2.6.3. Verify SAP® GW RACE™ Transport                                  |     |
| 2.6.4. Activate RACE™ OData Service                                    |     |
| 2.6.5. Activate UI5 Service                                            | 41  |
| 2.6.6. Activate FIORI Service                                          | 43  |
| 3. Install minventory SAP® ECC and Gateway Add-Ons                     |     |
| 3.1. Install mInventory SAP® ECC and Gateway Add-ons and support packs | 49  |
| 3.1.1. Verify SAP® ECC MIM Add-On                                      | 52  |
| 3.1.2. Verify SAP® GW MIM Add-On                                       | 53  |
| 3.2. Install minventory SAP® ECC and Gateway Support packs             |     |
| 3.3. Activate mInventory OData Service                                 | 60  |
| 3.4. Import mInventory SAP® ECC and Gateway Transports                 | 62  |

| 3.4.1. Verify SAP® ECC MIM Transport                            |    |
|-----------------------------------------------------------------|----|
| 3.4.2. Verify SAP® GW MIM Transport                             | 65 |
| 3.4.3. Activate mInventory OData Service                        | 67 |
| 4. Check Schema Change Indicator                                |    |
| 5. SAP Gateway cache clean up                                   |    |
| 6. Configure SAP Gateway for mInventory                         |    |
| 6.1. Prerequisites for SAP Gateway Configuration                | 72 |
| 6.2. Map source and destination systems for mInventory          | 72 |
| 6.3. Configure stock categories for Stock Overview              | 73 |
| 6.4. Configure output types for Label Printing                  | 74 |
| 6.5. SAP Log Table for failed transactions when in Offline mode | 75 |
| 6.6. Enable Ping ID support for iOS                             | 77 |
| 6.7. Configure SAP HR Master Data                               | 77 |
| 7. Configure RACE™ for mInventory                               | 81 |
| 7.1. Features of RACE™                                          | 82 |
| 7.2. How to Configure RACE™ for mInventory                      | 83 |
| 8. SAP transactions and tables for mInventory                   |    |
| 9. Deploy MIM UI5 package to SAP Cloud platform (SCP)           | 87 |
| 10. Implement BADIs                                             | 89 |
| 10.1. Prerequisites for BADI Implementation                     |    |
| 10.2. Activate and Implement BADI                               |    |
| 10.3. Verify BADI Implementation                                |    |
| 10.4. List of BADIs for mInventory                              | 97 |
| 11. Generate Secondary Indices                                  |    |
| 11.1. Create Secondary Index                                    |    |
| 12. Download App and Install                                    |    |

# 1. Install mInventory

Ensure that the preinstallation requirements are met before you install minventory. See *Pre Install or Pre Upgrade Configurations Guide* for information.

mInventory installation process involves two stages:

- Install supporting systems (on page 7)
- Install minventory (on page 9)

# 1.1. Install supporting systems

Install the following supporting systems as part of the preinstallation requirements.

| Software |                                                         |
|----------|---------------------------------------------------------|
|          | • SMP 3.0 SP11 PL06 and above (SAP Mo-                  |
|          | bile Platform)                                          |
|          | <ul> <li>Business Technology Platform Mobile</li> </ul> |
|          | service                                                 |
|          | <ul> <li>SAP Cloud Connector latest version</li> </ul>  |
|          | <ul> <li>SAP NetWeaver Gateway 7.4 and</li> </ul>       |
|          | above with SAP_BASIS component                          |
|          | (740 and above), SAP_GWFND 740                          |
|          | component (SP 13 and above), and                        |
|          | SAP_UI component (SP 13 and above)                      |
|          | <ul> <li>Reverse proxy (SAP Web Dispatcher,</li> </ul>  |
|          | Apache, Junos Pulse, NetScaler proxy                    |
|          | servers are recommended. Others                         |
|          | need to be evaluated.)                                  |
|          | • RACE 2201 - SAP_UI 740 (SP13 and                      |
|          | above) or SAP_UI 750 (SP01 or above)                    |
|          | or provide access to online UI5 libraries               |
|          | of version 1.71                                         |
|          | • SPAM Version 69 and above (only for                   |
|          | Add-Ons.)                                               |
|          |                                                         |

Table 1-1 Prerequisites

| Table 1-1 Prerequisites (continued)               |                                                                                                    |
|---------------------------------------------------|----------------------------------------------------------------------------------------------------|
| SAP Business Suite                                | <ul> <li>ECC 6.0 EHP 5 with SAP_BASIS 702 and above (recommended)</li> <li>Lower versions are compatible (requires evaluation)</li> <li>SAP S/4HANA Business Suite 1610, 1909, 1709, 1809, and 2020</li> </ul> |
| Compatible Security Authentication Mech-<br>anism | <ul> <li>Basic authentication</li> <li>SSO2 between SMP and NetWeaver<br/>Gateway</li> <li>Active Directory SSO</li> <li>SAML 2.0 Authentication</li> </ul>                                                    |
| Access                                            | <ul> <li>SAP Basis System Admin with access<br/>to 000 clients in Gateway and ECC sys-<br/>tems.</li> <li>Access to SAP File directory usr/sap/<br/>trans/EPS/in to upload PAT files.</li> </ul>               |
| Assumptions                                       | Access to the RACE™ portal can be complet-<br>ed after the RACE™ admin user credentials<br>setup is completed.                                                                                                 |

Install the supporting systems in the order defined in the flow.

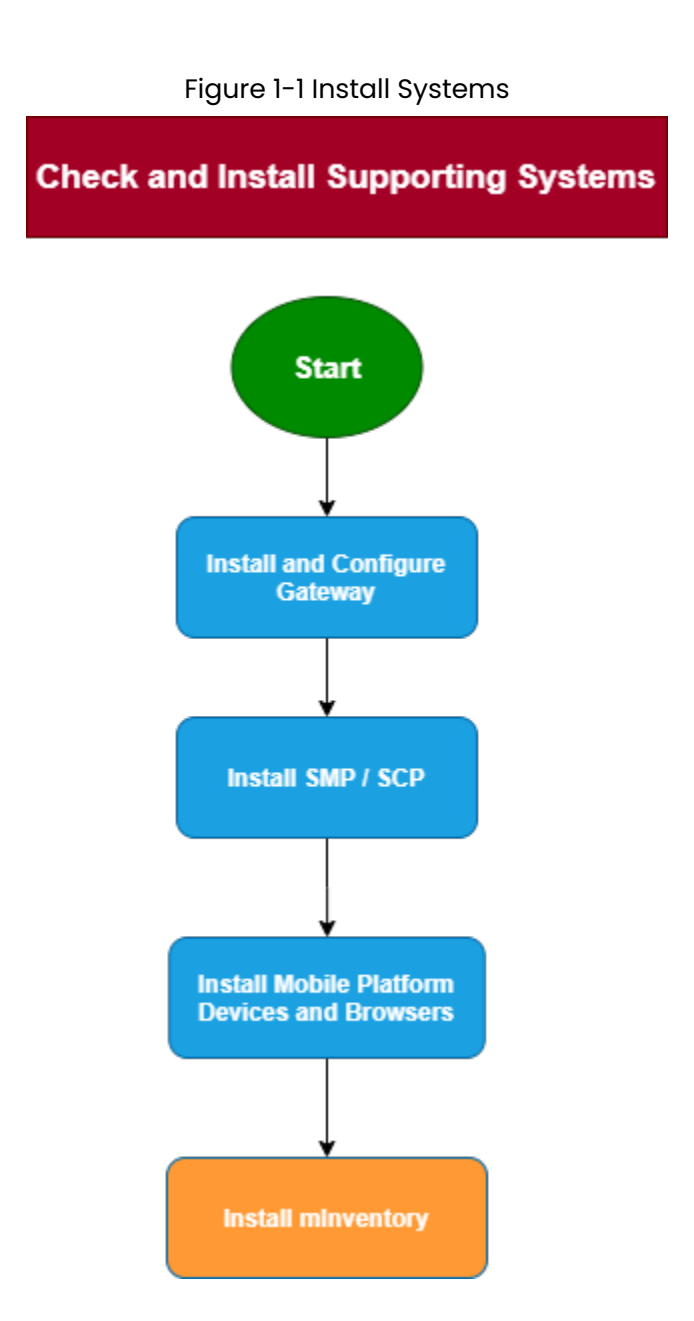

# 1.2. Install minventory

Once you complete all pre-installation requirements, begin mInventory installation. The following flow gives you an overview of the steps involved in installing mInventory.

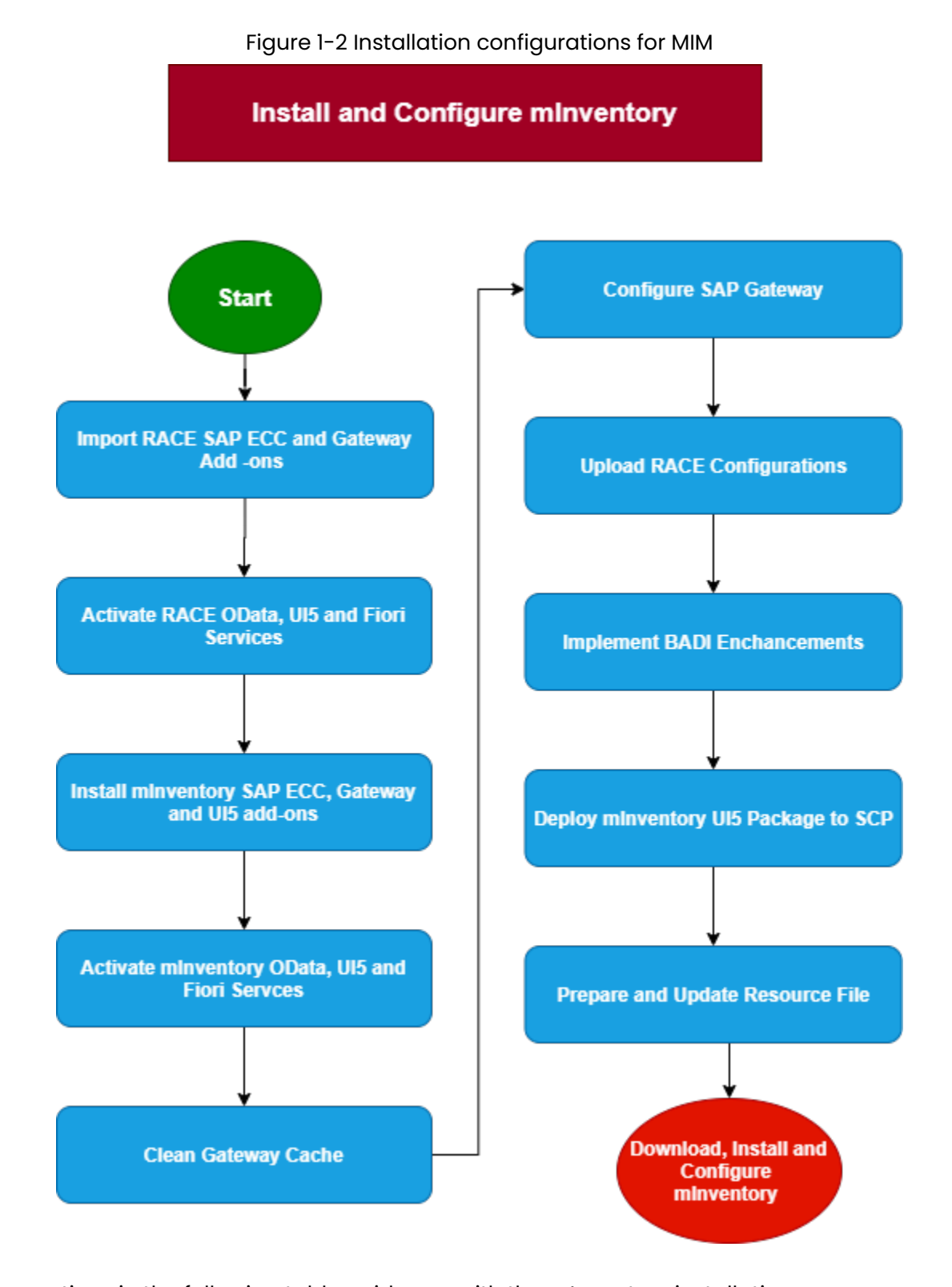

The sections in the following table guide you with the mInventory installation process:

#### Table 1-2 References

| Task                                                                               | Reference to section                                                                                                    |
|------------------------------------------------------------------------------------|----------------------------------------------------------------------------------------------------|
| Install RACE™ SAP ECC and Gateway Add-<br>ons or Support Packs / Import Transports | <ul> <li>Install RACE<sup>™</sup> SAP<sup>®</sup> ECC and Gateway<br/>Add-Ons (on page 13)</li> <li>Import RACE<sup>™</sup> SAP<sup>®</sup> ECC and Gateway<br/>ABAP Transports (on page 33)</li> </ul> |
| Activate RACE™ oData, UI5, and Fiori Services                                      | Activate RACE™ OData Service (on page 27)                                                                                                    |
|                                                                                    | Activate UI5 Service (on page 29)                                                                                                    |
|                                                                                    | Activate FIORI Service (on page 31)                                                                                                    |
| Install mInventory SAP ECC, Gateway and UI5<br>Add-ons/ Import Transports          | <ul> <li>Install mInventory SAP® ECC and Gate-<br/>way Add-Ons (on page 46)</li> <li>Import mInventory SAP® ECC and<br/>Gateway Transports (on page 62)</li> </ul>                                      |
| Activate mInventory oData, Gateway UI5 and Fiori Services                          | Activate mInventory OData Service <i>(on page 60)</i>                                                                                                    |
|                                                                                    | Activate Gateway UI5 Service (on page )                                                                                                    |
|                                                                                    | Activate Gateway FIORI Service <i>(on page )</i>                                                                                                    |
| Check Schema Indicator                                                             | Check Schema Change Indicator <i>(on page</i><br>69)                                                                                                    |
| Clean Gateway Cache                                                                | SAP Gateway cache clean up <i>(on page 71)</i>                                                                                                    |
| Configure SAP Gateway for mInventory                                               | Configure SAP Gateway for mInventory <i>(on page 72)</i>                                                                                                    |
| Upload the Configurations in Excel format to<br>RACE™ Application                  | How to Configure RACE™ for mInventory <i>(on page 83)</i>                                                                                                    |
| Deploy minventory UI5 package to SCP                                               | Deploy MIM UI5 package to SAP Cloud plat-<br>form (SCP) <i>(on page 87)</i>                                                                                                    |
| Implement BADI enhancements                                                        | Implement BADIs <i>(on page 89)</i>                                                                                                    |

## |1 - Install mInventory

Table 1-2 References (continued)

| Task                           | Reference to section                   |  |
|--------------------------------|----------------------------------------|--|
| Prepare & Update Resource File | Update Resource File <i>(on page )</i> |  |
| Download and Install App       | Download App and Install (on page 113) |  |

# 2. Install RACE™ SAP® ECC and Gateway Add-Ons

**Add-On**: All the transports of previous releases and the transports of the current release are packaged into a single add-on for the main release. For example, 2003, 2006 and so on. Install the add-on for the current release that is provided by Innovapptive representative.

**Transport**: Only the changes for that HotFix are packaged into a transport. You MUST install all the transports till date and must install them in the order they are mentioned. Even a single misplaced installation of transport could result in installation errors.

### Note:

Ask your Innovapptive contact for the latest add-ons and support-packs and these components will be provided in a compressed file format, such as .zip, .rar, and sent to you either through email or through FTP.

| Туре   | Add-On                       | Description                                      | Dependency |
|--------|------------------------------|--------------------------------------------------|------------|
| Add-On | EZY0021310268<br>0000004.PAT | INNOV:RACE™:2208<br>SP02 ECC Objects             | None       |
| SP01   | EZY0021310268<br>0000006.PAT | Innov RACE 2208<br>SP02 HF01 ECC Ob-<br>jects    | Dependency |
| SP21   | EZY0021310268<br>0000053.PAT | Innov RACE 2208<br>SP02 HF03-HF25<br>ECC Objects | Dependency |
| SP31   | EZY0021310268<br>0000078.PAT | Innov RACE 2208<br>SP02 HF26-HF35<br>ECC Objects | Dependency |
| SP42   | EZY0021310268<br>0000104.PAT | Innov RACE 2208<br>SP02 HF36-HF46<br>ECC Objects | Dependency |
| SP43   | EZY0021310268<br>0000118.PAT | Innov RACE 2208<br>SP02 HF47.1 ECC<br>Objects    | Dependency |

#### Table 2-1 RACE™ ECC Add-On and Support Packages

| Туре | Add-On                       | Description                                   | Dependency |
|------|------------------------------|-----------------------------------------------|------------|
| SP44 | EZY0021310268<br>0000119.PAT | Innov RACE 2208<br>SP02 HF48 ECC Ob-<br>jects | Dependency |
| SP45 | EZY0021310268<br>0000121.PAT | Innov RACE 2208<br>SP02 HF49 ECC Ob-<br>jects | Dependency |
| SP46 | EZY0021310268<br>0000126.PAT | Innov RACE 2208<br>SP02 HF50 ECC Ob-<br>jects | Dependency |
| SP47 | EZY0021310268<br>0000131.PAT | Innov RACE 2501.1<br>ECC Objects              | Dependency |
| SP48 | EZY0021310268<br>0000140.PAT | Innov RACE 2502.1<br>ECC Objects              | Dependency |
| SP49 | EZY0021310268<br>0000144.PAT | Innov RACE 2502.3<br>ECC Objects              | Dependency |
| SP50 | EZY0021310268<br>0000151.PAT | Innov RACE 2503.3<br>ECC Objects              | Dependency |
| SP51 | EZY0021310268                | Innov RACE 2504.01                            | Dependency |

#### , . •

## Table 2-2 RACE™ Gateway Add-On and Support Packages

| Туре   | Add-On                       | Description                          | Dependency         |
|--------|------------------------------|--------------------------------------|--------------------|
| Add-On | NZY0021310268<br>0000006.PAT | INNOV:RACE™:2208<br>SP02 Gateway Ob- | None               |
|        |                              | jects                                |                    |
| SP01   | NZY0021310268                | Innov RACE 2208                      | Install RACE™      |
|        | 0000008.PAT                  | SP01 UI5 Application                 | Add-On             |
|        |                              |                                      | NZY0021310268      |
|        |                              |                                      | 0000006.PAT before |
|        |                              |                                      | importing SP01     |

| Туре | Add-On                       | Description                                   | Dependency                                                                     |
|------|------------------------------|-----------------------------------------------|--------------------------------------------------------------------------------|
| SP39 | NZY0021310268<br>0000113.PAT | RACE 2208 SP02<br>GW Addon(HF03 -<br>HF25)    | Install RACE™<br>Add-On<br>NZY0021310268<br>0000008.PAT befo<br>importing SP01 |
| SP58 | NZY0021310268<br>0000148.PAT | RACE 2208 SP02<br>GW Addon (HF26 -<br>HF35.1) | Dependency                                                                     |
| SP59 | NZY0021310268<br>0000149.PAT | RACE 2208 SP02 UI5<br>(HF26 - HF35)           | Dependency                                                                     |
| SP60 | NZY0021310268<br>0000150.PAT | RACE 2208 SP02<br>Fiori (HF26 - HF35)         | Dependency                                                                     |
| SP61 | NZY0021310268<br>0000152.PAT | RACE 2208 SP02<br>HF36 GW Objects             | Dependency                                                                     |
| SP62 | NZY0021310268<br>0000154.PAT | RACE 2208 SP02 UI5<br>(HF03 - HF35)           | Dependency                                                                     |
| SP63 | NZY0021310268<br>0000155.PAT | RACE 2208 SP02<br>Fiori (HF00 - HF35)         | Dependency                                                                     |
| SP74 | NZY0021310268<br>0000179.PAT | RACE 2208 SP02<br>GW Addon (HF36 -<br>HF46)   | Dependency                                                                     |
| SP75 | NZY0021310268<br>0000182.PAT | RACE 2208 SP02<br>Fiori (HF36 - HF46)         | Dependency                                                                     |
| SP76 | NZY0021310268<br>0000183.PAT | RACE 2208 SP02<br>HF47 GW Objects             | Dependency                                                                     |
| SP77 | NZY0021310268<br>0000184.PAT | RACE 2208 SP02<br>HF48 GW Objects             | Dependency                                                                     |
| SP78 | NZY0021310268<br>0000186.PAT | RACE 2208 SP02<br>HF49 GW Objects             | Dependency                                                                     |

| Туре | Add-On                       | Description                                   | Dependency |
|------|------------------------------|-----------------------------------------------|------------|
| SP79 | NZY0021310268<br>0000191.PAT | RACE 2208 SP02<br>HF50 GW Objects             | Dependency |
| SP80 | NZY0021310268<br>0000194.PAT | RACE 2208 SP02<br>2501.1 GW Objects           | Dependency |
| SP81 | NZY0021310268<br>0000195.PAT | RACE 2208 SP02<br>2501.1 Fiori Objects        | Dependency |
| SP82 | NZY0021310268<br>0000197.PAT | RACE 2208 SP02<br>2501.2 Fiori Objects        | Dependency |
| SP83 | NZY0021310268<br>0000200.PAT | RACE 2208 SP02<br>2501.3 GW Objects           | Dependency |
| SP84 | NZY0021310268<br>0000202.PAT | RACE 2208 SP02<br>2501.4 GW Objects           | Dependency |
| SP85 | NZY0021310268<br>0000215.PAT | Innov RACE 2208<br>SP02 2503.3 GW<br>Objects  | Dependency |
| SP86 | NZY0021310268<br>0000218.PAT | Innov RACE 2208<br>SP02 2504.01 GW<br>Objects | Dependency |

## 2.1. Install RACE<sup>™</sup> SAP<sup>®</sup> ECC and Gateway Add-ons and support packs

Install the add-ons and support packs at one go using the steps given below. However, if you have already installed add-ons and you want to install the support packs (hotfixes), follow the procedure detailed in Install RACE<sup>™</sup> SAP<sup>®</sup> ECC and Gateway Support packs (on page 22).

To install RACE<sup>™</sup> SAP<sup>®</sup> ECC and Gateway add-ons:

- 1. Extract the zip or .rar files that you received from Innovapptive representative and save them to your local machine.
- 2. Upload/copy the Add-On files and Support Packs from software deployment package to the **USR/SAP/TRANS/EPS/in** path on SAP ECC & GW systems.

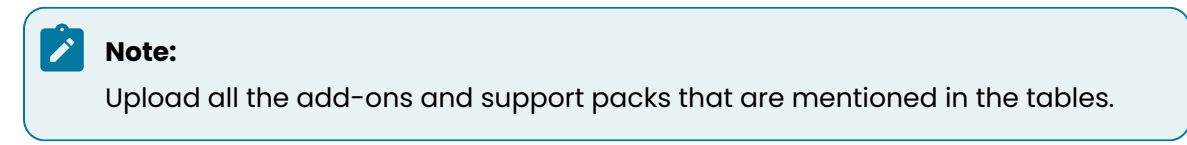

- 3. Log in to **000** clients of SAP GW / ECC System (based on the Add-On being imported).
- 4. Navigate to the transaction code **SAINT**.
- 5. Navigate to Installation Package, Load Packages, From Application Server.

| Fi | ġι | ure 2-1 9     | SAINT    |      |     |                  |                 |                       |                      |                 |              |          |
|----|----|---------------|----------|------|-----|------------------|-----------------|-----------------------|----------------------|-----------------|--------------|----------|
| 1  | \$ | Installation  | Package  | Ed   | lit | <u>G</u> oto     | Extr <u>a</u> s | Utilities( <u>M</u> ) | En <u>v</u> ironment | S <u>v</u> stem | <u>H</u> elp |          |
|    | 6  | Load <u>p</u> | ackages  | ⊁    |     | <u>F</u> rom Fro | ont End         |                       | 61222                | 1 I 💭           | 2 0          | <b>.</b> |
|    |    | Exit          | Shift+F3 |      |     | From Ap          | plication       | Server                |                      |                 |              |          |
|    | 1  | Add-On        | Installa | atio | on  | Tool ·           | · Versi         | on 7.02/              | 0064                 |                 |              |          |
|    | 9  | 3 🖾   🛛       | i        |      |     |                  |                 |                       |                      |                 |              |          |

6. Click **Yes** in the confirmation screen.

Packages are loaded in the file system

Figure 2-2 SAINT: Upload Packages

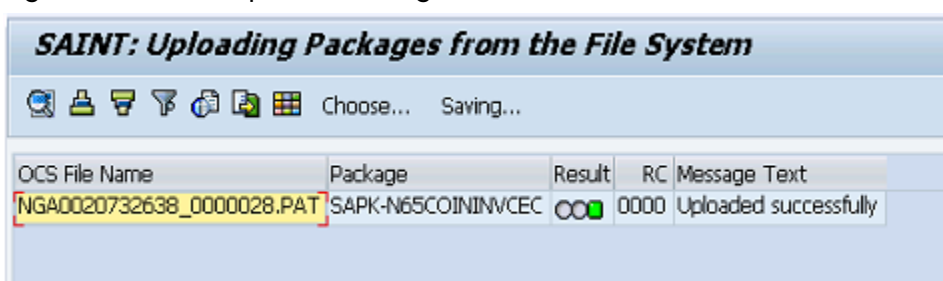

7. Once the packages are loaded, go back to the main screen, and click Start.

| Figure 2-3 | Installed Add-ons |
|------------|-------------------|
|------------|-------------------|

| Add-On I      | nstallatio     | n Tool      | - Version 7.40/0061                     |               |
|---------------|----------------|-------------|-----------------------------------------|---------------|
| 🥶 🖉   😰 🕻     | 8              |             |                                         |               |
|               | Add-0          | )n Insta    | llation Tool : Installed Add-ons        |               |
|               |                |             |                                         |               |
| Add-ons and   | Preconfigured  | Systems i   | nstalled in the system                  |               |
| Add-on/PCS    | Release        | Level       | Description                             | Import 🚺      |
| PI_BASIS      | 740            | 0008        | Basis Plug-In                           | 00            |
| SAP_ABA       | 740            | 0008        | Cross-Application Component             | 00            |
| SAP_BASIS     | 740            | 0008        | SAP Basis Component                     | 00            |
| SAP_BW        | 740            | 0008        | SAP Business Warehouse                  | 00            |
| SAP_GWFND     | 740            | 0012        | SAP Gateway Foundation 7.40             | 00            |
| SAP_UI        | 740            | 0009        | User Interface Technology 7.40          | 00            |
| ST-PI         | 740            | 0000        | SAP Solution Tools Plug-In              | 00            |
|               |                |             |                                         |               |
|               |                |             |                                         |               |
|               |                |             | 4 >                                     | < >           |
| Status/Remark | s              |             |                                         |               |
| C The over    | view shows voi | u the inst  | alled Add-ons and Preconfigured systems |               |
| Chooce [S]    | TADT1 to ctart | on installs | ation or an ungrado                     |               |
| - choose (s   | TAKTJUSTAL     | diffisidia  | aton or an upgrade                      |               |
|               |                |             |                                         |               |
|               |                |             |                                         |               |
|               |                |             |                                         |               |
| Dock          | <u>ل</u> م ،   | Stort       | p                                       | Second Cancel |
| Dollk         |                | otart       | l,                                      | - cancer      |

8. Select the Add-On in the next screen and click **Continue**.

| Add-On Inst        | allation To                                                         | ool - Version 7.40/0061                  |              |  |  |  |  |  |  |
|--------------------|---------------------------------------------------------------------|------------------------------------------|--------------|--|--|--|--|--|--|
| 🔮 📓   😰 🛅          |                                                                     |                                          |              |  |  |  |  |  |  |
|                    | Add-on 1                                                            | Installation Tool: Add-on selecti        | on           |  |  |  |  |  |  |
|                    | Stack Config                                                        | uration 🧖 Stack XML File                 |              |  |  |  |  |  |  |
| Installable Add-on | packages for y                                                      | our system                               |              |  |  |  |  |  |  |
| Add-On             | Release                                                             | Description                              | Package type |  |  |  |  |  |  |
| INVCEC             | NGW_605                                                             | INVCEC NGW_605: Add-On Installation      | Installation |  |  |  |  |  |  |
|                    |                                                                     |                                          |              |  |  |  |  |  |  |
|                    |                                                                     |                                          |              |  |  |  |  |  |  |
|                    |                                                                     |                                          |              |  |  |  |  |  |  |
|                    |                                                                     |                                          |              |  |  |  |  |  |  |
|                    |                                                                     |                                          |              |  |  |  |  |  |  |
|                    |                                                                     |                                          |              |  |  |  |  |  |  |
| _                  |                                                                     |                                          | <u> </u>     |  |  |  |  |  |  |
|                    |                                                                     | 4 5                                      |              |  |  |  |  |  |  |
|                    |                                                                     |                                          |              |  |  |  |  |  |  |
| Status/Remarks     |                                                                     |                                          |              |  |  |  |  |  |  |
| G Select one or    | several packag                                                      | es from the installable Add-on packages  |              |  |  |  |  |  |  |
| - Choose [CONT]    | (NUE) to start t                                                    | he calculation of the installation queue |              |  |  |  |  |  |  |
| - Choose [BACK]    | - Choose [BACK] to go back to the overview of the installed Add-ons |                                          |              |  |  |  |  |  |  |
| - Choose [LOAD]    | ) to load additio                                                   | nal packages from the application server |              |  |  |  |  |  |  |
|                    |                                                                     |                                          |              |  |  |  |  |  |  |
|                    |                                                                     |                                          |              |  |  |  |  |  |  |
| Back               | 🗟 Continu                                                           | e 🔍 Load Screer                          | 1/6 🗙 Cancel |  |  |  |  |  |  |
|                    |                                                                     |                                          | ,            |  |  |  |  |  |  |

Figure 2-4 Select Add-on

9. Click **Continue** in the next screen.

The OCS packages to be imported are displayed in the next screen.

10. Click **Continue** to proceed to the next step.

| Add-On Installation Tool - Version 7.40/0061                             |                           |                                  |            |               |  |  |  |  |  |  |  |
|--------------------------------------------------------------------------|---------------------------|----------------------------------|------------|---------------|--|--|--|--|--|--|--|
| S 🐨   🖺 🛅                                                                |                           |                                  |            |               |  |  |  |  |  |  |  |
| Installation of several Add-ons : Calculated queue                       |                           |                                  |            |               |  |  |  |  |  |  |  |
| Installation queue                                                       | Software Components       |                                  |            |               |  |  |  |  |  |  |  |
| OCC packages for imm                                                     |                           |                                  |            |               |  |  |  |  |  |  |  |
| OCS packages for imp                                                     | Dackage type              | Software Corpoo                  | Release    | Short descrip |  |  |  |  |  |  |  |
| SAPK-N65COININVCEC                                                       | Installation              | INVCEC                           | NGW 605    | INVCEC NGW    |  |  |  |  |  |  |  |
| CALL HOUSE AND COMMITTEE                                                 | In Stand Cont             | Divided.                         | NG/1_000   | ATTCCC INGIN  |  |  |  |  |  |  |  |
|                                                                          |                           |                                  |            |               |  |  |  |  |  |  |  |
|                                                                          |                           |                                  |            |               |  |  |  |  |  |  |  |
|                                                                          |                           |                                  |            |               |  |  |  |  |  |  |  |
|                                                                          |                           |                                  |            | *             |  |  |  |  |  |  |  |
|                                                                          |                           |                                  |            |               |  |  |  |  |  |  |  |
|                                                                          |                           |                                  |            |               |  |  |  |  |  |  |  |
|                                                                          |                           |                                  |            |               |  |  |  |  |  |  |  |
| Status/Remarks                                                           |                           |                                  |            |               |  |  |  |  |  |  |  |
| The displayed pack                                                       | ages must be imported wr  | hen installing the Add-          | on         |               |  |  |  |  |  |  |  |
| - You have not select                                                    | ed any further Support Pa | ckages<br>toront Turners to to d |            |               |  |  |  |  |  |  |  |
| Choose [CONTINUE] to add Modification Adjustment Transports to the queue |                           |                                  |            |               |  |  |  |  |  |  |  |
| - Choose [BACK] to g                                                     | o back to the Support Pac | kage selection                   |            |               |  |  |  |  |  |  |  |
|                                                                          |                           |                                  |            |               |  |  |  |  |  |  |  |
| Back 🔂                                                                   | Continue                  | Logs Sci                         | reen 3 / 6 | 🗙 Cancel      |  |  |  |  |  |  |  |

Figure 2-5 Add-on Queue

11. Click **No**, when asked to add Modification Adjustment Transports to the queue.

- 12. Click the Import 🗹 icon.
- 13. Click Finish.

## 2.1.1. Verify SAP<sup>®</sup> ECC RACE<sup>™</sup> Add-On

To verify the SAP<sup>®</sup> ECC RACE<sup>™</sup> add-on:

- | 2 Install RACE<sup>™</sup> SAP<sup>®</sup> ECC and Gateway Add-Ons
  - 1. Run the transaction code **SE37**.
  - 2. Enter **object type** to search for all objects **/INVMGO/\***.

Figure 2-6 Function Builder Initial Screen

| Function Builder: Initial Screen |
|----------------------------------|
| 🖆 🥕 🐺 🔂   📅 🗔 🙌 Reassign         |
|                                  |
|                                  |
|                                  |
| 😚 Display 🖉 Change 🗋 Create      |
|                                  |
|                                  |
|                                  |
|                                  |

3. Press **<F4>** to view the list of classes and capture the screenshot(s) to share the results.

| Functi     | unction Builder: Initial Screen        |                                                     |    |  |  |  |  |
|------------|----------------------------------------|-----------------------------------------------------|----|--|--|--|--|
| i 🧪 🖲      | 🛱 🚭 🗓   📅 🖆 🚯 Reassign                 |                                                     |    |  |  |  |  |
|            |                                        |                                                     |    |  |  |  |  |
| (          | Ex Repository Info System: Eurotion Mo | adulae Find (22 Hite)                               | ล  |  |  |  |  |
| Function I | E Repository into System. Function Me  |                                                     | 4  |  |  |  |  |
| runction   | F                                      |                                                     |    |  |  |  |  |
|            | Function group                         | Function group short text                           | 1  |  |  |  |  |
| ଟେ ।       | Function Module Name                   | Short text for function module                      |    |  |  |  |  |
|            |                                        |                                                     |    |  |  |  |  |
|            | /INVMGO/EXTENSIONS_FG                  | Extensions                                          |    |  |  |  |  |
|            | /INVMGO/BAPI_ATTACHMENTS_LIST          | List of Attachments                                 |    |  |  |  |  |
|            | /INVMGO/BAPI_ATTACH_DOWNLOAD           | Attachment Download                                 |    |  |  |  |  |
|            | /INVMGO/BAPI_DYNAMIC_DROPDOWN          | Dynamic dropdown                                    |    |  |  |  |  |
|            | /INVMGO/EXTENSION_SIRING_FM            | Preparing Extension String.                         |    |  |  |  |  |
|            | /INVMGO/FM_CUSTOM_DROPDOWN             | Custom drop down                                    |    |  |  |  |  |
|            | /INVMGO/FM_DYNAMICGET_FM_CALL          | Get the transform orders list                       |    |  |  |  |  |
|            | /INVMGO/FM_DYNAMICPOST_FM_CALL         | Get the transform orders list                       |    |  |  |  |  |
|            | /INVMGO/FM_DYNAMIC_MODULE_ADD          | Get the transform orders list                       |    |  |  |  |  |
|            | /INVMGO/FM_FIELDS_PROCESS              | Processing fields and store in final internal table | 88 |  |  |  |  |
|            | /INVMGO/FM_FUNCTION_FIELDS             | Get the Function Module Parameters List             |    |  |  |  |  |
|            | /INVMGO/FM_GET_FMLIST                  | Get the Function modules list for app specific      |    |  |  |  |  |
|            | /INVMGO/FM_GET_TABLESLIST              | Get the Function modules list for app specific      |    |  |  |  |  |
|            | /INVMGO/GET_PARAMETERID_VALUES         | Get Parameter ID vales                              |    |  |  |  |  |
|            | /INVMGO/SCOPING_FM                     | Scoping                                             |    |  |  |  |  |
|            | /INVMGO/WHERE_CONDITIONS               | Where Condition                                     |    |  |  |  |  |
|            | /INVMGO/GLOBAL FG                      | Global FG                                           |    |  |  |  |  |
|            | /INVMGO/BAPI EXTENSION                 | Extension Header                                    |    |  |  |  |  |
|            | /INVMGO/BAPT UT LABELS                 | UI Labels based on Language                         |    |  |  |  |  |
|            | /INVMGO/BAPT USER DETAILS              | Logon User Details                                  |    |  |  |  |  |
|            | /INVMGO/FM_CURRENCY_EXCHNG             | Currench Exchange Rate                              |    |  |  |  |  |
|            | /INVMGO/FM GET CUURENCY FORMAT         | Currency Codes format                               | -  |  |  |  |  |
|            | /INVMGO/FM GET DECIMAL FORMAT          | Date Notation Format                                |    |  |  |  |  |
|            | ,                                      |                                                     |    |  |  |  |  |
|            | 4.5                                    |                                                     | -  |  |  |  |  |
|            |                                        |                                                     |    |  |  |  |  |

Figure 2-7 Function Module Classes

## 2.1.2. Verify SAP® GW RACE™ Add-On

To verify the SAP<sup>®</sup> GW RACE<sup>™</sup> add-on:

- 1. Navigate to the transaction code SE24.
- 2. Enter object type to search for all objects /INVCEC/\*.
- 3. Press **<F4>** to view the list of classes and capture the screenshot(s) to share the results.

Figure 2-8 Object Classes

| G Repository Info System: Class/Interface Find (10 Hits) |                                             |  |  |  |  |  |  |  |  |
|----------------------------------------------------------|---------------------------------------------|--|--|--|--|--|--|--|--|
| F                                                        |                                             |  |  |  |  |  |  |  |  |
| Object Type Name                                         | Short Description                           |  |  |  |  |  |  |  |  |
| /INVCEC/CL_GU_DP_TRANSPORT                               | Gateway Data Provider: Interoperability 700 |  |  |  |  |  |  |  |  |
| /INVCEC/CL_GW_MP_TRANSPORT                               | Gateway Model Provider: Interoperability    |  |  |  |  |  |  |  |  |
| /INVCEC/CL_RACE_DPC                                      | Data Provider Base Class                    |  |  |  |  |  |  |  |  |
| /INVCEC/CL_RACE_DPC_EXT                                  | Data Provider Secondary Class               |  |  |  |  |  |  |  |  |
| /INVCEC/CL_RACE_MPC                                      | /INVCEC/CL_RACE_MPC                         |  |  |  |  |  |  |  |  |
| /INVCEC/CL_RACE_MPC_EXT                                  | /INVCEC/CL_RACE_MPC_EXT                     |  |  |  |  |  |  |  |  |
| /INVCEC/IF_BAPI_ATTACH_DOWNLOA                           | /INVCEC/IF_BAPI_ATTACH_DOWNLOA              |  |  |  |  |  |  |  |  |
| /INVCEC/IF_BAPI_ATTACHMENTS_LI                           | /INVCEC/IF_BAPI_ATTACHMENTS_LI              |  |  |  |  |  |  |  |  |
| /INVCEC/IF_FM_CUSTOM_DROPDOWN                            | /INVCEC/IF_FM_CUSTOM_DROPDOWN               |  |  |  |  |  |  |  |  |
| /INVCEC/IF_ZDYNSCREENCONF                                | /INVCEC/IF_ZDYNSCREENCONF                   |  |  |  |  |  |  |  |  |
|                                                          |                                             |  |  |  |  |  |  |  |  |

# 2.2. Install RACE<sup>™</sup> SAP<sup>®</sup> ECC and Gateway Support packs

If you have installed the add-ons and are installing only the support pack (hotfixes), follow the steps described below.

To install the RACE<sup>™</sup> SAP<sup>®</sup> ECC and Gateway support pack:

- 1. Log in to **000** client of SAP GW & ECC System (based on the support pack being imported).
- 2. Navigate to the transaction code SPAM.
- 3. Navigate to Support Package, Load Packages, From Application Server.

| Figure | 2-9 | SAINT |
|--------|-----|-------|
|--------|-----|-------|

| C | Support Package  | dit <u>G</u> oto /       | Extr <u>a</u> s | Utilities    | Engironment             | System | Help      |
|---|------------------|--------------------------|-----------------|--------------|-------------------------|--------|-----------|
|   | Load packages    | •                        | ŧ               | From Front B | End                     | 1 6 2  | 👿 🗖 🛛 🕜 🖪 |
| - | Import SPAM/SAIN | Import SPAM/SAINT Update |                 |              | From Application Server |        |           |
|   | Import gueue     | Shift+F7                 | - V             | ersion /     | 7.40/0061               | _      |           |
|   | Confirm          | Shift+F6                 |                 |              |                         |        |           |
|   | Exit             | Shift+F3                 | _               |              |                         |        |           |
|   |                  |                          | _               |              |                         |        |           |

4. Click **Yes** in the confirmation screen.

Packages are loaded in the file system

Figure 2-10 SAINT: Upload Packages

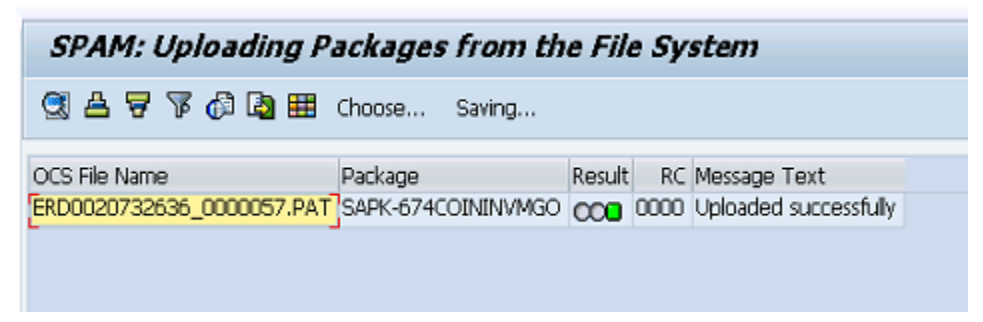

5. Once the packages are loaded, go back to the main screen, and click **Display/define**.

Figure 2-11 Support Package Manager

| C Support Package | Edit Goto Extras Utilities Environment System Help |
|-------------------|----------------------------------------------------|
| 0                 | ▼ 4 🔲   😋 🚱 😫 🗋 ₩ ₩   巻 혐 쇼 원   🛒 🗖   🚱 🖪          |
| Support Pack      | age Manager - Version 7.40/0054                    |
| 🔒 🕄 🗟 🖉 💅         |                                                    |
|                   |                                                    |
| Queue             | Display/define                                     |
|                   |                                                    |

6. Choose the software component for which you want to import Support Packages and click 🗹.

Figure 2-12 Component Selection

| ē   | Cromponent Selection                                                        |         |                                     |                     |   |  |  |  |  |  |  |
|-----|-----------------------------------------------------------------------------|---------|-------------------------------------|---------------------|---|--|--|--|--|--|--|
| Cho | Choose the software component for which you want to import Support Packages |         |                                     |                     |   |  |  |  |  |  |  |
| 3   | 🖓 🔎 🧔 Stack XML file 🔽                                                      |         |                                     |                     |   |  |  |  |  |  |  |
|     | CompID Release Short Description of Component Support Package type          |         |                                     |                     |   |  |  |  |  |  |  |
|     | ECC-DIMP                                                                    | 600     | DIMP                                | Add-on Support Pkg. |   |  |  |  |  |  |  |
|     | ERECRUIT                                                                    | 600     | E-Recruiting                        | Add-on Support Pkg. | Ŧ |  |  |  |  |  |  |
|     | FI-CA                                                                       | 600     | FI-CA                               | Add-on Support Pkg. |   |  |  |  |  |  |  |
|     | FI-CAX                                                                      | 600     | FI-CA Extended                      | Add-on Support Pkg. |   |  |  |  |  |  |  |
|     | INSURANCE                                                                   | 600     | SAP Insurance                       | Add-on Support Pkg. |   |  |  |  |  |  |  |
|     | IS-CWM                                                                      | 600     | Industry Solution Catch Weight Mana | Add-on Support Pkg. |   |  |  |  |  |  |  |
|     | IS-H                                                                        | 600     | SAP Healthcare                      | Add-on Support Pkg. |   |  |  |  |  |  |  |
|     | IS-M                                                                        | 600     | SAP MEDIA                           | Add-on Support Pkg. |   |  |  |  |  |  |  |
|     | IS-OIL                                                                      | 600     | IS-OIL                              | Add-on Support Pkg. |   |  |  |  |  |  |  |
|     | IS-PS-CA                                                                    | 600     | IS-PUBLIC SECTOR CONTRACT ACCO      | Add-on Support Pkg. |   |  |  |  |  |  |  |
|     | IS-UT                                                                       | 600     | SAP Utilities/Telecommunication     | Add-on Support Pkg. |   |  |  |  |  |  |  |
|     | LSOFE                                                                       | 600     | SAP Learning Solution Front-End     | Add-on Support Pkg. |   |  |  |  |  |  |  |
|     | SEM-BW                                                                      | 600     | SEM-BW: Strategic Enterprise Manag  | Add-on Support Pkg. |   |  |  |  |  |  |  |
|     | INVMGO                                                                      | ECC_603 | Innovapptive ECC RACE 6.0.3 Addon   | Add-on Support Pkg. |   |  |  |  |  |  |  |
|     |                                                                             |         |                                     |                     | Ŧ |  |  |  |  |  |  |
|     |                                                                             |         |                                     |                     |   |  |  |  |  |  |  |
|     |                                                                             |         |                                     |                     | - |  |  |  |  |  |  |

7. If all the conditions are met, and you get the package (**green**) click 🗹.

Figure 2-13 Confirm Queue

| [ | E Define Queue for the Add-On INVMGO rel. ECC_603                |        |         |                      |       |  |  |  |
|---|------------------------------------------------------------------|--------|---------|----------------------|-------|--|--|--|
|   | Choose the highest Support Package you want or confirm the queue |        |         |                      |       |  |  |  |
|   |                                                                  |        |         |                      |       |  |  |  |
|   | Package ID                                                       | CompID | Release | Short Description    |       |  |  |  |
|   | SAPK-E6302ININVMG0                                               | INVMGO | ECC_603 | INVHGO ECC_603: SP 2 |       |  |  |  |
| ľ |                                                                  |        |         | •                    |       |  |  |  |
| ŀ | ( ) ·                                                            |        | 2       |                      | 4 >   |  |  |  |
|   |                                                                  |        |         |                      | ✓₽₽₽× |  |  |  |

- 8. Click **No**, when asked to add Modification Adjustment Transports to the queue.
- 9. Go to **Support package** in the menu bar and click **Import Queue**.

| ¢                      | Support Package      | dit <u>G</u> oto E | extras Utilities Engironment System Help |
|------------------------|----------------------|--------------------|------------------------------------------|
| (                      | Load packages        | •                  | C C C C I I II II I I I I I I I I I I I  |
|                        | Import SPAM/SAIN     | T Update           |                                          |
|                        | Import gueue         | Shift+F7           | - Version 7.40/0054                      |
| ſ                      | Confirm              | Shift+F6           |                                          |
|                        | Exit                 | Shift+F3           |                                          |
| Q                      | ueue SAM             | <u> </u>           | Usplay/define                            |
| Ľ                      | Directory            |                    | Status                                   |
|                        | New Support Package  | s                  | Queue is defined for the                 |
|                        | Aborted Support Pack | ages               | Software Component: INVMGO               |
| O #Il Consent Declares |                      |                    | SPAM status: 000                         |
| All Support Packages   |                      |                    | Next action: Import queue                |

Figure 2-14 Import Queue

10. Click  $\checkmark$  to start the import process.

Figure 2-15 Import Queue Confirm

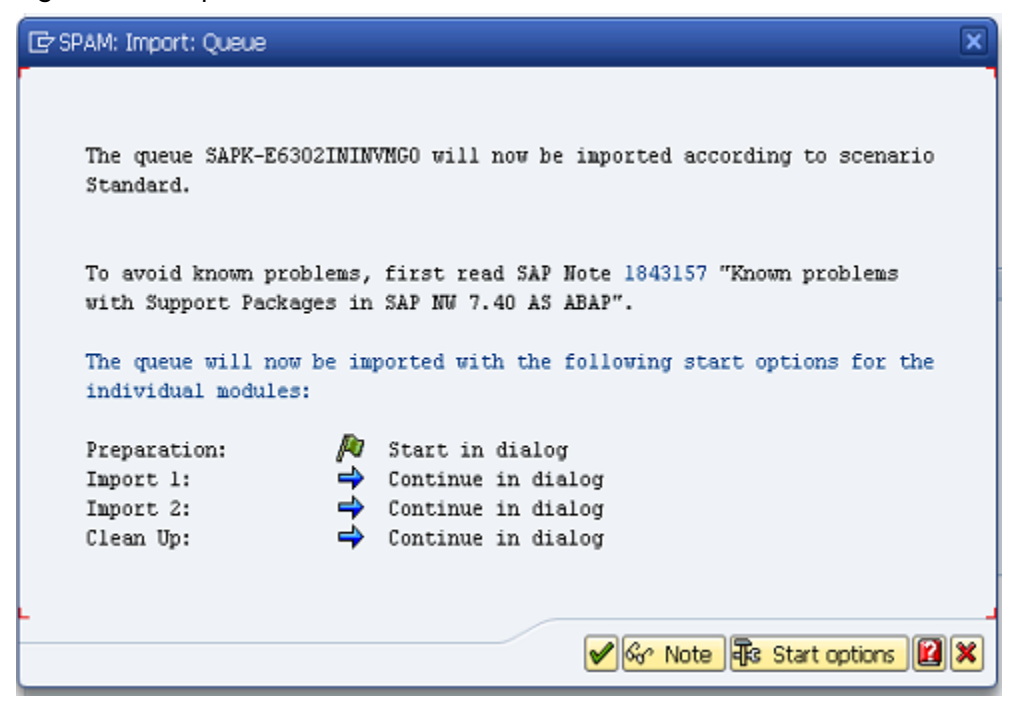

11. Once the package is imported, a confirmation screen appears. Click 🗹 on the screen.

12. Go to Support Package in the menu bar and click Confirm.

A confirmation message appears.

#### Note:

If you face any issues/errors while installing the Add-On/Support pack, send log files with screenshots and details of the error to your **Innovapptive SAP Basis team** contact assigned to your project.

| ¢            | Support Package Edit Goto                         | Ex | tr <u>a</u> s | Utilities | Engironment   | System      | Help      |
|--------------|---------------------------------------------------|----|---------------|-----------|---------------|-------------|-----------|
| 6            | Load packages                                     | ۲  | C 6           | 8   🗄     |               | 10.02       | 🛒 🔁   🚱 📑 |
|              | Import SPAM/SAINT Update<br>Import gueue Shift+F7 |    | - Ve          | rsion 7   | .40/0054      | 1           |           |
| Ģ            | Confirm Shift+F6                                  |    |               |           |               |             |           |
|              | Exit Shift+F3                                     |    |               |           |               |             |           |
| QL           | IEUE SAPK-E630                                    |    |               | <b>1</b>  | Display/defin | 2           |           |
| D            | irectory                                          |    |               | Status    |               |             |           |
| 0            | New Support Packages                              |    |               | Queue     | imported for  | the         |           |
| 0            | Aborted Support Packages                          |    |               | Softwa    | are Componen  | t: INVMGO   |           |
| 0            | Imported Support Packages                         |    |               | SPAM      | status:       | 040         |           |
| 0            | All Support Packages                              |    |               | Next a    | ction:        | Confirm que | eue       |
| ଟିଙ୍ Display |                                                   |    |               | So .      | Package level |             |           |

Figure 2-16 Confirm Support Package

# 2.3. Activate RACE™ OData Service

Once add-on and support packs are installed, activate RACE™ OData Service.

To activate the RACE™ OData service:

- 1. Login to Gateway system.
- 2. Navigate to the transaction **/IWFND/MAINT\_SERVICE**.
- 3. Select the service **/INVCEC/RACE\_SRV**.
- 4. Click **Activate** from the drop-down list of **ICF Node** options.

A message appears notifying the package selection appears.

Figure 2-17 Activate and Maintain Services

| Act        | Activate and Maintain Services |       |                                                 |           |                                       |                 |          |                       |              |  |
|------------|--------------------------------|-------|-------------------------------------------------|-----------|---------------------------------------|-----------------|----------|-----------------------|--------------|--|
|            |                                |       |                                                 |           |                                       |                 |          |                       |              |  |
|            |                                |       |                                                 |           |                                       |                 |          |                       |              |  |
| (a) (      |                                | D Ad  | d Senvice Pelete Senvice 🔯 Senvice Detaik       | N beo I   | adata I Broor Log Ba Request Statis   | tice   Rofr     | roch Cat | alog 🔕 OAuth 🐚        | Soft State   |  |
|            |                                |       |                                                 | JEOUG HIC |                                       |                 | Con Cat  |                       | Join June    |  |
| Serv       | ice Catalog                    |       |                                                 |           |                                       |                 |          |                       |              |  |
| Туре       | Technical Service Name         | ^v    | Service Description                             | External  | Service Name                          | Namespace       | OAut     | Soft State Status     | Is SAP Ser   |  |
| BEP        | ZPAGE BUILDER CUST             | 1     | Pagebuilder - Customizing level                 | PAGE B    | ILDER_CUST                            | /UI2/           | -        |                       |              |  |
| BEP        | ZPAGE BUILDER PERS             | 1     | Pagebuilder - Personalization level             | PAGE B    | ILDER PERS                            | /UI2/           | -        |                       |              |  |
| BEP        | ZPAGEBUILDER SERVICE V 0 1     | 1     | Gateway Data Provider: Pagebuilder v0.1 (DB)    | PAGEBU    | LDER SERVICE V 0 1                    | /UI2/           | -        |                       |              |  |
| BEP        | ZPP PRODOPS CONFIRM SRV        | 1     | Confirm Production Order Operation              | PP PRO    | OPS CONFIRM SRV                       |                 | 1        |                       |              |  |
| BEP        | ZQUICKVIEW                     | 1     | Quickview Service                               | QUICKVI   | EW                                    | /UI2/           | 1        |                       |              |  |
| BEP        | /INVCEC/RACE_SRV               | 1     | Global Extensions                               | RACE SE   | V                                     | /INVCEC/        | <b>V</b> |                       |              |  |
| BEP        | ZRMTSAMPLEFLIGHT               | 1     | OData Channel - Reference SFlight Data Provider | RMTSAM    | PLEFLIGHT                             | /IWFND/         | -        |                       |              |  |
| BEP        | ZRMTSAMPLEFLIGHT 2             | 1     | OData Channel - Reference SFlight Data Provider | RMTSAM    | PLEFLIGHT 2                           | /IWBEP/         | -        |                       |              |  |
| BEP        | RSAO ODATA SRV                 | 1     | Tlogo and Bookmark access via Odata             | RSAO O    | DATA SRV                              |                 | -        | Not Supported         |              |  |
| BEP        | S EPM SADL GW DEV SCEN RO SRV  | 1     | EPM: SADL-based GW-Service 'NW 2013 Dev. Sce    | S EPM     | ADL GW DEV SCEN RO SRV                |                 | -        |                       |              |  |
| BEP        | ZSAMPLE EPM EMPLOYEE LIST      | 1     | Sample employee list service based on EPM       | SAMPLE    | EPM EMPLOYEE LIST                     | /UI2/           | -        |                       |              |  |
| BEP        | ZSAMPLE EPM POWL CACHED        | 1     | Sample POWL for APPLID EPM_POWL (customizin     | SAMPLE    | EPM POWL CACHED                       | /UI2/           | -        |                       |              |  |
| BEP        | ZSAMPLE EPM POWL CODED         | 1     | Sample POWL for APPLID EPM_POWL (ABAP code)     | SAMPLE    | EPM POWL CODED                        | /UI2/           | 1        |                       |              |  |
| BEP        | ZSAMPLE EPM POWL CUST          | 1     | Sample POWL for APPLID EPM_POWL (customizin     | SAMPLE    | EPM POWL CUST                         | /UI2/           | 1        |                       |              |  |
| BEP        | ZSAMPLE POWL SFLIGHT ALL       | 1     | Sample flight service based on POWL framework   | SAMPLE    | POWL SFLIGHT ALL                      | /UI2/           | 1        |                       |              |  |
| 100        |                                | Clash | ]                                               |           | E Add Curtum Alias E Damaus Curtum    | Alian Cocurt    |          | ll CoCentine Inclus   | and a binner |  |
| <b>1</b> 0 | Node an erowser A SAP Gateway  | Cient | ]                                               |           | EQ AUD System Alias  E@ Remove System | Milds per Clist | omizing  | In bar pervice Implen | iencation    |  |
| A          | Activate System Aliases        |       |                                                 |           |                                       |                 |          |                       |              |  |

5. Click the **Local Object** button and continue to activate the service.

The OData service is activated and the status turns green.

| [데] [ [ ] [ [ [ [ [ ] ] ] ] [ ] [ ] [ ]                                                                                                    |           |  |  |  |  |  |  |  |  |
|----------------------------------------------------------------------------------------------------|-----------|--|--|--|--|--|--|--|--|
| C Service Details All conducted and the service of the service of |           |  |  |  |  |  |  |  |  |
| 🕲 🗐 🐘 🚯 👾 🕞 Refersh Catalon 🕲 Oauth 🕲 Service Details 🖓 Load Metadata 🔡 Error Lon 🔤 Request Statistics 🛛 Refersh Catalon 🕲 Oauth 🕲 Soft                                                                                                    |           |  |  |  |  |  |  |  |  |
| 🕲 🌲 🗑 🕼 🕼 🚛 Fitter E-Add Service 🖾 Delete Service 🗟 Service Details 🕼 Load Metadata 🔮 Error Log 🛛 💀 Request Statistics 🗍 Ørefresh Catalog 🔍 OAuth 🛝 Soft State                                                                                                    |           |  |  |  |  |  |  |  |  |
| Service Catalog                                                                                                    |           |  |  |  |  |  |  |  |  |
| Type Technical Service Name Anamespace OAut, Soft State Status Is S                                                                                                    | P Service |  |  |  |  |  |  |  |  |
| BEP ZPAGEBUILDER SERVICE V 0 1 1 Gateway Data Provider: Pagebuilder v0.1 (DB) PAGEBUILDER SERVICE V 0 1 //UI2/                                                                                                    |           |  |  |  |  |  |  |  |  |
| BEP ZPP PRODOPS CONFIRM SRV 1 Confirm Production Order Operation PP PRODOPS CONFIRM SRV                                                                                                    |           |  |  |  |  |  |  |  |  |
| BEP ZOUICKVIEW 1 Quickview Service QUICKVIEW //UI2/                                                                                                    |           |  |  |  |  |  |  |  |  |
| BEP /INVCEC/RACE SRV / INVCEC/ V /INVCEC/                                                                                                    |           |  |  |  |  |  |  |  |  |
| BEP ZRMTSAMPLEFLIGHT 1 OData Channel - Reference SFlight Data Provider RMTSAMPLEFLIGHT //WFND/ 📝                                                                                                    |           |  |  |  |  |  |  |  |  |
| BEP ZRMTSAMPLEFLIGHT 2 1 OData Channel - Reference SFlight Data Provider RMTSAMPLEFLIGHT 2 //WBEP/                                                                                                    |           |  |  |  |  |  |  |  |  |
| BEP RSAO ODATA SRV 1 Tlogo and Bookmark access via Odata RSAO ODATA SRV 🛛 Not Supported                                                                                                    |           |  |  |  |  |  |  |  |  |
| BEP S EPM SADL GW DEV SCEN RO SRV 1 EPM: SADL-based GW-Service 'NW 2013 Dev. Sce S EPM SADL GW DEV SCEN RO SRV                                                                                                    |           |  |  |  |  |  |  |  |  |
| BEP ZSAMPLE EPM EMPLOYEE LIST 1 Sample employee list service based on EPM SAMPLE EPM EMPLOYEE LIST /U12/                                                                                                    |           |  |  |  |  |  |  |  |  |
| BEP ZSAMPLE EPM POWL CACHED 1 Sample POWL for APPLID EPM_POWL (customizinSAMPLE EPM_POWL CACHED //UI2/                                                                                                    |           |  |  |  |  |  |  |  |  |
| BEP ZSAMPLE EPM POWL CODED 1 Sample POWL for APPLID EPM_POWL (ABAP code) SAMPLE EPM POWL CODED //UI2/                                                                                                    |           |  |  |  |  |  |  |  |  |
| BEP ZSAMPLE EPM POWL CUST 1 Sample POWL for APPLID EPM_POWL (customizinSAMPLE EPM_POWL CUST //UI2/                                                                                                    |           |  |  |  |  |  |  |  |  |
| BEP ZSAMPLE POWL SFLIGHT ALL 1 Sample flight service based on POWL framework SAMPLE POWL SFLIGHT ALL /UI2/                                                                                                    |           |  |  |  |  |  |  |  |  |
| BEP SEPM HANA EXT PAL ODATA SRV 1 SEPM_HANA_EXT_PAL_ODATA SEPM_HANA EXT_PAL_ODATA SRV V Not Supported                                                                                                    |           |  |  |  |  |  |  |  |  |
| BEP ZSM_CATALOG_SRV 1 Social Media Remote Catalog OData Service SM_CATALOG_SRV Q                                                                                                    |           |  |  |  |  |  |  |  |  |
| CF Node ] CG IB Browser   🕮 SAP Gateway Clent   🖗 Service Implementation                                                                                                    |           |  |  |  |  |  |  |  |  |
| ICF Nodes System Aliases                                                                                                    |           |  |  |  |  |  |  |  |  |
| Status ICF Node Session Time-out Soft State Description SAP System Alias Description Default                                                                                                    | Metadata  |  |  |  |  |  |  |  |  |
| CCI 0DATA 00:00:00 Standard Mode                                                                                                    |           |  |  |  |  |  |  |  |  |

6. Click **Add System Alias** above **System Aliases** on the right to add the SAP System alias for the selected service.

- | 2 Install RACE™ SAP® ECC and Gateway Add-Ons
  - 7. Click New Entries.

Figure 2-19 New Entries for System Alias

| 다 Table View Edit Goto Selection Utili     | ties S <u>v</u> stem                       | Help         |                   |                |                  |  |
|--------------------------------------------|--------------------------------------------|--------------|-------------------|----------------|------------------|--|
| ♥ ↓ ■   ♥ @                                | 😣 I 🖨 M M                                  | 1 20 10 10 : | 2   🐹 🗾   😢 📑     |                |                  |  |
| Change View "Assign SAP System             | m Aliases to                               | o OData Se   | ervice": Overview |                |                  |  |
| 🎾 New Entries 🐚 🖬 🕼 🖪                      |                                            |              |                   |                |                  |  |
| Assign SAP E New Entries (F5) Jata Service | Assign SAP c New Entries (F5) Jata Service |              |                   |                |                  |  |
| Service Doc. Identifier                    | User Role                                  | Host Name    | SAP System Alias  | Default System | Metadata Default |  |
|                                            |                                            |              |                   |                |                  |  |
|                                            |                                            |              |                   |                |                  |  |

8. Assign the System Alias (ERD in this case) for the service and save changes.

Figure 2-20 Assign SAP System Alias to Service

| B Table View Edit. Goto Selection Litities System Help                     |                                                                    |                  |                |                  |                  |                   |    |
|----------------------------------------------------------------------------|--------------------------------------------------------------------|------------------|----------------|------------------|------------------|-------------------|----|
| ✓  ✓ < <p>H = 1 @ 2 @ 1 = 10 m / 1 = 1 = 1 = 1 = 1 = 1 = 1 = 1 = 1 = 1</p> |                                                                    |                  |                |                  |                  |                   |    |
| Change View "Assign SA                                                     | Change View "Assign SAP System Aliases to OData Service": Overview |                  |                |                  |                  |                   |    |
| 💖 New Entries 🗈 🗟 🕫 🖡 🖪                                                    | l B.                                                               |                  |                |                  |                  |                   |    |
| Assign SAP System Aliases to OData S                                       | Assign SAP System Alases to OData Service                          |                  |                |                  |                  |                   |    |
| Service Doc. Identifier                                                    | User Role Host Name                                                | SAP System Alias | Default System | Metadata Default | Tech. Svc. Name  | Ext. Service Name |    |
| /INVCEC/RACE_SRV_0001                                                      |                                                                    | ERD              | ✓              |                  | /INVCEC/RACE_SRV | RACE_SRV          | *  |
|                                                                            |                                                                    |                  |                |                  |                  |                   | Ψ. |

# 2.4. Activate UI5 Service

Activate UI5 Service once you have activated RACE™ OData Service.

To activate UI5 Service:

- 1. Go to the transaction code SICF and navigate to /default\_host/sap/bc/bsp/invcec/ race\_2201\_ui5.
- 2. Right-click RACE 2201 UI5 and click Activate Service.

#### Figure 2-21 Activate RACE BSP Service

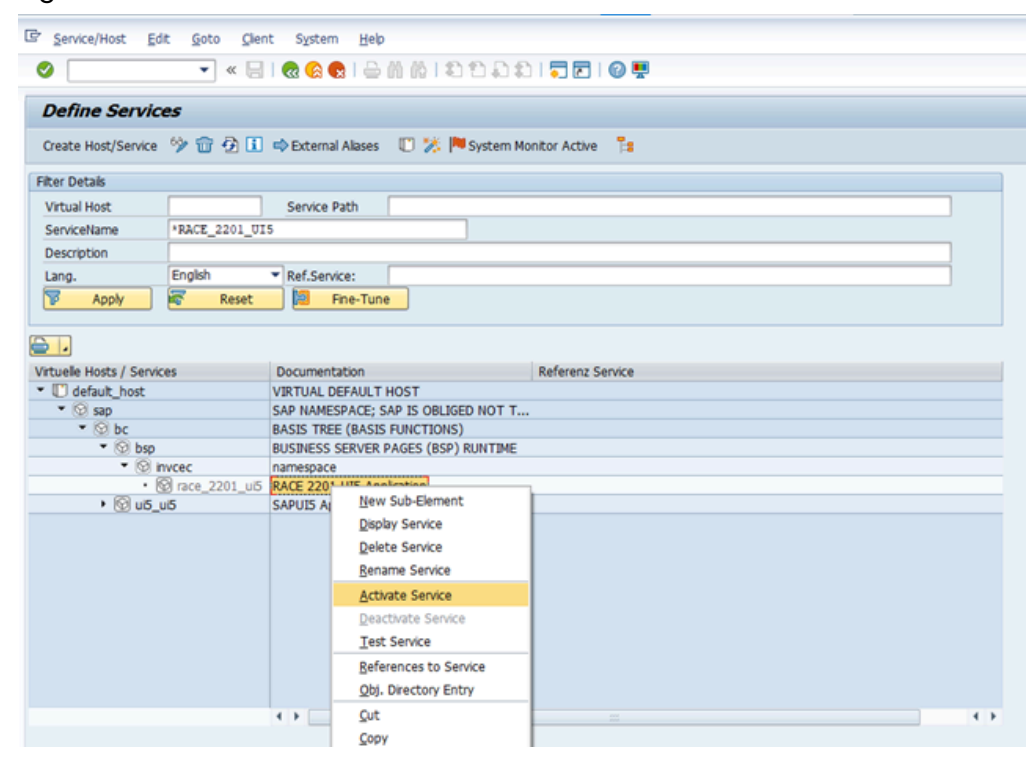

- 3. Click Yes.
- 4. Go to /default\_host/sap/bc/ui5\_ui5/ invcec/race\_2201\_ui5.

Service/Host Edit Goto Client System Help 👻 « 🖯 1 🗞 😪 1 👌 🖞 👘 1 🎝 🗘 1 🔽 🔽 1 🥥 🐺 0 Define Services Create Host/Service 😚 📅 🔂 🚺 🔿 External Alases 🛛 🔀 🎋 System Monitor Active 📑 Filter Details Virtual Host \*RACE\_2201\_UI5 Service Path New Sub-Element Description Display Service English Ref.Service: Lang. Delete Service Apply 🛛 🦗 Reset 📜 Fine-Tune 7 Rename Service Activate Service **.** Deactivate Service Virtuelle Hosts / Services Documentation Test Service U default\_host VIRTUAL DEFAULT HOS References to Service SAP NAMESPACE; SAP I BASIS TREE (BASIS FUN Dure to Servic Qbj. Directory Entry • 💮 sap • 🕤 bc • 🚱 bsp Cut BUSINESS SERVER PAGE ▼ ③ u5\_u5 SAPUIS Application Hand Copy Invcec
 Image: Invcec\_2201\_ui5 Namespace RACE 2201 UIS Applicat Paste

Figure 2-22 Activate RACE UI5 service

- 5. Right-click RACE 2201 UI5 and click Activate Service.
- 6. Click Yes.

Access the SAPUI5 web application by replacing the **host name**, **port number** and **client number** in the following template's URLs to match your SAP NetWeaver Gateway instance:

- http://<hostname>:<port\_number>/sap/bc/ui5\_ui5/invcec/race\_2201\_ui5/ index.html?sap-client=100
- http://<hostname>:<port\_number>/sap/bc/ui5\_ui5/invcec/race\_2201\_ui5/ index.html?sap-client=100&sap-ui-language=EN&sap-ui-appcache=false

## 2.5. Activate FIORI Service

Activate FIORI service after you have activated UI5 service.

To activate FIORI Service:

- 1. Go to the transaction code SICF and navigate to /default\_host/sap/bc/bsp/invcec/ race\_2201\_fiori.
- 2. Right-click **RACE 2201 FIORI** and click **Activate Service**.

#### Figure 2-23 Activate RACE FIORI Service

| Service/Host Ed      | it Goto Client          | t Syst                    | em Help     |                                                             |          |  |  |  |  |
|----------------------|-------------------------|---------------------------|-------------|-------------------------------------------------------------|----------|--|--|--|--|
|                      |                         |                           |             | 88155551                                                    |          |  |  |  |  |
|                      |                         | 193                       |             |                                                             |          |  |  |  |  |
| Define Servic        | es                      |                           |             |                                                             |          |  |  |  |  |
|                      |                         |                           |             | 177 X. 100                                                  |          |  |  |  |  |
| Create Host/Service  | 7 W W W                 | ⇒ Exte                    | mal Aliases | U 🎋 🏴 System Monito                                         | r Active |  |  |  |  |
| ter Details          |                         |                           |             |                                                             |          |  |  |  |  |
| Virtual Host         |                         | Servie                    | e Path      |                                                             |          |  |  |  |  |
| ServiceName          | *RACE 2201 FIG          | DRI                       |             |                                                             |          |  |  |  |  |
| Description          |                         |                           |             |                                                             |          |  |  |  |  |
| Lang.                | English                 | <ul> <li>Ref.S</li> </ul> | ervice:     |                                                             |          |  |  |  |  |
| Apoly                | Reset                   |                           | Fine-Tun    | 0                                                           |          |  |  |  |  |
|                      | -                       |                           |             | <u> </u>                                                    |          |  |  |  |  |
| default_host     Sap |                         |                           | SAP NAN     | VIRTUAL DEFAULT HOST<br>SAP NAMESPACE; SAP IS OBLIGED NOT T |          |  |  |  |  |
| • 🕞 bc               |                         |                           | BASIS TR    | BASIS TREE (BASIS FUNCTIONS)                                |          |  |  |  |  |
| • 😡 bsp              |                         |                           | BUSINES     | BUSINESS SERVER PAGES (BSP) RUNTIME                         |          |  |  |  |  |
| • 🕲 i                | nvcec                   |                           | namespa     | namespace                                                   |          |  |  |  |  |
| ▶ @ u5               | g) race_2201_non<br>ui5 |                           | SAPLITS     | New Sub-Element                                             |          |  |  |  |  |
|                      |                         |                           | 0.000       | Display Service                                             |          |  |  |  |  |
|                      |                         |                           |             | Delete Service                                              |          |  |  |  |  |
|                      |                         |                           |             | Rename Service                                              |          |  |  |  |  |
|                      |                         |                           |             | Activate Service                                            |          |  |  |  |  |
|                      |                         |                           |             | Deactivate Service                                          |          |  |  |  |  |
|                      |                         |                           |             | Test Service                                                |          |  |  |  |  |
|                      |                         |                           |             | References to Service                                       |          |  |  |  |  |
|                      |                         |                           |             | Obi, Directory Entry                                        |          |  |  |  |  |
|                      |                         |                           | 4 3         | Out.                                                        |          |  |  |  |  |
|                      |                         |                           |             | Copy                                                        |          |  |  |  |  |
|                      |                         |                           |             |                                                             |          |  |  |  |  |

- 3. Click Yes.
- 4. Go to /default\_host/sap/bc/ui5\_ui5/invcec/race\_2201\_fiori.

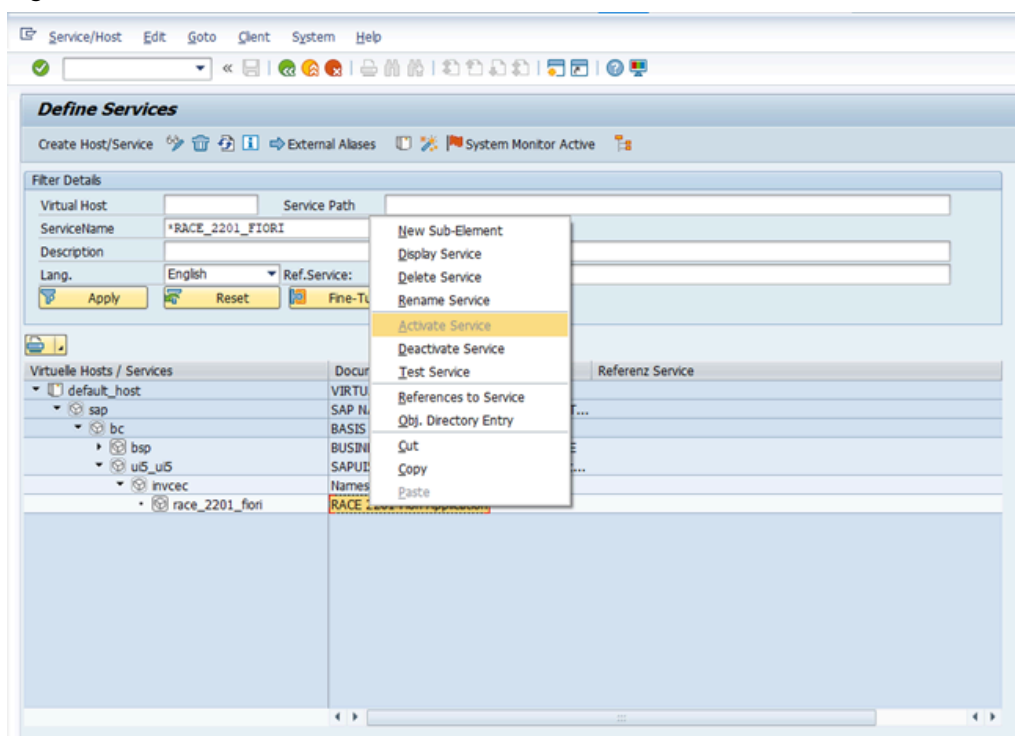

Figure 2-24 Activate RACE FIORI service

- 5. Right-click RACE 2201 FIORI and click Activate Service.
- 6. Click Yes.

Access the SAP Fiori web application by transaction code **/N/UI2/FLP**. You are redirected to the below template URLs to match your SAP NetWeaver Gateway instance:

- http://<hostname>:<port\_number>/sap/bc/ui5\_ui5/invcec/race\_2201\_fiori/ index.html?sap-client=100
- http://<hostname>:<port\_number>/sap/bc/ui5\_ui5/invcec/race\_2201\_fiori/ index.html?sap-client=100&sap-ui-language=EN&sap-ui-appcache=false.

# 2.6. Import RACE<sup>™</sup> SAP<sup>®</sup> ECC and Gateway ABAP Transports

Innovapptive recommends that you install Add-ons instead of importing Transports for error free installation. However, if you prefer to import Transports, import them in the order listed in the table.

#### Note:

Ask your Innovapptive contact for the latest transports and these components will be provided in a compressed file format, such as .zip, .rar, and sent to you either through email or through FTP.

#### Table 2-3 RACE<sup>™</sup> SAP<sup>®</sup> ECC Transports

| Transport  | Description                         | Dependency |
|------------|-------------------------------------|------------|
| ERDK913573 | Innov RACE 2208 SP02 ECC<br>Objects | None       |

#### Table 2-4 RACE™ Gateway Transports

| Transport  | Description                                | Dependency                                       |
|------------|--------------------------------------------|--------------------------------------------------|
| NG5K903797 | Innov RACE 2208 SP02 Gate-<br>way Objects  | None                                             |
| NG5K903799 | INNOV RACE™ 2208 SP02 UI5<br>Application   | Import NG5K903797 before<br>importing NG5K903799 |
| NG5K904110 | INNOV RACE™ 2208 SP02 Fiori<br>Application | Import NG5K904077 before<br>importing NG5K904110 |

## 2.6.1. Import Transports

Import transports in the order of dependency.

To import Transports:

- 1. Extract the zip or .rar files that you received from Innovapptive representative and save the files to your local machine.
- 2. Extract and upload/copy the files to the SAP ECC & GW System Directories.
  - a. Extract the zip files and copy all co-files (files starting with '**K90\***') from software deployment package to the USR/SAP/TRANS/COFILES path on SAP ECC & GW system.
  - b. Extract the zip files and copy all the data files **R90\*** provided in the software deployment package to the specified path on the SAP ECC &GW system *USR/ SAP/TRANS/DATA*.
- 3. Log in to the SAP GW or ECC System (based on the transport being imported).
- 4. Navigate to the transaction code **STMS\_Import**.

- | 2 Install RACE™ SAP® ECC and Gateway Add-Ons
  - 5. Navigate to Extras, Other Requests, Add.
    - Figure 2-25 STMS\_Import

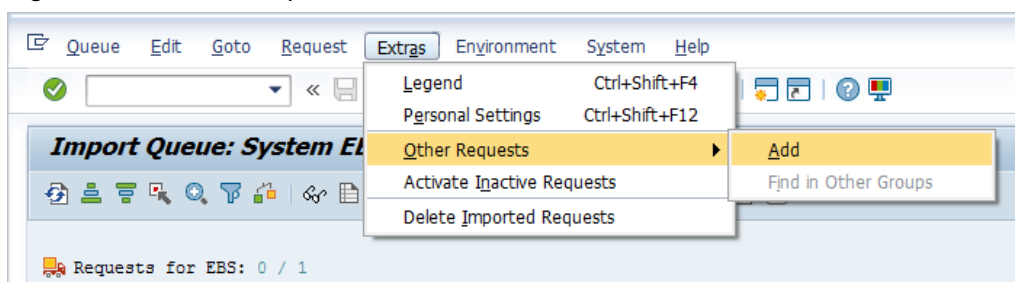

6. Enter the transport number in the **Transp. Request** field and confirm by pressing the **ENTER** key (or click the green-colored icon) to attach transports to the import queue.

Figure 2-26 Add Transport Request to Queue

| Import Queue                                    | : System EH7                          |
|-------------------------------------------------|---------------------------------------|
| 🔁 🚢 🐺 🔍 🔊                                       | 7 🖆   🛷 🖹 🗉 🞭 🗞   🖴 🛼 🛼   🛫 💯   🚑 🖽 🛽 |
| 具 Requests for EH                               | 7: 0 / 82                             |
| 🔄 Add Transport Requ                            | iest to Import Queue                  |
| Transp. Request<br>Import Queue<br>Import Again | ERDK901948<br>EH7 System EH7          |
|                                                 |                                       |

7. Click **Yes** to proceed to the next step.

Select the transport request and click the Transport icon.

Figure 2-27 Import Queue

| Import Queue: System EH7                    |                                             |    |          |            |            |  |  |  |  |  |  |  |
|---------------------------------------------|---------------------------------------------|----|----------|------------|------------|--|--|--|--|--|--|--|
| 🔁 🚢 🗑 🔍 🖓 🏭 I 🛷 🖹 🖹 🔜 🎧 I 🔒 🚚 🔛 🖽 🖾 I 🗿 🗐 😫 |                                             |    |          |            |            |  |  |  |  |  |  |  |
| Reques                                      | Requests for EH7: 0 / 1 01.08.2016 14:27:35 |    |          |            |            |  |  |  |  |  |  |  |
| Number                                      | Request                                     | RC | Owner    | Short Text | St         |  |  |  |  |  |  |  |
| 83                                          | ERDK901948                                  | ۵  | E5000103 |            | Г <u>і</u> |  |  |  |  |  |  |  |

8. Enter the target client number in **Target Client** field.

9. Select Leave Transport Request in Queue for Later Import and Ignore Invalid Component Version.

```
10. Click 🗹.
```

#### Figure 2-28 Import Transport Options

| Import Queue: System EH7                                                                                                    |               |  |  |  |  |  |  |  |  |  |  |  |
|----------------------------------------------------------------------------------------------------|---------------|--|--|--|--|--|--|--|--|--|--|--|
| 🔁 🛎 🗟 🔍 🖓 🏕 i 松 🖹 🖹 🛼 🔥 i 🖴 🛼 🦊 i 😤 💋 🗐 🗐                                                                                                    |               |  |  |  |  |  |  |  |  |  |  |  |
| Requests for EH7: 0 / 1<br>Request ERDK901948<br>Transport Request ERDK901948<br>Transport Request ERDK901948<br>Transport Request ERDK901948<br>EH7 System EH7<br>System EH7                                                                                                    | 0:ECC objects |  |  |  |  |  |  |  |  |  |  |  |
| Number Request RC Owner Target Client 800 Targ.Client=Sour                                                                                                    | ce Client     |  |  |  |  |  |  |  |  |  |  |  |
| 83       ERDK901948       E5000103       Date       Execution       Options         Import Options       Import Options       Import Options       Import Again       Overwrite Originals         Overwrite Objects in Unconfirmed Repairs       Ignore Non-Permitted Transport Type       Ignore Non-Permitted Transport Type | ort           |  |  |  |  |  |  |  |  |  |  |  |
| □ Ignore Non-Permitted Table Class<br>□ Ignore Predecessor Relations<br>☑ Ignore Invalid Component Version                                                                                                    |               |  |  |  |  |  |  |  |  |  |  |  |

- 11. Click **Yes** in the confirmation screen.
- 12. Capture the screenshots of the imported transports.

#### Figure 2-29 Imported Transports

| V Request ERDK901948 |        |            |    |          |                                          |     |  |  |  |  |
|----------------------|--------|------------|----|----------|------------------------------------------|-----|--|--|--|--|
|                      | Number | Request    | RC | Owner    | Short Text                               | St  |  |  |  |  |
|                      | 13     | ERDK901948 | Δ  | E5000131 | Innov:mWorklist:Global Transport for ECC | Tí, |  |  |  |  |

13. Add all transports in the order specified.

## Note:

If you face any issues/errors while importing the Transports, send the log files with screenshots and details of the error to your **Innovapptive SAP Basis team** contact assigned to your project.

## 2.6.2. Verify SAP® ECC RACE™ Transport

If you have imported SAP® ECC RACE™ Transport, verify whether it was successful.
To verify the SAP® ECC RACE™ Transport:

- | 2 Install RACE™ SAP® ECC and Gateway Add-Ons
  - 1. Run the transaction code **SE37**.
  - 2. Enter **object type** to search for all objects **/INVMGO/\***.

Figure 2-30 Function Builder Initial Screen

| Function Builder: Initial Screen |
|----------------------------------|
| 🖆 🥕 🐺 🔂   📅 🗔 🕪 Reassign         |
|                                  |
|                                  |
|                                  |
| 😚 Display 🖉 Change 🗋 Create      |
|                                  |
|                                  |
|                                  |
|                                  |

3. Press **<F4>** to view the list of classes and capture the screenshot(s).

| Functi      | ion Builder: Initial Screen            |                                                     |     |
|-------------|----------------------------------------|-----------------------------------------------------|-----|
| i / E       | 🛱 🕂 🚺   📅 🖆 🚯 Reassign                 |                                                     |     |
|             |                                        |                                                     |     |
| (           |                                        | dular Find (22 118r)                                |     |
| Euroction I | Le Repository into System: Function Mo |                                                     |     |
| Function    |                                        |                                                     | - 1 |
|             | Function group                         | Function group short text                           |     |
| ଟେ ୮        | Function Module Name                   | Short text for function module                      |     |
|             | (THERE OF TENETONS FO                  | Post-se si se s                                     | -   |
|             | /INVMGO/EXTENSIONS_FG                  | Lxtensions                                          |     |
|             | (INTAGO/BAPI_ATTACH DOWNLOAD           | List of Attachments                                 |     |
|             | (INTAGO/BAPI_ATIACH_DOWNLOAD           | Richardia dropdoum                                  |     |
|             | (INTMCO/EXTENSION STRING FM            | Dynamic diopdown<br>Dranaring Extension String      |     |
|             | /INVMGO/EM CUSTOM DROPDOWN             | Custom drop down                                    |     |
|             | /INVMGO/FM_DYNAMICGET_FM_CALL          | Get the transform orders list                       |     |
|             | /INVMGO/FM_DYNAMICPOST_FM_CALL         | Get the transform orders list                       |     |
|             | /INVMGO/FM DYNAMIC MODULE ADD          | Get the transform orders list                       |     |
|             | /INVMGO/FM FIELDS PROCESS              | Processing fields and store in final internal table |     |
|             | /INVMGO/FM FUNCTION FIELDS             | Get the Function Module Parameters List             |     |
|             | /INVMGO/FM GET FMLIST                  | Get the Function modules list for app specific      |     |
|             | /INVMGO/FM GET TABLESLIST              | Get the Function modules list for app specific      |     |
|             | /INVMGO/GET PARAMETERID VALUES         | Get Parameter ID vales                              |     |
|             | /INVMGO/SCOPING_FM                     | Scoping                                             |     |
|             | /INVMGO/WHERE_CONDITIONS               | Where Condition                                     |     |
|             | (INVMGO/GLOBAL FG                      | Global FG                                           |     |
|             | /INVMGO/BAPI EXTENSION                 | Extension Header                                    |     |
|             | /INVMGO/BAPT UT LABELS                 | UI Labels based on Language                         |     |
|             | /INVMGO/BAPI USER DETAILS              | Logon User Details                                  |     |
|             | /INVMGO/FM CURRENCY EXCHNG             | Currench Exchange Rate                              |     |
|             | /INVMGO/FM GET CUURENCY FORMAT         | Currency Codes format                               |     |
|             | /INVMGO/FM GET DECIMAL FORMAT          | Date Notation Format                                |     |
|             |                                        |                                                     | Ţ   |
|             | 4 k                                    |                                                     |     |
|             |                                        |                                                     |     |

## 2.6.3. Verify SAP® GW RACE™ Transport

If you have imported SAP® GW RACE™ Transport, verify whether it was successful

To verify the SAP<sup>®</sup> GW RACE<sup>™</sup> Transport:

- 1. Navigate to the transaction code **SE24**.
- 2. Enter **object type** to search for all objects **/INVCEC/\***.
- 3. Press **<F4>** to view the list of classes and capture the screenshot(s) to share the results.

Figure 2-32 Object Classes

| G Repository Info System: Class/Interface Find (10 Hits) |                                             |  |  |  |  |
|----------------------------------------------------------|---------------------------------------------|--|--|--|--|
|                                                          | -                                           |  |  |  |  |
| Object Type Name                                         | Short Description                           |  |  |  |  |
|                                                          |                                             |  |  |  |  |
| /INVCEC/CL_GW_DP_TRANSPORT                               | Gateway Data Provider: Interoperability 700 |  |  |  |  |
| /INVCEC/CL_GW_MP_TRANSPORT                               | Gateway Model Provider: Interoperability    |  |  |  |  |
| /INVCEC/CL_RACE_DPC                                      | Data Provider Base Class                    |  |  |  |  |
| /INVCEC/CL_RACE_DPC_EXT                                  | Data Provider Secondary Class               |  |  |  |  |
| /INVCEC/CL_RACE_MPC                                      | /INVCEC/CL_RACE_MPC                         |  |  |  |  |
| /INVCEC/CL_RACE_MPC_EXT                                  | /INVCEC/CL_RACE_MPC_EXT                     |  |  |  |  |
| /INVCEC/IF_BAPI_ATTACH_DOWNLOA                           | /INVCEC/IF_BAPI_ATTACH_DOWNLOA              |  |  |  |  |
| /INVCEC/IF_BAPI_ATTACHMENTS_LI                           | /INVCEC/IF_BAPI_ATTACHMENTS_LI              |  |  |  |  |
| /INVCEC/IF_FM_CUSTOM_DROPDOWN                            | /INVCEC/IF_FM_CUSTOM_DROPDOWN               |  |  |  |  |
| /INVCEC/IF_ZDYNSCREENCONF                                | /INVCEC/IF_ZDYNSCREENCONF                   |  |  |  |  |

## 2.6.4. Activate RACE™ OData Service

Once add-on and support packs are installed, activate RACE™ OData Service.

To activate the RACE™ OData service:

- 1. Login to Gateway system.
- 2. Navigate to the transaction /IWFND/MAINT\_SERVICE.
- 3. Select the service **/INVCEC/RACE\_SRV**.
- 4. Click Activate from the drop-down list of ICF Node options.

A message appears notifying the package selection appears.

| 5                                                                                                    |      |
|----------------------------------------------------------------------------------------------------|------|
| Activate and Maintain Services                                                                                              |      |
|                                                                                                    |      |
| 🕲 🖹 🗑 🐘 🛞 🖶 🔎 🐺 Fitter   🛃 Add Service 📅 Delete Service 🔯 Service Details 🕖 Load Metadata   🛄 Error Log   🛃 Request Statist | tics |
| Service Catalog                                                                                                    |      |
|                                                                                                    | 1    |

| <b>G</b> ( | 🛓 🗑 🏠 💽 🦊 🛃 🖉 Fitter                | Add Service Delete Service 2 Service Details                     | Load Metadata    | 📔 🔡 Error Log 🛛 🏭 Request   | Statistics         | resh Cata                                                                                                    | alog 🌂 OAuth 🔌    | Soft State |
|------------|-------------------------------------|------------------------------------------------------------------|------------------|-----------------------------|--------------------|----------------------------------------------------------------------------------------------------|-------------------|------------|
| Serv       | lice Catalog                        |                                                                  |                  |                             |                    |                                                                                                    |                   |            |
| Туре       | Technical Service Name              | V Service Description                                            | External Servic  | e Name                      | Namespace          | OAut                                                                                                    | Soft State Status | Is SAP Se  |
| BEP        | ZPAGE BUILDER CUST                  | 1 Pagebuilder - Customizing level                                | PAGE BUILDER     | R CUST                      | /UI2/              | <ul> <li>Image: A start of the start of the start of</li></ul> |                   |            |
| BEP        | ZPAGE BUILDER PERS                  | 1 Pagebuilder - Personalization level                            | PAGE BUILDER     | R PERS                      | /UI2/              | <b>v</b>                                                                                                    |                   |            |
| BEP        | ZPAGEBUILDER SERVICE V 0 1          | <ol> <li>Gateway Data Provider: Pagebuilder v0.1 (DB)</li> </ol> | PAGEBUILDER      | SERVICE V 0 1               | /UI2/              | <b>v</b>                                                                                                    |                   |            |
| BEP        | ZPP PRODOPS CONFIRM SRV             | 1 Confirm Production Order Operation                             | PP PRODOPS       | CONFIRM SRV                 |                    | <b>v</b>                                                                                                    |                   |            |
| BEP        | ZQUICKVIEW                          | 1 Quickview Service                                              | <b>QUICKVIEW</b> |                             | /UI2/              | <b>v</b>                                                                                                    |                   |            |
| BEP        | /INVCEC/RACE_SRV                    | 1 Global Extensions                                              | RACE_SRV         |                             | /INVCEC/           | <b>V</b>                                                                                                    |                   |            |
| BEP        | ZRMTSAMPLEFLIGHT                    | 1 OData Channel - Reference SFlight Data Provider                | RMTSAMPLEFL      | IGHT                        | /IWFND/            | <ul> <li>Image: A start of the start of the start of</li></ul> |                   |            |
| BEP        | ZRMTSAMPLEFLIGHT 2                  | 1 OData Channel - Reference SFlight Data Provider                | RMTSAMPLEFL      | IGHT 2                      | /IWBEP/            | <ul> <li>Image: A start of the start of the start of</li></ul> |                   |            |
| BEP        | RSAO ODATA SRV                      | 1 Tlogo and Bookmark access via Odata                            | RSAO ODATA       | SRV                         |                    | <ul> <li>Image: A start of the start of the start of</li></ul> | Not Supported     |            |
| BEP        | S EPM SADL GW DEV SCEN RO SRV       | 1 EPM: SADL-based GW-Service 'NW 2013 Dev. Sce                   | S EPM SADL       | GW DEV SCEN RO SRV          |                    | <b>v</b>                                                                                                    |                   |            |
| BEP        | ZSAMPLE EPM EMPLOYEE LIST           | <ol> <li>Sample employee list service based on EPM</li> </ol>    | SAMPLE EPM       | EMPLOYEE LIST               | /UI2/              | <ul> <li>Image: A start of the start of the start of</li></ul> |                   |            |
| BEP        | ZSAMPLE EPM POWL CACHED             | 1 Sample POWL for APPLID EPM_POWL (customizin_                   | SAMPLE EPM       | POWL CACHED                 | /UI2/              | <b>V</b>                                                                                                    |                   |            |
| BEP        | ZSAMPLE EPM POWL CODED              | 1 Sample POWL for APPLID EPM_POWL (ABAP code                     | SAMPLE EPM       | POWL CODED                  | /UI2/              | <b>V</b>                                                                                                    |                   |            |
| BEP        | ZSAMPLE EPM POWL CUST               | 1 Sample POWL for APPLID EPM_POWL (customizin                    | SAMPLE EPM       | POWL CUST                   | /UI2/              | <b>V</b>                                                                                                    |                   |            |
| BEP        | ZSAMPLE POWL SFLIGHT ALL            | 1 Sample flight service based on POWL framework                  | SAMPLE POW       | L SFLIGHT ALL               | /UI2/              | <b>v</b>                                                                                                    |                   |            |
| 🖉 ICF      | Node 🖌 💽 Call Browser 🕮 SAP Gateway | Client                                                           | E Ad             | dd System Alias 🗟 Remove Sy | ystem Alias 🐼 Cust | omizing                                                                                                    | Service Impler    | nentation  |
| A          | ctivate                             |                                                                  | Sys              | tem Aliases                 |                    |                                                                                                    |                   |            |

5. Click the **Local Object** button and continue to activate the service.

The OData service is activated and the status turns green.

Figure 2-34 Service Status

| Act   | ivate and Maintain Services                     |       |                                                 |          |                      |                   |               |                                                                                                    |                   |                |
|-------|-------------------------------------------------|-------|-------------------------------------------------|----------|----------------------|-------------------|---------------|----------------------------------------------------------------------------------------------------|-------------------|----------------|
|       |                                                 |       |                                                 |          |                      |                   |               |                                                                                                    |                   |                |
|       |                                                 |       |                                                 |          |                      |                   |               |                                                                                                    |                   |                |
|       |                                                 | o Ad  | d Senrice Delete Senrice 🖾 Senrice Details      | l oad Me | tadata   🖳 Error Loc | Ba Request Statis | tice   🛱 Rafi | resh Cat                                                                                                    | alog 🔕 OAuth 🐚    | Soft State     |
|       |                                                 |       |                                                 |          |                      |                   |               |                                                                                                    |                   |                |
| Serv  | ice Catalog                                     |       |                                                 |          |                      |                   |               |                                                                                                    |                   |                |
| Туре  | Technical Service Name                          | ^v    | Service Description                             | Externa  | Service Name         | •                 | Namespace     | OAut                                                                                                    | Soft State Status | Is SAP Service |
| BEP   | ZPAGEBUILDER SERVICE V 0 1                      | 1     | Gateway Data Provider: Pagebuilder v0.1 (DB)    | PAGEBL   | ILDER SERVICE V 0    | 1                 | /UI2/         | -                                                                                                    |                   |                |
| BEP   | ZPP PRODOPS CONFIRM SRV                         | 1     | Confirm Production Order Operation              | PP PRO   | DOPS CONFIRM SRV     |                   |               | -                                                                                                    |                   |                |
| BEP   | ZOUICKVIEW                                      | 1     | Quickview Service                               | QUICKV   | EW                   |                   | /UI2/         | -                                                                                                    |                   |                |
| BEP   | /INVCEC/RACE_SRV                                | 1     | Global Extensions                               | RACE S   | <u>RV</u>            |                   | /INVCEC/      | <ul> <li>Image: A start of the start of the start of</li></ul> |                   |                |
| BEP   | ZRMTSAMPLEFLIGHT                                | 1     | OData Channel - Reference SFlight Data Provider | RMTSAI   | PLEFLIGHT            |                   | /IWFND/       | -                                                                                                    |                   |                |
| BEP   | ZRMTSAMPLEFLIGHT_2                              | 1     | OData Channel - Reference SFlight Data Provider | RMTSAI   | PLEFLIGHT 2          |                   | /IWBEP/       | -                                                                                                    |                   |                |
| BEP   | RSAO ODATA SRV                                  | 1     | Tlogo and Bookmark access via Odata             | RSAO (   | DATA SRV             |                   |               | -                                                                                                    | Not Supported     |                |
| BEP   | S EPM SADL GW DEV SCEN RO SRV                   | 1     | EPM: SADL-based GW-Service 'NW 2013 Dev. Sce.   | S EPM    | SADL GW DEV SCEN     | I RO SRV          |               | <                                                                                                    |                   |                |
| BEP   | ZSAMPLE EPM EMPLOYEE LIST                       | 1     | Sample employee list service based on EPM       | SAMPLE   | EPM EMPLOYEE LIS     | T                 | /UI2/         | -                                                                                                    |                   |                |
| BEP   | ZSAMPLE EPM POWL CACHED                         | 1     | Sample POWL for APPLID EPM_POWL (customizin     | SAMPLE   | EPM POWL CACHE       | 2                 | /UI2/         | <                                                                                                    |                   |                |
| BEP   | ZSAMPLE EPM POWL CODED                          | 1     | Sample POWL for APPLID EPM_POWL (ABAP code)     | SAMPLE   | EPM POWL CODED       |                   | /UI2/         | <b>v</b>                                                                                                    |                   |                |
| BEP   | ZSAMPLE EPM POWL CUST                           | 1     | Sample POWL for APPLID EPM_POWL (customizin     | SAMPLE   | EPM POWL CUST        |                   | /UI2/         | <                                                                                                    |                   |                |
| BEP   | ZSAMPLE POWL SFLIGHT ALL                        | 1     | Sample flight service based on POWL framework   | SAMPLE   | POWL SFLIGHT AL      |                   | /UI2/         | -                                                                                                    |                   |                |
| BEP   | SEPM HANA EXT PAL ODATA SRV                     | 1     | SEPM_HANA_EXT_PAL_ODATA                         | SEPM H   | ANA EXT PAL ODAT     | TA SRV            |               | -                                                                                                    | Not Supported     |                |
| BEP   | ZSM_CATALOG_SRV                                 | 1     | Social Media Remote Catalog OData Service       | SM CAT   | ALOG_SRV             |                   |               | -                                                                                                    |                   |                |
| / ICF | 🖉 ICF Node 🔒 🔯 Call Browser 🕮 SAP Gateway Clent |       |                                                 |          |                      | Remove System     | Alias 🔗 Cust  | tomizing                                                                                                    | & Service Implen  | nentation      |
| ICF   | ICF Nodes                                       |       |                                                 |          |                      | es                |               |                                                                                                    |                   |                |
| Statu | s ICF Node Session Time-out Soft                | State | Description                                     |          | SAP System Alias     | Description       |               |                                                                                                    | Default           | Metadata       |
| 000   | ODATA 00:00:00                                  |       | Standard Mode                                   |          |                      |                   |               |                                                                                                    |                   |                |

6. Click **Add System Alias** above **System Aliases** on the right to add the SAP System alias for the selected service.

- | 2 Install RACE<sup>™</sup> SAP<sup>®</sup> ECC and Gateway Add-Ons
  - 7. Click New Entries.

Figure 2-35 New Entries for System Alias

| Cr Table View Edit Goto Selection Utili   | ties S <u>v</u> stem | Help       |                   |                |                  |
|-------------------------------------------|----------------------|------------|-------------------|----------------|------------------|
| Ø 🔹 🔹 🖉                                   | 😫 I 🗅 M K            | 81 10 10   | 2   🐹 🗾   😢 🖪     |                |                  |
| Change View "Assign SAP System            | m Aliases t          | o OData Si | ervice": Overview |                |                  |
| 🎾 New Entries 🐚 🖬 🕼 🖪                     |                      |            |                   |                |                  |
| Assign SAP SNew Entries (F5) Jata Service |                      |            |                   |                |                  |
| Service Doc. Identifier                   | User Role            | Host Name  | SAP System Alias  | Default System | Metadata Default |
|                                           |                      |            |                   |                |                  |
|                                           |                      |            |                   |                |                  |

8. Assign the System Alias (ERD in this case) for the service and save changes.

Figure 2-36 Assign SAP System Alias to Service

| Table View Edit Goto Se           | election <u>U</u> tilities S <u>v</u> stem | Help                  |                |                  |                  |                   |   |
|-----------------------------------|--------------------------------------------|-----------------------|----------------|------------------|------------------|-------------------|---|
| × •                               | ối tři 🖨 l 🤧 💫 🥵 📙                         | 12222                 | Ø 🖳            |                  |                  |                   |   |
| Change View "Assign S             | SAP System Aliases to                      | o OData Service": O   | verview        |                  |                  |                   |   |
| 🧐 New Entries 🗈 🗟 🗐 🖡             | R R                                        |                       |                |                  |                  |                   |   |
| Assign SAP System Aliases to ODat | a Service                                  |                       |                |                  |                  |                   |   |
| Service Doc. Identifier           | User Role Host                             | Name SAP System Alias | Default System | Metadata Default | Tech. Svc. Name  | Ext. Service Name |   |
| /INVCEC/RACE_SRV_0001             |                                            | ERD                   | 1              | ✓                | /INVCEC/RACE_SRV | RACE_SRV          | * |
|                                   |                                            |                       |                |                  |                  |                   | • |

## 2.6.5. Activate UI5 Service

Activate UI5 Service once you have activated RACE™ OData Service.

To activate UI5 Service:

- 1. Go to the transaction code SICF and navigate to /default\_host/sap/bc/bsp/invcec/ race\_2201\_ui5.
- 2. Right-click RACE 2201 UI5 and click Activate Service.

#### Figure 2-37 Activate RACE BSP Service

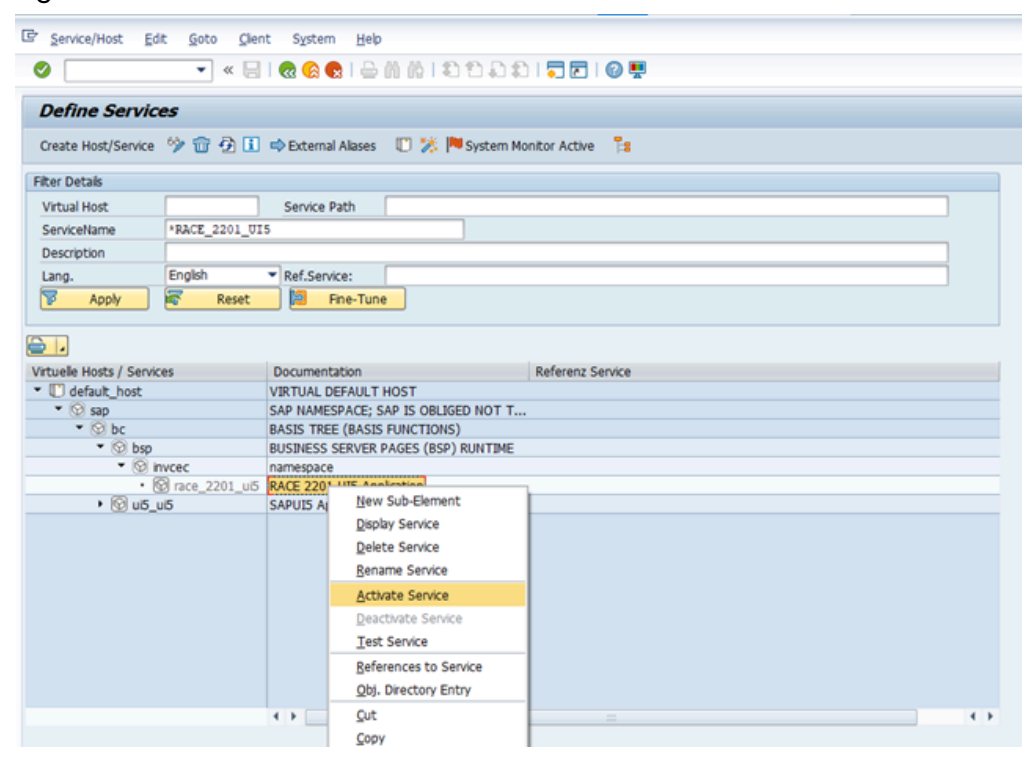

- 3. Click Yes.
- 4. Go to /default\_host/sap/bc/ui5\_ui5/ invcec/race\_2201\_ui5.

| 🔄 Service/Host Edit Goto   | <u>Client</u> System        | m <u>H</u> elp                                                                                                    |                      |      |  |
|----------------------------|-----------------------------|----------------------------------------------------------------------------------------------------|----------------------|------|--|
|                            | « 🖂 ) 🗩 🙆                   | A M M I ST F                                                                                                    | 1.0.01 <b></b> 1.0 - |      |  |
|                            |                             |                                                                                                    |                      |      |  |
| Define Services            |                             |                                                                                                    |                      |      |  |
| A                          |                             |                                                                                                    |                      |      |  |
| Create Host/Service 🍞 🔟 🕯  | 🖅 💷 🖙 Extern                | al Allases 🕕 🎊 🏴 Sy                                                                                                    | stem Monitor Active  |      |  |
| Filter Details             |                             |                                                                                                    |                      |      |  |
| Virtual Host               | Service                     | Path                                                                                                    |                      |      |  |
| ServiceName *RACE_22       | 201_UI5                     |                                                                                                    | New Sub-Element      | 1    |  |
| Description                |                             |                                                                                                    | Display Service      |      |  |
| Lang. English              | <ul> <li>Ref.Ser</li> </ul> | vice:                                                                                                    | Delete Service       |      |  |
| P Apply F                  | Reset 📘 📘                   | Fine-Tune                                                                                                    | Bename Service       |      |  |
|                            |                             |                                                                                                    | Activate Service     |      |  |
| 😑 🔒                        |                             |                                                                                                    | Deactivate Service   |      |  |
| Virtuelle Hosts / Services |                             | Documentation                                                                                                    | Test Service         | vice |  |
| default_host               |                             | VIRTUAL DEFAULT HOS<br>SAP NAMESPACE; SAP I<br>BASIS TREE (BASIS FUN<br>PURPARSE CONSTRUCTION OF CONSTRUCTION OF CONSTRUCTURE OF CONSTRUCTURE OF CONSTR | -                    |      |  |
| • 🞯 sap                    |                             |                                                                                                    | Obj. Directory Entry |      |  |
| • Of bc                    |                             |                                                                                                    | -                    |      |  |
| ▼ <sup>(0)</sup> u5 u5     |                             | SAPUIS Application Hane                                                                                                    | Copy                 |      |  |
| <ul> <li>Invcec</li> </ul> |                             | Namespace                                                                                                    | Paste                |      |  |
| • 🕲 race_22                | 01_ui5                      | RACE 2201 UIS Applicate                                                                                                    | 10                   |      |  |
|                            |                             |                                                                                                    |                      |      |  |
|                            |                             | < >                                                                                                    |                      |      |  |

Figure 2-38 Activate RACE UI5 service

- 5. Right-click RACE 2201 UI5 and click Activate Service.
- 6. Click Yes.

Access the SAPUI5 web application by replacing the **host name**, **port number** and **client number** in the following template's URLs to match your SAP NetWeaver Gateway instance:

- http://<hostname>:<port\_number>/sap/bc/ui5\_ui5/invcec/race\_2201\_ui5/ index.html?sap-client=100
- http://<hostname>:<port\_number>/sap/bc/ui5\_ui5/invcec/race\_2201\_ui5/ index.html?sap-client=100&sap-ui-language=EN&sap-ui-appcache=false

## 2.6.6. Activate FIORI Service

Activate FIORI service after you have activated UI5 service.

To activate FIORI Service:

- 1. Go to the transaction code SICF and navigate to /default\_host/sap/bc/bsp/invcec/ race\_2201\_fiori.
- 2. Right-click **RACE 2201 FIORI** and click **Activate Service**.

#### Figure 2-39 Activate RACE FIORI Service

| Service/Host E                            | dit Goto Clent    | System        | n Help                              |                                                    |         |  |
|-------------------------------------------|-------------------|---------------|-------------------------------------|----------------------------------------------------|---------|--|
| genneet nose a                            | at goto grant     | - Contraction | Teb                                 |                                                    |         |  |
| /                                         | • « 🔚             |               |                                     | 11 16 1 41 41 41 41 1 51                           |         |  |
| Define Cond                               |                   |               |                                     |                                                    |         |  |
| Denne Servio                              |                   |               |                                     |                                                    |         |  |
| Create Host/Service                       | • 🦻 î 🖗 🖬 🖻       | Externa       | I Alases                            | 📋 🏂 🏴 System Monitor A                             | ctive 📜 |  |
| tor Datais                                |                   |               |                                     |                                                    |         |  |
| Vietual Hart                              |                   | Convice I     | Dath (                              |                                                    |         |  |
| Virtual Host                              | APACE 2201 FTOP   | Jervice i     | Paul                                |                                                    |         |  |
| Servicentame                              | "RACE_2201_210R   | 4             |                                     |                                                    |         |  |
| Description                               | Easter -          | 10.60         |                                     |                                                    |         |  |
| Lang.                                     | English           | Ker.Serv      | Ace:                                |                                                    |         |  |
| P Apply                                   | Reset             |               | Fine-Tune                           |                                                    |         |  |
| <ul> <li>♥ Sap</li> <li>♥ Ø bc</li> </ul> |                   |               | SAP NAME<br>BASIS TR                | ESPACE; SAP IS OBLIGED NOT<br>EE (BASIS FUNCTIONS) | T       |  |
| • (c) sap                                 |                   |               | SAP NAMESPACE; SAP IS OBLIGED NOT T |                                                    |         |  |
| 🔹 💿 bsp                                   |                   |               | BUSINESS                            | SERVER PAGES (BSP) RUNTIM                          | E       |  |
| • 😡                                       | invcec            |               | namespac                            | e                                                  |         |  |
|                                           | C race_2201_fiori |               | RACE 220                            | 1 Fiori Annicationi                                |         |  |
| • 😰 ub                                    | _uo               |               | SAPUIS                              | New Sub-Element                                    |         |  |
|                                           |                   |               |                                     | Delate Service                                     |         |  |
|                                           |                   |               |                                     | Rename Service                                     |         |  |
|                                           |                   |               |                                     | Arthone Genero                                     |         |  |
|                                           |                   |               |                                     | Dearthote Service                                  |         |  |
|                                           |                   |               |                                     | Descuvate service                                  |         |  |
|                                           |                   |               | Test Service                        |                                                    |         |  |
|                                           |                   |               |                                     | Kererences to Service                              |         |  |
|                                           |                   |               | -                                   | Obj. Directory Entry                               |         |  |
|                                           |                   |               | 4 1                                 | Cut                                                |         |  |
|                                           |                   |               | _                                   | Copy                                               |         |  |
|                                           |                   |               |                                     | Paste                                              | SM2     |  |

- 3. Click Yes.
- 4. Go to /default\_host/sap/bc/ui5\_ui5/invcec/race\_2201\_fiori.

| C Service/Host Ed       | dit <u>G</u> oto <u>C</u> lient | System <u>H</u> elp |                       |                  |
|-------------------------|---------------------------------|---------------------|-----------------------|------------------|
| Ø [                     | • « 📄                           | 😔   😒 😥 🕟           | 00122221              | 7 🗖   🛛 🖳        |
| Define Servic           |                                 |                     |                       |                  |
| Cruste Hest/Cruster     |                                 | N Colored Alberta   | IT IK IN one was      | - 1              |
| Create Host/Service     | 7 U 2 U 4                       | External Alases     | U 75 Postern Monitor  | r Active         |
| Filter Details          |                                 |                     |                       |                  |
| Virtual Host            |                                 | Service Path        |                       |                  |
| ServiceName             | *RACE_2201_FIOR                 | I                   | New Sub-Element       |                  |
| Description             |                                 |                     | Display Service       |                  |
| Lang.                   | English 💌                       | Ref.Service:        | Delete Service        |                  |
| P Apply                 | Reset                           | 🔋 Fine-Tu           | Rename Service        |                  |
|                         |                                 |                     | Activate Service      |                  |
|                         |                                 |                     | Deactivate Service    |                  |
| Virtuelle Hosts / Servi | ces                             | Docur               | Test Service          | Referenz Service |
| U default_host          |                                 | VIRTU               | References to Service |                  |
| • 😒 sap                 |                                 | SAP N               | Obj. Directory Entry  | ···              |
| • ⊕ bc                  |                                 | RUSIN               | Cut                   |                  |
| • 😡 u5_                 | uδ                              | SAPUL               | Copy                  |                  |
| - 🕲 i                   | invcec                          | Names               | Paste                 |                  |
| • [                     | C race_2201_fiori               | RACE 1.             |                       |                  |
|                         |                                 |                     |                       |                  |
|                         |                                 |                     |                       |                  |
|                         |                                 |                     |                       |                  |
|                         |                                 |                     |                       |                  |
|                         |                                 |                     |                       |                  |
|                         |                                 |                     |                       |                  |
|                         |                                 |                     |                       |                  |
|                         |                                 |                     |                       |                  |
|                         |                                 | < > _               |                       |                  |

Figure 2-40 Activate RACE FIORI service

- 5. Right-click RACE 2201 FIORI and click Activate Service.
- 6. Click Yes.

Access the SAP Fiori web application by transaction code **/N/UI2/FLP**. You are redirected to the below template URLs to match your SAP NetWeaver Gateway instance:

- http://<hostname>:<port\_number>/sap/bc/ui5\_ui5/invcec/race\_2201\_fiori/ index.html?sap-client=100
- http://<hostname>:<port\_number>/sap/bc/ui5\_ui5/invcec/race\_2201\_fiori/ index.html?sap-client=100&sap-ui-language=EN&sap-ui-appcache=false.

# 3. Install mInventory SAP® ECC and Gateway Add-Ons

**Add-On**: All the transports of previous releases and the transports of the current release are packaged into a single add-on for the main release. For example, 2003, 2006 and so on. Install the add-on for the current release that is provided by Innovapptive representative.

**Transport**: Only the changes for that HotFix are packaged into a transport. You MUST install all the transports till date and must install them in the order they are mentioned. Even a single misplaced installation of transport could result in installation errors.

### Note:

Ask your Innovapptive contact for the latest add-ons and support-packs and these components will be provided in a compressed file format, such as .zip, .rar, and sent to you either through email or through FTP.

| Туре   | Add-On                        | Description                     | Dependency                                                                                                    |
|--------|-------------------------------|---------------------------------|----------------------------------------------------------------------------------------------------|
| Add-On | EZY0021310268<br>0000099.PAT  | INNOV:MIM:2410<br>ECC Objects   | Install RACE <sup>™</sup> Add-<br>On (EZY0021310268<br>0000004.PAT) before in-<br>stalling the MIM Add-<br>On (EZY0021310268<br>0000099.PAT) |
| Add-On | EZY0021310268<br>00000115.PAT | INNOV:MIM:2411.1<br>ECC Objects | Install Add-on<br>(EZY0021310268<br>0000099.PAT) before in-<br>stalling the MIM Add-<br>On (EZY0021310268<br>0000115.PAT)                    |
| SP01   | EZY0021310268<br>00000123.PAT | MIM 2412.1 ECC<br>Add-on        | Dependency                                                                                                    |
| SP02   | EZY0021310268<br>00000125.PAT | MIM 2412.2 ECC<br>Add-on        | Dependency                                                                                                    |

### Table 3-1 MIM ECC Add-On and Support Packages:

| Туре | Add-On                        | Description                     | Dependency |
|------|-------------------------------|---------------------------------|------------|
| SP03 | EZY0021310268<br>00000130.PAT | MIM 2501.1 ECC<br>Add-on        | Dependency |
| SP04 | EZY0021310268<br>00000133.PAT | Innov MIM 2501.2<br>ECC Objects | Dependency |
| SP05 | EZY0021310268<br>00000138.PAT | Innov MIM 2501.3<br>ECC Objects | Dependency |
| SP06 | EZY0021310268<br>00000142.PAT | MIM 2502.01 ECC<br>Add-on       | Dependency |
| SP07 | EZY0021310268<br>00000143.PAT | MIM 2502.02 ECC<br>Add-on       | Dependency |
| SP08 | EZY0021310268<br>00000147.PAT | MIM 2503.1 ECC<br>Add-on        | Dependency |
| SP09 | EZY0021310268<br>00000149.PAT | MIM 2503.2 ECC<br>Add-on        | Dependency |
| SP10 | EZY0021310268<br>00000155.PAT | MIM 2504.2 ECC<br>Add-on        | Dependency |

| Table 3-1 MIM ECC Add-On and Su | pport Packages: (continued) |
|---------------------------------|-----------------------------|
|---------------------------------|-----------------------------|

## Table 3-2 MIM Gateway Add-On and Support Packages

| Туре   | Add-On                       | Description                       | Dependency                                                                                                    |
|--------|------------------------------|-----------------------------------|----------------------------------------------------------------------------------------------------|
| Add-on | NZY0021310268<br>0000174.PAT | INNOV:MIM:2410<br>Gateway Objects | Install RACE <sup>™</sup> Add-<br>On (NZY0021310268<br>0000006.PAT) before in-<br>stalling the MIM Add-<br>On (NZY0021310268<br>0000174.PAT) |

| Туре   | Add-On                       | Description                     | Dependency                                                                                                    |
|--------|------------------------------|---------------------------------|----------------------------------------------------------------------------------------------------|
| Add-on | NZY0021310268<br>0000181.PAT | MIM 2411 GW Addon               | Install Add-On<br>(NZY0021310268<br>0000174.PAT) before in-<br>stalling the MIM Add-<br>On (NZY0021310268<br>0000181.PAT) |
| SP01   | NZY0021310268<br>0000188.PAT | MIM 2412.1 ECC<br>Add-on        | Dependency                                                                                                    |
| SP02   | NZY0021310268<br>0000190.PAT | MIM 2412.2 ECC<br>Add-on        | Dependency                                                                                                    |
| SP03   | NZY0021310268<br>0000193.PAT | MIM 2501.1 ECC<br>Add-on        | Dependency                                                                                                    |
| SP04   | NZY0021310268<br>0000198.PAT | Innov MIM 2501.2<br>ECC Objects | Dependency                                                                                                    |
| SP05   | NZY0021310268<br>0000203.PAT | Innov MIM 2501.3<br>ECC Objects | Dependency                                                                                                    |
| SP06   | NZY0021310268<br>0000205.PAT | MIM 2502.01 ECC<br>Add-on       | Dependency                                                                                                    |
| SP07   | NZY0021310268<br>0000206.PAT | EZY0021310268<br>00000143.PAT   | Dependency                                                                                                    |
| SP08   | NZY0021310268<br>0000209.PAT | MIM 2503.1 GW Ad-<br>don        | Dependency                                                                                                    |
| SP09   | NZY0021310268<br>0000214.PAT | MIM 2503.2 GW Ad-<br>don        | Dependency                                                                                                    |
| SP10   | NZY0021310268<br>0000220.PAT | MIM 2504.1 GW Ad-<br>don        | Dependency                                                                                                    |

Table 3-2 MIM Gateway Add-On and Support Packages (continued)

For steps to install Add-ons, see Install mInventory SAP® ECC and Gateway Add-ons and support packs (*on page 49*).

## 3.1. Install mInventory SAP® ECC and Gateway Add-ons and support packs

Install the add-ons and support packs at one go using the steps given below. However, if you have already installed add-ons and you want to install the support packs (hotfixes), follow the procedure detailed in Install mInventory SAP® ECC and Gateway Support packs (on page 55).

To install mInventory™ SAP® ECC, Gateway, and UI5 add-ons:

- 1. Extract the zip or .rar files that you received from Innovapptive representative and save them to your local machine.
- 2. Upload/copy the Add-On files and Support Packs from software deployment package to the **USR/SAP/TRANS/EPS/in** path on SAP ECC & GW systems.

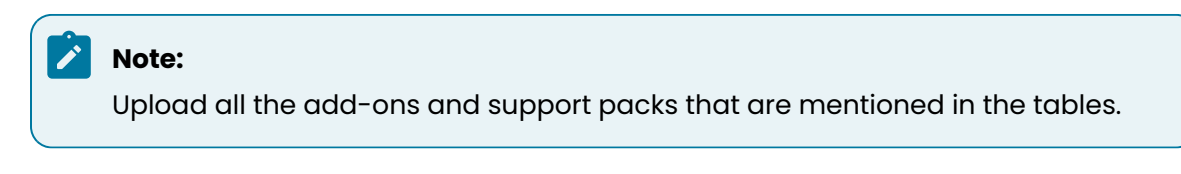

- 3. Log in to **000** clients of SAP GW / ECC System (based on the Add-On being imported).
- 4. Navigate to the transaction code **SAINT**.
- 5. Navigate to Installation Package, Load Packages, From Application Server.

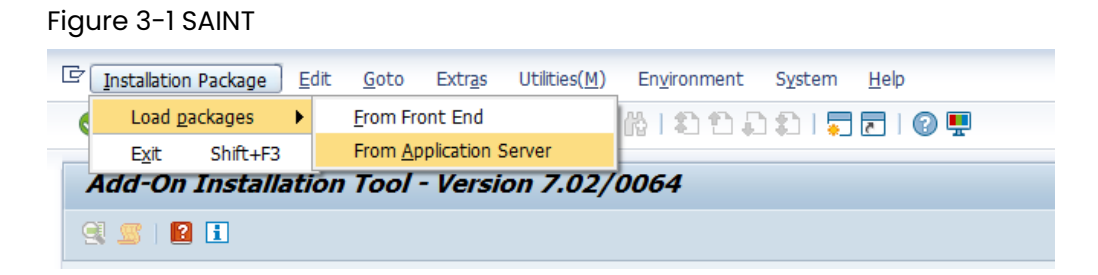

6. Click Yes in the confirmation screen.

Packages are loaded in the file system

Figure 3-2 SAINT: Upload Packages

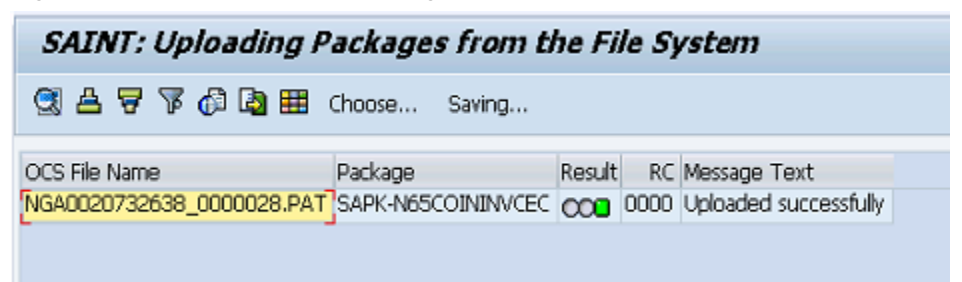

7. Once the packages are loaded, go back to the main screen, and click Start.

| Add-On II     | nstallatio        | n Tool      | - Version 7.40/0061                     |             |
|---------------|-------------------|-------------|-----------------------------------------|-------------|
| 🥶 🖉   😰 🖡     | 8                 |             |                                         |             |
|               | Add-0             | )n Insta    | llation Tool : Installed Add-ons        |             |
| Add one and I | Drocopfict red    | Custome k   | estalled in the sustem                  |             |
| Add-orb and 1 | Preconiigureu     | systems i   | Description                             | terrat FT   |
| Add-on/PCS    | Kelease           | Level       | Desia Plue In                           | Import      |
| PI_BASIS      | 740               | 0008        | Basis Hug-In                            |             |
| SAP_ABA       | 740               | 0008        | Cross-Application Component             | 0.          |
| SAP_BASIS     | 740               | 0008        | SAP Basis Component                     | 0.          |
| SAP_BW        | 740               | 0008        | SAP Business Warehouse                  | 0.          |
| SAP_GWEND     | 740               | 0012        | SAP Gateway Foundation 7.40             | 0.          |
| SAP_UI        | 740               | 0009        | User Interface Technology 7.40          | UL CL       |
| ST-PI         | 740               | 0000        | SAP Solution Tools Plug-In              | UL.         |
|               |                   |             |                                         | A           |
|               |                   |             |                                         | · · · · · · |
|               |                   |             |                                         | • •         |
| Status/Remark | s                 |             |                                         |             |
| n The over    | view shows voi    | u the inst  | alled Add-ons and Preconfigured systems |             |
| Choose [S]    | TART1 to start    | an installa | tion or an ungrade                      |             |
| - choose (o   | i Airi j to start | arrinscale  | aton or an opgrade                      |             |
|               |                   |             |                                         |             |
|               |                   |             |                                         |             |
|               |                   |             |                                         |             |
| A Del         | 6                 |             | ۳<br>۲                                  | Se const    |
| Back Back     |                   | start       | L.                                      | × Cancel    |

Figure 3-3 Installed Add-ons

8. Select the Add-On in the next screen and click **Continue**.

| Add-On Inst                       | allation To       | ool - Version 7.40/0              | 061          |              |
|-----------------------------------|-------------------|-----------------------------------|--------------|--------------|
| 🗟 📓   📔 📘                         |                   |                                   |              |              |
|                                   | Add-on 3          | Installation Tool: Add-on         | n selection  |              |
| 88 🖗 🋸                            | Stack Config      | uration 🗔 Stack X                 | ML File      |              |
| Installable Add-on                | packages for y    | our system                        |              |              |
| Add-On                            | Release           | Description                       |              | Package type |
| INVCEC                            | NGW_605           | INVCEC NGW_605: Add-On I          | Installation | Installation |
|                                   |                   |                                   |              |              |
|                                   |                   |                                   |              |              |
|                                   |                   |                                   |              |              |
| _                                 |                   |                                   |              |              |
| _                                 |                   |                                   |              |              |
| _                                 |                   |                                   |              |              |
| -                                 |                   |                                   |              | <sup>*</sup> |
|                                   |                   | < >                               |              | <b>( )</b>   |
| (                                 |                   |                                   |              |              |
| Status/Remarks                    |                   |                                   |              |              |
| <ol> <li>Select one or</li> </ol> | several packag    | es from the installable Add-on    | packages     |              |
| - Choose [CONT                    | INUE] to start t  | he calculation of the installatio | n queue      |              |
| - Choose [BACK]                   | ) to go back to   | the overview of the installed A   | Add-ons      |              |
| - Choose [LOAD                    | ] to load additio | nal packages from the applicat    | tion server  |              |
|                                   |                   |                                   |              |              |
|                                   |                   |                                   |              |              |
| 🖾 Back                            | 🖾 Continu         | e 🥵 Load                          | Screen 1 / 6 | X Cancel     |

Figure 3-4 Select Add-on

9. Click **Continue** in the next screen.

The OCS packages to be imported are displayed in the next screen.

10. Click **Continue** to proceed to the next step.

| Add-On Installa        | tion Tool - Versid                                                                                                    | on 7.40/0061            |            |               |
|------------------------|----------------------------------------------------------------------------------------------------|-------------------------|------------|---------------|
| 🤶 📓 📔                  |                                                                                                    |                         |            |               |
| Inst                   | allation of several                                                                                                    | Add-ons : Calcula       | ted queue  |               |
| Installation queue     | Software Components                                                                                                    |                         |            |               |
| OCS nackages for imr   | nort                                                                                                    |                         |            |               |
| OCS Package            | Package type                                                                                                    | Software Compo          | Release    | Short descrip |
| SAPK-N65COININVCEC     | Installation                                                                                                    | INVCEC                  | NGW_605    | INVCEC NGW    |
|                        |                                                                                                    |                         |            |               |
|                        |                                                                                                    |                         |            |               |
|                        |                                                                                                    |                         |            |               |
|                        |                                                                                                    |                         |            |               |
|                        |                                                                                                    |                         |            |               |
|                        | H     H     H |                         |            | • •           |
|                        |                                                                                                    |                         |            |               |
| Status/Remarks         |                                                                                                    |                         |            |               |
| (1) The displayed pack | ages must be imported wi                                                                                                    | hen installing the Add- | on         |               |
| - You have not select  | ed any further Support Pa                                                                                                    | ackages                 |            |               |
| - Choose [CONTINUE]    | ) to add Modification Adjus                                                                                                    | stment Transports to f  | the queue  |               |
| - Choose [BACK] to g   | o back to the Support Pa                                                                                                    | kage selection          |            |               |
|                        |                                                                                                    |                         |            |               |
| 0                      |                                                                                                    |                         |            | A.A           |
| 면 Back 년               | Continue 🔄 🖾                                                                                                    | Logs Sci                | reen 3 / 6 | × Cancel      |

Figure 3-5 Add-on Queue

11. Click No, when asked to add Modification Adjustment Transports to the queue.

- 12. Click the Import 🗹 icon.
- 13. Click Finish.

## 3.1.1. Verify SAP® ECC MIM Add-On

To verify the ECC MIM add-on:

- 1. Run the transaction code **SE37**.
- 2. Enter the program name as **/INVMIM/\*** in the **Function Module** field.

Figure 3-6 Function Builder Initial Screen

| 1 🖸 🛛 🗖 |         |           |                     | Lancoon Hodalo             |
|---------|---------|-----------|---------------------|----------------------------|
|         | 6122221 | 🚯 🚭 🛛 🚭 🕅 | 🔹   📄 💌             | <b>Ø</b>                   |
|         |         | en        | lder: Initial Scree | Function Bui               |
|         |         |           | 🗇 🗊 🚺 😥 Reassign.   | i 🥕 🐺 🖷 🔂                  |
|         |         |           |                     |                            |
|         |         |           | /INVMIM/*           | Function Module            |
|         |         | Create    | Change              | ର <mark>ିଟଂ Display</mark> |
|         |         |           |                     |                            |
|         |         | Create    | Change [            | ର <mark>ିଙ Display</mark>  |

3. Press **<F4>** to view the list of functional modules and capture the screenshot(s) to share the results.

| Er Eunction Module Edit Goto Utilities(M) Environm | ent System Help                         |                                              |          |  |
|----------------------------------------------------|-----------------------------------------|----------------------------------------------|----------|--|
|                                                    |                                         |                                              |          |  |
| Function Builder: Initial Screen                   |                                         |                                              |          |  |
| 🖆 🧪 🐺 🔂   📅 🗈 🙌 Reassign                           |                                         |                                              |          |  |
|                                                    |                                         |                                              |          |  |
| Function Module                                    | ystem: Function Modules Find (154 Hits) |                                              | ×        |  |
|                                                    |                                         |                                              | <b>^</b> |  |
| Function group                                     | Function group ob                       | and four                                     |          |  |
| Change Function Module                             | Name Short text for fu                  | action module                                |          |  |
|                                                    | Hand Diffe bene for ra                  |                                              | #        |  |
| /INVMIM/COUNT_#                                    | DJUST_FG Counting and Adju              | stments                                      |          |  |
| /INVMIM/BAPI_HU                                    | PHYINV_COUNT HU Physical Inven          | tory Counting                                |          |  |
| /INVMIM/BAPI_HU                                    | PHYINV_GETLIST Get the HU Physic        | al Inventory doc list                        |          |  |
| /INVMIM/BAPI_HU                                    | PHYINV_ITEMS Get the list of H          | J Items                                      |          |  |
| /INVMIM/MATPHY1                                    | NV_COUNT Enter Count for C              | ertain Items of a Physical Inventory Documen | it l     |  |
| /INVMIM/MATPHY1                                    | NV_GETLIST Read list of phys            | . inv. documents                             |          |  |
| /INVMIM/MATPHY1                                    | NV_ITEMS Item list of inv.              | document                                     |          |  |
| /INVMIM/MATPHY1                                    | NV_POSTDIFF Post differences            | for certain items in a phys. inv. document   |          |  |
| /TNVMTM/CTISTOM                                    | ATION EG Function Group fo              | customization                                |          |  |
| /INVMIN/CUSTOM                                     | SEARCH SCREEN Dynamic Search Sc         | ren                                          |          |  |
| /INVMIM/INVENTO                                    | RY SECURITY mInventory securi           | EV .                                         |          |  |
|                                                    |                                         | -                                            |          |  |
| /INVMIM/FG_DYNN                                    | ICEXTENSION mInventory Dynami           | c Extensions                                 |          |  |
| /INVMIM/FM_DYNA                                    | MIC_MODULE_ADD Get the transform        | orders list                                  |          |  |
| /INVMIM/GI_FG                                      | Goods Issue Funct                       | ion Group                                    |          |  |
| /INVMIM/ATTACHN                                    | ENT_GI_OD_ITEM Create attachment        | for Goos Issue Outbound deliver items        |          |  |
| /INVMIM/ATTACHN                                    | ENT_MAT_DOC_CRE Create Attachment       | for Material document                        |          |  |
| /INVMIM/ATTACHN                                    | ENT_SER_ENT_CRE Create Attachment       | for Material document                        |          |  |
| /INVMIM/FM_FORM                                    | _TO_PDF1_GI Convert form to P           | DF                                           |          |  |
| /INVMIM/GET_GI_                                    | MATDOC_HDRS_FM Get list of Mater        | ial document waiting for GI                  |          |  |
| /INVMIM/GET_GI_                                    | MATDOC_ITEMS_FM Material document       | items for GI                                 |          |  |
| /INVMIM/GET_GI_                                    | DDITEMS_FM Get Item data for            | outbound deliveries                          | -        |  |
|                                                    |                                         |                                              |          |  |
| (+)                                                |                                         |                                              | 4 >      |  |

Figure 3-7 Function Modules

## 3.1.2. Verify SAP® GW MIM Add-On

To verify the GW MIM add-On:

- 1. Navigate to the transaction code **SE24**.
- 2. Enter **object type** to search for all objects **/INVMIM/\***.

Figure 3-8 Function Builder Initial Screen

| E Eunction Module         | <u>E</u> dit <u>G</u> oto <u>U</u> tilities En <u>v</u> ironment S <u>v</u> stem <u>H</u> elp |  |
|---------------------------|-----------------------------------------------------------------------------------------------|--|
| Ø                         | 💌 😌   🚭 😪 😒   🚔 🛗 🐇 📫 🗘 💭   🧮 蒙 🔛                                                             |  |
| Function Bui              | ler: Initial Screen                                                                           |  |
| i 🥕 🥕 🖬                   | 📅 🛅 🕪 Reassign                                                                                |  |
|                           |                                                                                               |  |
| Function Module           |                                                                                               |  |
| ଟ୍ <mark>ଟ Display</mark> | Change Create                                                                                 |  |
|                           |                                                                                               |  |
|                           |                                                                                               |  |

3. Press **<F4>** to view the list of classes and capture the screenshot(s) to share the results.

| lass     | builder: Initial Screen                 |                                |     |
|----------|-----------------------------------------|--------------------------------|-----|
| i 🥕 🗉    | 🛱 📫 🗓   📅 🗀 🙌   🏾 Class Brow            | ser                            |     |
|          |                                         |                                |     |
|          |                                         |                                | -   |
|          | Le Repository Info System: Class/Interf | ace Find (200 Hits)            | 2   |
| ject typ | -                                       |                                | - 1 |
|          | Object Type Name                        | Short Description              |     |
| Di       |                                         |                                | -   |
| 0.       | /INVMIM/CL MINVENTORY DPC               | Data Provider Base Class       |     |
|          | /INVMIM/CL MINVENTORY DPC EXT           | Data Provider Secondary Class  |     |
|          | /INVMIM/CL MINVENTORY MPC               | /INVMIM/CL MINVENTORY MPC      |     |
|          | /INVMIM/CL MINVENTORY MPC EXT           | /INVMIM/CL MINVENTORY MPC EXT  |     |
|          | /INVMIM/CL_MINVENTORY_DPC               | Data Provider Base Class       |     |
|          | /INVMIM/CL_MINVENTORY_DPC_EXT           | Data Provider Secondary Class  |     |
|          | /INVMIM/CL_MINVENTORY_MPC               | /INVMIM/CL_MINVENTORY_MPC      |     |
|          | /INVMIM/CL_MINVENTORY_MPC_EXT           | /INVMIM/CL_MINVENTORY_MPC_EXT  |     |
|          | /INVMIM/CL_MINVENTORY1_DPC              | Data Provider Base Class       |     |
|          | /INVMIM/CL_MINVENTORY1_DPC_EXT          | Data Provider Secondary Class  |     |
|          | /INVMIM/CL_MINVENTORY1_MPC              | /INVMIM/CL_MINVENTORY1_MPC     |     |
|          | /INVMIM/CL_MINVENTORY1_MPC_EXT          | /INVMIM/CL_MINVENTORY1_MPC_EXT |     |
|          | /INVMIM/CL_MINVENTORY2_DPC              | Data Provider Base Class       |     |
|          | /INVMIM/CL_MINVENTORY2_DPC_EXT          | Data Provider Secondary Class  |     |
|          | /INVMIM/CL_MINVENTORY2_MPC              | /INVMIM/CL_MINVENTORY2_MPC     |     |
|          | /INVMIM/CL_MINVENTORY2_MPC_EXT          | /INVMIM/CL_MINVENTORY2_MPC_EXT |     |
|          | /INVMIM/IF_BAPI_HUPHYINV_GETLI          | /INVMIM/IF_BAPI_HUPHYINV_GETLI |     |
|          | /INVMIM/IF_BAPI_HUPHYINV_ITEMS          | /INVMIM/IF_BAPI_HUPHYINV_ITEMS |     |
|          | /INVMIM/IF_BAPI_INV_AUDIT_B01           | /INVMIM/IF_BAPI_INV_AUDIT_B01  |     |
|          | /INVMIM/IF_BAPI_INV_AUDIT_BOM           | /INVMIM/IF_BAPI_INV_AUDIT_BOM  |     |
|          | /INVMIM/IF_BAPI_INV_AUDIT_IT1           | /INVMIM/IF_BAPI_INV_AUDIT_IT1  |     |
|          | /INVMIM/IF_BAPI_INV_AUDIT_ITEM          | /INVMIM/IF_BAPI_INV_AUDIT_ITEM |     |
|          | /INVMIM/IF_BAPI_INV_AUDIT_LI1           | /INVMIM/IF_BAPI_INV_AUDIT_LI1  |     |
|          | /INVMIM/IF_BAPI_INV_AUDIT_LIST          | /INVMIM/IF_BAPI_INV_AUDIT_LIST |     |
|          | /INVMIM/IF_BATCH_CREATE_FM              | /INVMIM/IF_BATCH_CREATE_FM     |     |
|          | E.                                      |                                |     |
|          | 4 1                                     |                                | ×   |

Figure 3-9 Object Classes

## 3.2. Install mInventory SAP® ECC and Gateway Support packs

If you have installed the add-ons and are installing only the support pack (hotfixes), follow the steps described below.

To install the mInventory<sup>™</sup> SAP<sup>®</sup> ECC, Gateway, and UI5 support pack:

- 1. Log in to **000** client of SAP GW & ECC System (based on the support pack being imported).
- 2. Navigate to the transaction code SPAM.
- 3. Navigate to Support Package, Load Packages, From Application Server.

| Figure | 3-10 | SAINT |
|--------|------|-------|
|--------|------|-------|

| C | Support Package  | iit <u>G</u> oto E | extras <u>U</u> tilities | Environment  | System | Help      |
|---|------------------|--------------------|--------------------------|--------------|--------|-----------|
|   | Load packages    | •                  | Erom Front 8             | End          | 30     | 🐺 🗾   🕜 🖪 |
|   | Import SPAM/SAIN | ĭ <u>U</u> pdate   | From Applica             | ation Server |        |           |
|   | Import gueue     | Shift+F7           | - Version 2              | 7.40/0061    | _      |           |
|   | Confirm          | Shift+F6           |                          |              |        |           |
|   | Exit             | Shift+F3           |                          |              |        |           |
|   |                  |                    | _                        |              |        |           |

4. Click **Yes** in the confirmation screen.

Packages are loaded in the file system

Figure 3-11 SAINT: Upload Packages

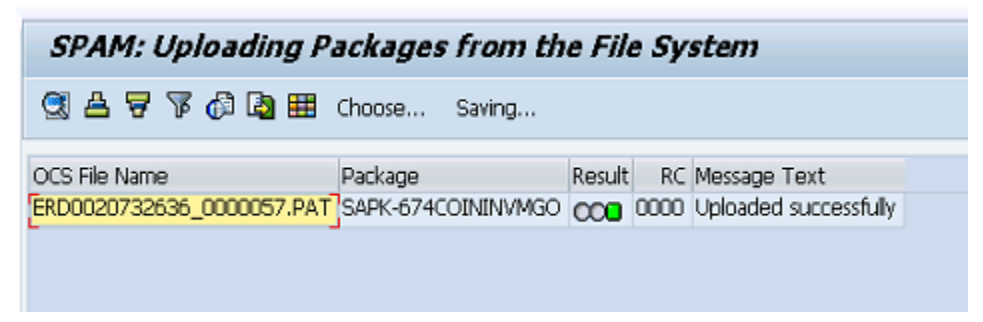

5. Once the packages are loaded, go back to the main screen, and click **Display/define**.

| Figure 3-12 Suppo | rt Package Manag  | ger                          |               |
|-------------------|-------------------|------------------------------|---------------|
| 🔄 Support Package | Edit Goto Extras  | Utilities Environment System | Help          |
| 0                 | - 4 🗉   🗞 🥝       | 8   ⊇ H H   2 10 £ 1         | )   🐺 🗖   🖗 🖪 |
| Support Packa     | nge Manager - Vei | rsion 7.40/0054              |               |
| 🔒 🕄 🗟 🖉 🂅         | E                 |                              |               |
|                   |                   |                              |               |
| Queue             |                   | Display/define               |               |

6. Choose the software component for which you want to import Support Packages and

click 🗹.

Figure 3-13 Component Selection

| e   | Component Se                                                                | lection  |                                     |                      | × |  |  |  |  |  |  |  |
|-----|-----------------------------------------------------------------------------|----------|-------------------------------------|----------------------|---|--|--|--|--|--|--|--|
| Cho | Choose the software component for which you want to import Support Packages |          |                                     |                      |   |  |  |  |  |  |  |  |
| 8   | ] 🗔 Stack                                                                   | XML file |                                     |                      |   |  |  |  |  |  |  |  |
|     | CompID                                                                      | Release  | Short Description of Component      | Support Package type |   |  |  |  |  |  |  |  |
|     | ECC-DIMP                                                                    | 600      | DIMP                                | Add-on Support Pkg.  |   |  |  |  |  |  |  |  |
|     | ERECRUIT                                                                    | 600      | E-Recruiting                        | Add-on Support Pkg.  | Ŧ |  |  |  |  |  |  |  |
|     | FI-CA                                                                       | 600      | FI-CA                               | Add-on Support Pkg.  |   |  |  |  |  |  |  |  |
|     | FI-CAX                                                                      | 600      | FI-CA Extended                      | Add-on Support Pkg.  |   |  |  |  |  |  |  |  |
|     | INSURANCE                                                                   | 600      | SAP Insurance                       | Add-on Support Pkg.  |   |  |  |  |  |  |  |  |
|     | IS-CWM                                                                      | 600      | Industry Solution Catch Weight Mana | Add-on Support Pkg.  |   |  |  |  |  |  |  |  |
|     | IS-H                                                                        | 600      | SAP Healthcare                      | Add-on Support Pkg.  |   |  |  |  |  |  |  |  |
|     | IS-M                                                                        | 600      | SAP MEDIA                           | Add-on Support Pkg.  |   |  |  |  |  |  |  |  |
|     | IS-OIL                                                                      | 600      | IS-OIL                              | Add-on Support Pkg.  |   |  |  |  |  |  |  |  |
|     | IS-PS-CA                                                                    | 600      | IS-PUBLIC SECTOR CONTRACT ACCO      | Add-on Support Pkg.  |   |  |  |  |  |  |  |  |
|     | IS-UT                                                                       | 600      | SAP Utilities/Telecommunication     | Add-on Support Pkg.  |   |  |  |  |  |  |  |  |
|     | LSOFE                                                                       | 600      | SAP Learning Solution Front-End     | Add-on Support Pkg.  |   |  |  |  |  |  |  |  |
|     | SEM-BW                                                                      | 600      | SEM-BW: Strategic Enterprise Manag  | Add-on Support Pkg.  |   |  |  |  |  |  |  |  |
|     | INVMGO                                                                      | ECC_603  | Innovapptive ECC RACE 6.0.3 Addon   | Add-on Support Pkg.  |   |  |  |  |  |  |  |  |
|     |                                                                             |          |                                     |                      | Ŧ |  |  |  |  |  |  |  |
|     |                                                                             |          |                                     | 🖻 All Components 🖉 👔 | × |  |  |  |  |  |  |  |

7. If all the conditions are met, and you get the package (**green**) click 🧭.

Figure 3-14 Confirm Queue

|   | 🔄 Define Queue for the A                                         | 로 Define Queue for the Add-On INVMGO rel. ECC_603 |         |                      |  |  |  |  |  |  |  |  |  |
|---|------------------------------------------------------------------|---------------------------------------------------|---------|----------------------|--|--|--|--|--|--|--|--|--|
|   | Choose the highest Support Package you want or confirm the queue |                                                   |         |                      |  |  |  |  |  |  |  |  |  |
| l |                                                                  |                                                   |         |                      |  |  |  |  |  |  |  |  |  |
| l | Package ID                                                       | CompID                                            | Release | Short Description    |  |  |  |  |  |  |  |  |  |
| l | SAPK-E6302ININVMG0                                               | INVMGO                                            | ECC_603 | INVNGO ECC_603: SP 2 |  |  |  |  |  |  |  |  |  |
|   |                                                                  |                                                   |         |                      |  |  |  |  |  |  |  |  |  |
| ŀ | < >                                                              |                                                   | 2       |                      |  |  |  |  |  |  |  |  |  |
|   |                                                                  |                                                   |         | ✓⁴₽₽₽×               |  |  |  |  |  |  |  |  |  |

- 8. Click **No**, when asked to add Modification Adjustment Transports to the queue.
- 9. Go to **Support package** in the menu bar and click **Import Queue**.

| C | Support Package                                                        | Edit <u>G</u> oto I | Extras | Utilities                | Engironment               | System     | Help |     |
|---|------------------------------------------------------------------------|---------------------|--------|--------------------------|---------------------------|------------|------|-----|
| ( | Load packages                                                          | •                   | C 🙆    | 🔞 I 📮                    | HH 13                     | 10.0.10    | Ж 🛃  | 🔞 🖪 |
|   | Import SPAM/SA                                                         | INT Update          |        |                          |                           |            |      |     |
|   | Import gueue                                                           | Shift+F7            | - Vei  | rsion 7                  | .40/0054                  |            |      |     |
| ſ | Confirm                                                                | Shift+F6            |        |                          |                           |            |      |     |
|   | Exit                                                                   | Shift+F3            |        |                          |                           |            |      |     |
| Q | ueue SA                                                                | PK-£630             |        |                          | Display/define            |            |      |     |
|   | Oliver Connect Deckor                                                  |                     |        | Status                   | is defined for t          | h a        |      |     |
|   | <ul> <li>New Support Packag</li> <li>Aborted Support Packag</li> </ul> | jes<br>skonos       |        | Queue is defined for the |                           |            |      |     |
|   | Aborted Support Packages                                               |                     |        | SDAM (                   | ite componenci<br>status: |            |      |     |
| ( | All Support Package:                                                   | 5                   |        | Next a                   | ction:                    | Import que | eue  |     |
|   | ିଙ୍କ Display                                                           |                     |        | Sc <sup>o</sup>          | Package level             | ]          |      |     |

Figure 3-15 Import Queue

10. Click  $\checkmark$  to start the import process.

Figure 3-16 Import Queue Confirm

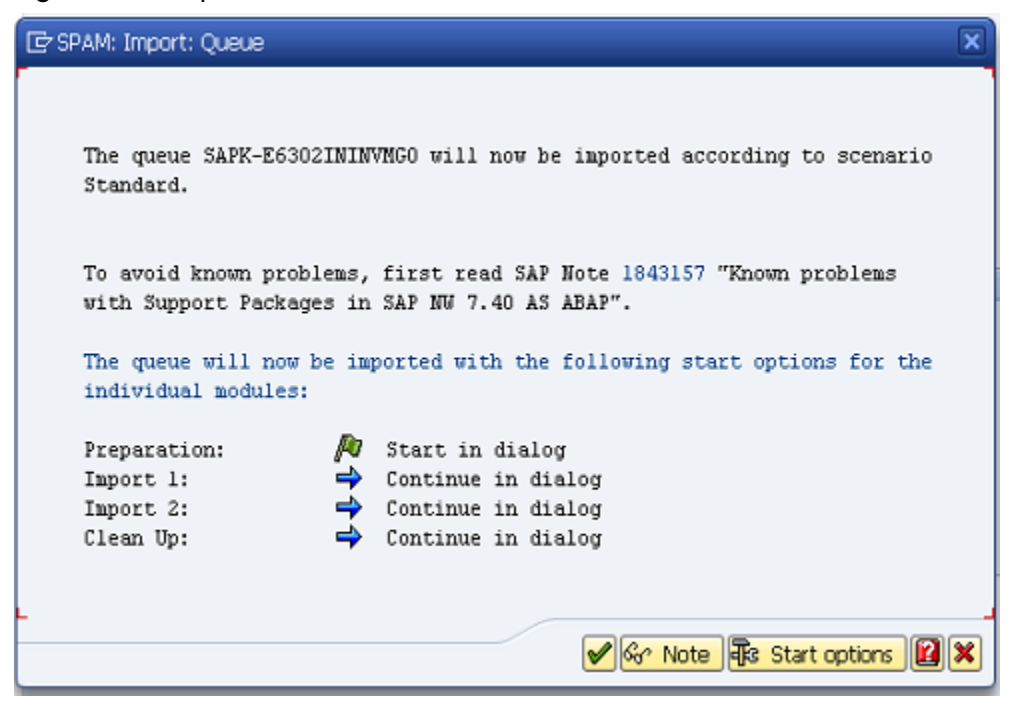

11. Once the package is imported, a confirmation screen appears. Click 🗹 on the screen.

12. Go to **Support Package** in the menu bar and click **Confirm**.

A confirmation message appears.

### Note:

If you face any issues/errors while installing the Add-On/Support pack, send log files with screenshots and details of the error to your **Innovapptive SAP Basis team** contact assigned to your project.

| C | Support Package Edit Goto | Ð | (tr <u>a</u> s | Utilities | Engironment    | System     | Help      |
|---|---------------------------|---|----------------|-----------|----------------|------------|-----------|
| ( | Load packages             | ۲ | C (            | 🔞   🗎     | 日間日の           | 19 A 19    | 🛒 🗾   🍘 🖪 |
| _ | Import SPAM/SAINT Update  |   |                |           |                |            |           |
|   | Import gueue Shift+F7     |   | - Vei          | rsion 7   | .40/0054       | 1          |           |
| 6 | Confirm Shift+F6          |   |                |           |                |            |           |
|   | Exit Shift+F3             |   |                |           |                |            |           |
|   |                           |   |                | -         |                |            |           |
| Q | Jeue SAPK-E630            |   |                | S.        | Display/define | -          |           |
|   |                           |   |                |           |                |            |           |
|   |                           |   |                |           |                |            |           |
|   |                           |   |                |           |                |            |           |
|   | irectory                  |   |                | Status    |                |            |           |
| ( | New Support Packages      |   |                | Queue     | imported for   | the        |           |
| ( | Aborted Support Packages  |   |                | Softwa    | re Componen    | t: INVMGO  |           |
| ( | Imported Support Packages |   |                | SPAM s    | tatus:         | 040        |           |
| ( | All Support Packages      |   |                | Next a    | tion:          | Confirm qu | eue       |
|   |                           |   |                |           |                |            |           |
|   | ବଟ Display                |   |                | Se I      | Package level  |            |           |
| L |                           |   |                |           |                |            |           |

Figure 3-17 Confirm Support Package

## 3.3. Activate mInventory OData Service

Once add-on and support packs / transports are installed, activate mInventory OData service.

To activate OData services for mInventory:

- 1. Run transaction **/IWFND/MAINT\_SERVICE**.
- 2. Select the service: /INVMIM/ MINVENTORY\_2\_SRV.
- 3. Click **Activate** from the drop-down list of **ICF Node** options.

A message appears notifying the package selection.

| Figure 3-18 | Activate | and M | laintain | Services |
|-------------|----------|-------|----------|----------|
|-------------|----------|-------|----------|----------|

| Act  | tivate and Main       | tain Services         |                                            |                                            |                      |                 |                           |              |               |                |           |
|------|-----------------------|-----------------------|--------------------------------------------|--------------------------------------------|----------------------|-----------------|---------------------------|--------------|---------------|----------------|-----------|
|      |                       |                       |                                            |                                            |                      |                 |                           |              |               |                |           |
|      |                       |                       |                                            |                                            |                      |                 |                           |              |               |                |           |
|      |                       | Filter                | Add Ser                                    | rvice Delete Service                       | Service Details      | Coad M          | etadata                   | Error Log    | Request Stat  | istics         | resh Cata |
| Con  | vien Catalon          |                       | E                                          |                                            |                      |                 |                           |              |               |                |           |
| Serv | vice Catalog          |                       |                                            |                                            |                      |                 |                           |              |               |                |           |
| Туре | Technical Service Nam | ie                    | V. Serv                                    | vice Description                           |                      | Externa         | al Service                | Name         |               | Namespace      | OAut_     |
| BEP  | ZMDG SUPPLIER GEN     | IL SRV                | 1 Sup                                      | plier Approval: MDG                        |                      | MDG S           | UPPLIER                   | GENIL SRV    |               |                |           |
| BEP  | ZMDG SUPPLIER SRV     |                       | 1 MD0                                      | G: Request Supplier oDat                   | a Service            | MDG S           | UPPLIER                   | SRV          |               |                |           |
| BEP  | /INVMIM/MINVENTOR     | Y 2 SRV               | 1 Mob                                      | ile Inventory Manageme                     | nt                   | MINVEN          | NTORY 2                   | SRV          |               | /INVMIM/       | <b>v</b>  |
| BEP  | /INVMIM/MINVENTOR     | Y SRV                 | 1 Mob                                      | ile Inventory Managmen                     |                      | MINVEN          | NTORY S                   | RV           |               | /INVMIM/       | <b>v</b>  |
| BEP  | /INVMES/MOBILE EMP    | PLOYEE SRV            | 1 OD/                                      | ATA services for mEmploy                   | ree                  | MOBILE          | EMPLOY                    | (EE_SRV      |               | /INVMES/       | <b>v</b>  |
| BEP  | /INVMRE/MOBILE REL    | EASE SRV              | 1 Mob                                      | ile Release OData Service                  | s                    | MOBILE          | MOBILE RELEASE SRV        |              | /INVMRE/      | <b>v</b>       |           |
| BEP  | /INVMTE/MOBILE TR/    | AVEL EXPENSE SRV      | 1 Mob                                      | iel Travel Expense OData                   | services             | MOBILE          | MOBILE TRAVEL EXPENSE SRV |              | /INVMTE/      | <b>v</b>       |           |
| BEP  | /INVMRE/MRELEASE      | <u>SRV</u>            | 1 mRe                                      | elease OData Services                      |                      | MRELEA          | MRELEASE SRV              |              | /INVMRE/      | <b>v</b>       |           |
| BEP  | /INVMSX/MSALESX 2     | SRV                   | 1 Mob                                      | 1 Mobile Sales Execution                   |                      | MSALES          | MSALESX 2 SRV             |              |               | /INVMSX/       | <b>v</b>  |
| BEP  | /INVMSX/MSALESX CF    | RM 2 SRV 02           | 1 Mobiles Sales Execution Services for CRM |                                            | MSALESX CRM 2 SRV 02 |                 |                           | /INVMSX/     | <b>v</b>      |                |           |
| BEP  | /INVMSX/MSALESX CF    | RM SRV                | 1 Mob                                      | 1 Mobiles Sales Execution Services for CRM |                      | MSALESX CRM SRV |                           |              | /INVMSX/      | <b>v</b>       |           |
| BEP  | /INVMSX/MSALESX SE    | RV                    | 1 Mob                                      | ile Sales Execution                        |                      | MSALES          | MSALESX SRV               |              |               | /INVMSX/       | <b>V</b>  |
| BEP  | /INVMSC/MSHOP_SRV     |                       | 1 /INV                                     | /MSC/CL_MSHOP_DPC_E                        | XT                   | MSHOP           | SRV                       |              |               | /INVMSC/       |           |
| BEP  | /INVMWL/MWORKLIST     | T 2 SRV               | 1 Mob                                      | ile Worklist OData service                 | 95                   | MWOR            | KLIST 2                   | SRV          |               | /INVMWL/       | <b>v</b>  |
| BEP  | /INVMWO/MWORKOR       | DER SRV               | 1 mW                                       | orkOrder OData Services                    |                      | MWOR            | KORDER S                  | <u>SRV</u>   |               | /INVMWO/       | -         |
| ICF  | F Node 🖌 🐼 Call Brov  | vser 🖳 SAP Gateway    | Client                                     |                                            |                      |                 | Add                       | System Alias | Remove System | n Alias 🔗 Cust | tomizing  |
| A    | ctivate               |                       |                                            |                                            |                      |                 | Syste                     | em Aliase    | s             |                |           |
| D    | eactivate             | Session Time-out Soft | State D                                    | escription                                 |                      |                 | SAP SV                    | stem Alias D | escription    |                |           |
| D    | elete                 | 00:00:00              | S                                          | itandard Mode                              |                      |                 |                           |              |               |                |           |
| Q    | onfigure (SICF)       |                       |                                            |                                            |                      |                 |                           |              |               |                |           |

4. Click the **Local Object** button and continue to activate the service.

The OData service is activated and the status turns green.

| Figure 3-19 oData | Service Activated |
|-------------------|-------------------|
|-------------------|-------------------|

|               |                                  |                                                              | h        |                                    |                     |                                                                                                    |
|---------------|----------------------------------|--------------------------------------------------------------|----------|------------------------------------|---------------------|----------------------------------------------------------------------------------------------------|
|               |                                  | EQ Add Service   III' Delete Service   2 Service Details   2 | Load Me  | tadata   🔤 Error Log   🎆 Request S | tatistics Ref       | resn Ca                                                                                                    |
| Servio        | e Catalog                        |                                                              |          |                                    |                     |                                                                                                    |
| Туре Те       | echnical Service Name            | V Service Description                                        | External | Service Name                       | Namespace           | OAut                                                                                                    |
| BEP ZN        | MDG SUPPLIER GENIL SRV           | 1 Supplier Approval: MDG                                     | MDG SL   | JPPLIER GENIL SRV                  |                     |                                                                                                    |
| BEP ZN        | MDG SUPPLIER SRV                 | 1 MDG: Request Supplier oData Service                        | MDG SL   | JPPLIER SRV                        |                     |                                                                                                    |
| BEP /I        | INVMIM/MINVENTORY 2 SRV          | 1 Mobile Inventory Management                                | MINVEN   | TORY 2 SRV                         | /INVMIM/            | <b>v</b>                                                                                                    |
| BEP /I        | INVMIM/MINVENTORY SRV            | 1 Mobile Inventory Managment                                 | MINVEN   | TORY SRV                           | /INVMIM/            | <b>√</b>                                                                                                    |
| BEP /I        | INVMES/MOBILE EMPLOYEE SRV       | 1 ODATA services for mEmployee                               | MOBILE   | EMPLOYEE SRV                       | /INVMES/            | -                                                                                                    |
| BEP /I        | INVMRE/MOBILE RELEASE SRV        | 1 Mobile Release OData Services                              | MOBILE   | BILE RELEASE SRV                   |                     | <ul> <li>Image: A start of the start of the start of</li></ul> |
| BEP /I        | INVMTE/MOBILE TRAVEL EXPENSE SRV | 1 Mobiel Travel Expense OData services                       | MOBILE   | TRAVEL EXPENSE SRV                 | /INVMTE/            | -                                                                                                    |
| BEP /I        | INVMRE/MRELEASE SRV              | 1 mRelease OData Services                                    | MRELEA   | MRELEASE SRV                       |                     | <b>√</b>                                                                                                    |
| BEP /I        | INVMSX/MSALESX 2 SRV             | 1 Mobile Sales Execution                                     | MSALES   | X 2 SRV                            | /INVMSX/            | <ul><li>✓</li></ul>                                                                                                    |
| BEP /I        | INVMSX/MSALESX CRM 2 SRV 02      | 1 Mobiles Sales Execution Services for CRM                   | MSALES   | X CRM 2 SRV 02                     | /INVMSX/            | <b>√</b>                                                                                                    |
| BEP /I        | INVMSX/MSALESX CRM SRV           | 1 Mobiles Sales Execution Services for CRM                   | MSALES   | X CRM SRV                          | /INVMSX/            | <b>√</b>                                                                                                    |
| BEP /I        | INVMSX/MSALESX_SRV               | 1 Mobile Sales Execution                                     | MSALES   | X_SRV                              | /INVMSX/            | <ul><li>✓</li></ul>                                                                                                    |
| BEP /I        | INVMSC/MSHOP_SRV                 | 1 /INVMSC/CL_MSHOP_DPC_EXT                                   | MSHOP    | SRV                                | /INVMSC/            |                                                                                                    |
| BEP /I        | INVMWL/MWORKLIST 2 SRV           | 1 Mobile Worklist OData services                             | MWORK    | LIST 2 SRV                         | /INVMWL/            | -                                                                                                    |
| BEP <u>/I</u> | INVMWO/MWORKORDER_SRV            | 1 mWorkOrder OData Services                                  | MWORK    | ORDER SRV                          | /INVMWO/            | -                                                                                                    |
| A TOP NU      | ada                              | Client                                                       |          | B Add System Alize B Romovo Syst   | om Alias Recust     | to minin a                                                                                                    |
| S ICF NU      | ode 1 Call blowser Gateway       | clienc                                                       |          | EG Add System Alas EG Kemove Syst  | erri Alias [po-cust | onneing                                                                                                    |
| ICF No        | odes                             |                                                              |          | System Aliases                     |                     |                                                                                                    |
| Status ?      | ICF Node Session Time-out Soft   | State Description                                            |          | SAP System Alias Description       |                     |                                                                                                    |
| 000           | ODATA 00:00:00                   | Standard Mode                                                |          |                                    |                     |                                                                                                    |

- 5. Click **Add System Alias** above **System Aliases** on the right to add the SAP System alias for the selected service.
- 6. Click New Entries.
- 7. Assign the System Alias for the service and save changes.

## 3.4. Import mInventory SAP® ECC and Gateway Transports

Innovapptive recommends installing Add-ons instead of importing Transports for an error free installation. However, if you prefer to import Transports, import them in the order listed in the table.

### Note:

Ask your Innovapptive contact for the latest transports and these components will be provided in a compressed file format, such as .zip, .rar, and sent to you either through email or through FTP.

#### Table 3-3 MIM SAP® ECC Transports

| Transport  | Description                | Dependency                                       |  |
|------------|----------------------------|--------------------------------------------------|--|
| ERDK915460 | Innov MIM 2410 ECC Objects | Import ERDK913573 before<br>importing ERDK915460 |  |

| Transport  | Description                        | Dependency                                       |
|------------|------------------------------------|--------------------------------------------------|
| ERDK915569 | Innov MIM 2411.1 ECC Objects       | Import ERDK915460 before<br>importing ERDK915569 |
| ERDK915679 | Innov MIM 2412.1 ECC Objects       | Import ERDK915569 before<br>importing ERDK915679 |
| ERDK915684 | Innov MIM 2412.2 ECC Objects       | Import ERDK915679 before<br>importing ERDK915684 |
| ERDK915796 | Innov MIM 2510.1 ECC Objects       | Import ERDK915684 before<br>importing ERDK915796 |
| ERDK915800 | Innov MIM 2501.02 ECC Ob-<br>jects | Import ERDK915796 before<br>importing ERDK915800 |
| ERDK915860 | Innov MIM 2501.3 ECC Objects       | Import ERDK915800 before<br>importing ERDK915860 |
| ERDK915939 | Innov MIM 2502.01 ECC Ob-<br>jects | Import ERDK915860 before<br>importing ERDK915939 |
| ERDK915975 | Innov MIM 2502.02 ECC Ob-<br>jects | Import ERDK915939 before<br>importing ERDK915975 |
| ERDK915995 | Innov MIM 2503.01 ECC Ob-<br>jects | Import ERDK915975 before<br>importing ERDK915995 |

Table 3-3 MIM SAP® ECC Transports (continued)

### Table 3-4 MIM SAP® Gateway Transports

| Transport  | Description                           | Dependency                                         |
|------------|---------------------------------------|----------------------------------------------------|
| NGTK912556 | Innov MIM 2410 Gateway Ob-<br>jects   | Import NG5K903797 before<br>importing NGTK912556   |
| NGTK912989 | Innov MIM 2411.1 Gateway Ob-<br>jects | Import NGTK912556 before<br>importing NGTK912989   |
| NGTK913132 | Innov MIM 2412.1 Gateway<br>Objects   | Import NGTK912989 before<br>importing NGTK913132   |
| NGTK913139 | Innov MIM 2412.2 Gateway<br>Objects   | Import NGTK913132 before im-<br>porting NGTK913139 |

| Transport  | Description                         | Dependency                                         |
|------------|-------------------------------------|----------------------------------------------------|
| NGTK913177 | Innov MIM 2510.1 Gateway<br>Objects | Import NGTK913139 before<br>importing NGTK913177   |
| NGTK913208 | Innov MIM 2501.2 Gateway<br>Objects | Import NGTK913177 before im-<br>porting NGTK913208 |
| NGTK913257 | Innov MIM 2501.3 Gateway<br>Objects | Import NGTK913208 before<br>importing NGTK913257   |
| NGTK913285 | Innov MIM 2502.1 Gateway<br>Objects | Import NGTK913257 before<br>importing NGTK913285   |
| NGTK913307 | Innov MIM 2502.2 Gateway<br>Objects | Import NGTK913285 before<br>importing NGTK913307   |
| NGTK913314 | Innov MIM 2503.1 Gateway<br>Objects | Import NGTK913307 before<br>importing NGTK913314   |

| Table 3-4 MIM SAP® Gatewa | y Transports (cont | inued) |
|---------------------------|--------------------|--------|
|---------------------------|--------------------|--------|

For steps to import Transports, see Import Transports (on page 34).

## 3.4.1. Verify SAP® ECC MIM Transport

If you have imported SAP® ECC MIM Transport, verify whether it was successful.

To verify the SAP® ECC MIM Transport:

- 1. Run the transaction code **SE37**.
- 2. Enter the program name as **/INVMIM/\*** in the **Function Module** field.

Figure 3-20 Function Builder Initial Screen

| E <u>F</u> unction Module   | <u>E</u> dit <u>G</u> oto <u>U</u> tilities En <u>v</u> ironment S <u>v</u> stem <u>H</u> elp |  |
|-----------------------------|-----------------------------------------------------------------------------------------------|--|
| Ø                           | 💌 🔫 🔚 I 😨 😪 I 🚔 🛗 🟠 I 🏝 🏗 I 💭 🔽 I 🥹 🖳                                                         |  |
| Function Bui                | der: Initial Screen                                                                           |  |
| i 🥕 🖉 🖷 🔂                   | 📅 🗀 😥 Reassign                                                                                |  |
|                             |                                                                                               |  |
| Function Module             |                                                                                               |  |
| ିନ୍ <mark>ୟୁ</mark> Display | Change Create                                                                                 |  |
|                             |                                                                                               |  |
|                             |                                                                                               |  |

3. Press **<F4>** to view the list of functional modules and capture the screenshot(s).

| Figure 3-21 | Function | Module | Classes |
|-------------|----------|--------|---------|
|-------------|----------|--------|---------|

| E Eunction Module Edit Goto Utilities(M) Environment System    | Help                                                                                               |     |  |
|----------------------------------------------------------------|----------------------------------------------------------------------------------------------------|-----|--|
| ✓                                                              |                                                                                                    |     |  |
| Function Builder: Initial Screen                               |                                                                                                    |     |  |
| 🖆 🥕 🖳 🖶 🔝 🛙 📅 🔽 🔅 Reassign                                     |                                                                                                    |     |  |
|                                                                |                                                                                                    |     |  |
| Function Module /INVMIM/* C Repository Info System: Function M | odules Find (154 Hits)                                                                             | ×   |  |
|                                                                |                                                                                                    | -   |  |
| Co Display Change Function group                               | Function group short text                                                                          | *   |  |
| Sar Display Function Module Name                               | Short text for function module                                                                     |     |  |
|                                                                |                                                                                                    | 11  |  |
| /INVMIM/COUNT_ADJUST_FG                                        | Counting and Adjustments                                                                           |     |  |
| /INVMIM/BAPI_HUPHYINV_COUNT                                    | HU Physical Inventory Counting                                                                     |     |  |
| /INVMIM/BAPI_HUPHYINV_GETLIST                                  | Get the HU Physical Inventory doc list                                                             |     |  |
| / INVMIM/BAPI_HUPHYINV_IIEMS                                   | Get the list of HU items                                                                           |     |  |
| /INVMIM/MAIPHTINV_COUNT                                        | Enter count for Certain items of a Physical inventory Documen<br>Read list of phys. inv. documents | .с. |  |
| /INVMIN/MATPHYINV ITEMS                                        | Item list of inv. document                                                                         |     |  |
| /INVMIM/MATPHYINV POSTDIFF                                     | Post differences for certain items in a phys. inv. document                                        |     |  |
|                                                                |                                                                                                    |     |  |
| /INVMIM/CUSTOMIZATION_FG                                       | Function Group for customization                                                                   |     |  |
| /INVMIM/CUSTOM_SEARCH_SCREEN                                   | Dynamic Search Screen                                                                              |     |  |
| /INVMIM/INVENTORY_SECURITY                                     | mInventory security                                                                                |     |  |
| (THERE IN CONTRACTOR INTO A STATE OF THE TON                   | Thurstony Durania Estanoiana                                                                       |     |  |
| /INVMIN/FO_DINNICENTION                                        | Get the transform orders list                                                                      |     |  |
| /                                                              |                                                                                                    |     |  |
| /INVMIM/GI FG                                                  | Goods Issue Function Group                                                                         |     |  |
| /INVMIM/ATTACHMENT_GI_OD_ITEM                                  | Create attachment for Goos Issue Outbound deliver items                                            |     |  |
| /INVMIM/ATTACHMENT_MAT_DOC_CRE                                 | Create Attachment for Material document                                                            |     |  |
| /INVMIM/ATTACHMENT_SER_ENT_CRE                                 | Create Attachment for Material document                                                            |     |  |
| /INVMIM/FM_FORM_TO_PDF1_GI                                     | Convert form to PDF                                                                                |     |  |
| /INVMIM/GET_GI_MATDOC_HDRS_FM                                  | Get list of Material document waiting for GI                                                       |     |  |
| /INVMIM/GET_GI_MATDOC_ITEMS_FM                                 | Cet Item data for outbound deliveries                                                              |     |  |
| //INVAIN/GEI_GI_ODITENS_FA                                     | oco item data iti tatobana activenes                                                               | ÷   |  |
|                                                                |                                                                                                    | × 1 |  |
|                                                                |                                                                                                    | 1 1 |  |

## 3.4.2. Verify SAP® GW MIM Transport

If you have imported SAP® GW MIM Transport, verify whether it was successful.

To verify the SAP® GW MIM Transport:

1. Navigate to the transaction code **SE24**.

-

2. Enter **object type** to search for all objects /INVMIM/\*.

Figure 3-22 Function Builder Initial Screen

|          | tion Module <u>E</u> dit <u>G</u> oto <u>U</u> tilities En <u>v</u> ironment S <u>y</u> stem <u>H</u> elp |
|----------|----------------------------------------------------------------------------------------------------|
| (        | 🔻 😓   😪 😪 😓 🛗 🕼   🎝 🎝 🎝 🏹 🔽   🥹 🖳                                                                         |
|          | ction Builder: Initial Screen                                                                             |
| 1        | 🛱 🖏 🗓   📅 🗋 🕪 Reassign                                                                                    |
|          |                                                                                                    |
| 1        | n Module                                                                                                  |
| 8        | Display Change Create                                                                                     |
|          |                                                                                                    |
| <u> </u> | n Module //INVMIM/*                                                                                       |

3. Press **<F4>** to view the list of classes and capture the screenshot(s) to share the results.

| Class      | Builder: Initial Screen                 |                                |
|------------|-----------------------------------------|--------------------------------|
| ii 🧪 🤅     | 🖳 🚭 🗓   📅 🗔 🕪   🏾 Class Brows           | er                             |
|            |                                         |                                |
|            | 🖻 Repository Info System: Class/Interfa | ace Find (200 Hits)            |
| Object typ |                                         |                                |
|            | Object Type Name                        | Short Description              |
| Se Di      |                                         |                                |
|            | /INVMIM/CL_MINVENTORY_DPC               | Data Provider Base Class       |
|            | /INVMIM/CL_MINVENTORY_DPC_EXT           | Data Provider Secondary Class  |
|            | /INVMIM/CL_MINVENTORY_MPC               | /INVMIM/CL_MINVENTORY_MPC      |
|            | /INVMIM/CL_MINVENTORY_MPC_EXT           | /INVMIM/CL_MINVENTORY_MPC_EXT  |
|            | /INVMIM/CL_MINVENTORY_DPC               | Data Provider Base Class       |
|            | /INVMIM/CL_MINVENTORY_DPC_EXT           | Data Provider Secondary Class  |
|            | /INVMIM/CL_MINVENTORY_MPC               | /INVMIM/CL_MINVENTORY_MPC      |
|            | /INVMIM/CL_MINVENTORY_MPC_EXT           | /INVMIM/CL_MINVENTORY_MPC_EXT  |
|            | /INVMIM/CL_MINVENTORY1_DPC              | Data Provider Base Class       |
|            | /INVMIM/CL_MINVENTORY1_DPC_EXT          | Data Provider Secondary Class  |
|            | /INVMIM/CL_MINVENTORY1_MPC              | /INVMIM/CL_MINVENTORY1_MPC     |
|            | /INVMIM/CL_MINVENTORY1_MPC_EXT          | /INVMIM/CL_MINVENTORY1_MPC_EXT |
|            | /INVMIM/CL_MINVENTORY2_DPC              | Data Provider Base Class       |
|            | /INVMIM/CL_MINVENTORY2_DPC_EXT          | Data Provider Secondary Class  |
|            | /INVMIM/CL_MINVENTORY2_MPC              | /INVMIM/CL_MINVENTORY2_MPC     |
|            | /INVMIM/CL_MINVENTORY2_MPC_EXT          | /INVMIM/CL_MINVENTORY2_MPC_EXT |
|            | /INVMIM/IF_BAPI_HUPHYINV_GETLI          | /INVMIM/IF_BAPI_HUPHYINV_GETLI |
|            | /INVMIM/IF_BAPI_HUPHYINV_ITEMS          | /INVMIM/IF_BAPI_HUPHYINV_ITEMS |
|            | /INVMIM/IF_BAPI_INV_AUDIT_BO1           | /INVMIM/IF_BAPI_INV_AUDIT_B01  |
|            | /INVMIM/IF_BAPI_INV_AUDIT_BOM           | /INVMIM/IF_BAPI_INV_AUDIT_BOM  |
|            | /INVMIM/IF_BAPI_INV_AUDIT_IT1           | /INVMIM/IF_BAPI_INV_AUDIT_IT1  |
|            | /INVMIM/IF_BAPI_INV_AUDIT_ITEM          | /INVMIM/IF_BAPI_INV_AUDIT_ITEM |
|            | /INVMIM/IF_BAPI_INV_AUDIT_LI1           | /INVMIM/IF_BAPI_INV_AUDIT_LI1  |
|            | /INVMIM/IF_BAPI_INV_AUDIT_LIST          | /INVMIM/IF_BAPI_INV_AUDIT_LIST |
|            | /INVMIM/IF_BATCH_CREATE_FM              | /INVMIM/IF_BATCH_CREATE_FM     |
|            |                                         |                                |
|            | < >                                     |                                |
|            |                                         |                                |
| Selectio   |                                         | 🖌 🚱 🚍 🛄 🐯 New Selection 🔀 🗶    |

Figure 3-23 Object Classes

## 3.4.3. Activate mInventory OData Service

Once add-on and support packs / transports are installed, activate mInventory OData service.

To activate OData services for mInventory:

- 1. Run transaction /IWFND/MAINT\_SERVICE.
- 2. Select the service: /INVMIM/ MINVENTORY\_2\_SRV.
- 3. Click Activate from the drop-down list of ICF Node options.

A message appears notifying the package selection.

| Act      | Activate and Maintain Services    |                                                                         |                                                     |  |  |
|----------|-----------------------------------|-------------------------------------------------------------------------|-----------------------------------------------------|--|--|
|          |                                   |                                                                         |                                                     |  |  |
|          |                                   |                                                                         |                                                     |  |  |
|          |                                   |                                                                         |                                                     |  |  |
|          |                                   | EQ Add Service   Delete Service   Bal Service Details   Service Details |                                                     |  |  |
| Serv     | vice Catalog                      |                                                                         |                                                     |  |  |
| Туре     | Technical Service Name            | V. Service Description Exten                                            | nal Service Name OAut                               |  |  |
| BEP      | ZMDG SUPPLIER GENIL SRV           | 1 Supplier Approval: MDG MDG                                            | SUPPLIER GENIL SRV                                  |  |  |
| BEP      | ZMDG SUPPLIER SRV                 | 1 MDG: Request Supplier oData Service MDG                               | SUPPLIER SRV                                        |  |  |
| BEP      | /INVMIM/MINVENTORY 2 SRV          | 1 Mobile Inventory Management MINV                                      | ENTORY 2 SRV /INVMIM/                               |  |  |
| BEP      | /INVMIM/MINVENTORY SRV            | 1 Mobile Inventory Managment MINV                                       | ENTORY_SRV /INVMIM/                                 |  |  |
| BEP      | /INVMES/MOBILE EMPLOYEE SRV       | 1 ODATA services for mEmployee MOBI                                     | LE EMPLOYEE SRV /INVMES/                            |  |  |
| BEP      | /INVMRE/MOBILE RELEASE SRV        | 1 Mobile Release OData Services MOBI                                    | LE RELEASE SRV /INVMRE/                             |  |  |
| BEP      | /INVMTE/MOBILE TRAVEL EXPENSE SRV | 1 Mobiel Travel Expense OData services MOBI                             | LE TRAVEL EXPENSE SRV /INVMTE/                      |  |  |
| BEP      | /INVMRE/MRELEASE SRV              | 1 mRelease OData Services MREL                                          | EASE_SRV /INVMRE/                                   |  |  |
| BEP      | /INVMSX/MSALESX 2 SRV             | 1 Mobile Sales Execution MSAL                                           | ESX 2 SRV /INVMSX/                                  |  |  |
| BEP      | /INVMSX/MSALESX CRM 2 SRV 02      | 1 Mobiles Sales Execution Services for CRM MSAL                         | ESX_CRM_2_SRV_02 /INVMSX/                           |  |  |
| BEP      | /INVMSX/MSALESX CRM SRV           | 1 Mobiles Sales Execution Services for CRM MSAL                         | ESX_CRM_SRV /INVMSX/                                |  |  |
| BEP      | /INVMSX/MSALESX_SRV               | 1 Mobile Sales Execution MSAL                                           | ESX_SRV /INVMSX/                                    |  |  |
| BEP      | /INVMSC/MSHOP_SRV                 | 1 /INVMSC/CL_MSHOP_DPC_EXT MSHC                                         | P SRV /INVMSC/                                      |  |  |
| BEP      | /INVMWL/MWORKLIST 2 SRV           | 1 Mobile Worklist OData services MWO                                    | RKLIST 2 SRV /INVMWL/                               |  |  |
| BEP      | /INVMWO/MWORKORDER_SRV            | 1 mWorkOrder OData Services MWO                                         | RKORDER_SRV /INVMWO/                                |  |  |
|          | E Node                            | Client                                                                  | Add System Alize Remove System Alize Re2 Outomiting |  |  |
|          |                                   |                                                                         | Egrad system mus Egramore system mus por custom any |  |  |
| <u>A</u> | <u>Ictivate</u>                   |                                                                         | System Aliases                                      |  |  |
| D        | Deactivate Session Time-out Soft  | State Description                                                       | SAP System Alias Description                        |  |  |
| D        | elete 00:00:00                    | Standard Mode                                                           |                                                     |  |  |
| C        | configure (SICF)                  |                                                                         |                                                     |  |  |

Figure 3-24 Activate and Maintain Services

4. Click the **Local Object** button and continue to activate the service.

The OData service is activated and the status turns green.

Figure 3-25 oData Service Activated

| Act   | Activate and Maintain Services                   |       |                                                |         |                           |                    |                                                                                                    |
|-------|--------------------------------------------------|-------|------------------------------------------------|---------|---------------------------|--------------------|----------------------------------------------------------------------------------------------------|
|       |                                                  |       |                                                |         |                           |                    |                                                                                                    |
|       |                                                  |       |                                                |         |                           |                    |                                                                                                    |
| 91    | 🛓 🗟 🛗 👘 🚯 🖓 🖬 🗸 🖽 🗐 🖬 Filter 🛛                   | Eo Ad | d Service 🛅 Delete Service 🔀 Service Details 🕯 | Load M  | etadata   😃 Error Log   🌆 | Request Statistics | resh Cat                                                                                                    |
| Serv  | vice Catalog                                     |       |                                                |         |                           |                    |                                                                                                    |
| Туре  | Technical Service Name                           | ^V    | Service Description                            | Externa | I Service Name            | Namespace          | OAut.                                                                                                    |
| BEP   | ZMDG SUPPLIER GENIL SRV                          | 1     | Supplier Approval: MDG                         | MDG S   | UPPLIER GENIL SRV         |                    |                                                                                                    |
| BEP   | ZMDG SUPPLIER SRV                                | 1     | MDG: Request Supplier oData Service            | MDG S   | UPPLIER SRV               |                    |                                                                                                    |
| BEP   | /INVMIM/MINVENTORY 2 SRV                         | 1     | Mobile Inventory Management                    | MINVE   | ITORY 2 SRV               | /INVMIM/           | <ul> <li>Image: A start of the start of the start of</li></ul> |
| BEP   | /INVMIM/MINVENTORY SRV                           | 1     | Mobile Inventory Managment                     | MINVE   | ITORY SRV                 | /INVMIM/           | <                                                                                                    |
| BEP   | /INVMES/MOBILE EMPLOYEE SRV                      | 1     | ODATA services for mEmployee                   | MOBILE  | EMPLOYEE SRV              | /INVMES/           | <                                                                                                    |
| BEP   | /INVMRE/MOBILE RELEASE SRV                       | 1     | Mobile Release OData Services                  | MOBILE  | RELEASE SRV               | /INVMRE/           | <ul><li>✓</li></ul>                                                                                                    |
| BEP   | /INVMTE/MOBILE TRAVEL EXPENSE SRV                | 1     | Mobiel Travel Expense OData services           | MOBILE  | TRAVEL EXPENSE SRV        | /INVMTE/           | -                                                                                                    |
| BEP   | /INVMRE/MRELEASE_SRV                             | 1     | mRelease OData Services                        | MRELE/  | ASE SRV                   | /INVMRE/           | <b>√</b>                                                                                                    |
| BEP   | /INVMSX/MSALESX 2 SRV                            | 1     | Mobile Sales Execution                         | MSALE:  | SX 2 SRV                  | /INVMSX/           | -                                                                                                    |
| BEP   | /INVMSX/MSALESX CRM 2 SRV 02                     | 1     | Mobiles Sales Execution Services for CRM       | MSALE   | SX CRM 2 SRV 02           | /INVMSX/           | <b>√</b>                                                                                                    |
| BEP   | /INVMSX/MSALESX CRM SRV                          | 1     | Mobiles Sales Execution Services for CRM       | MSALE:  | SX CRM SRV                | /INVMSX/           | <b>√</b>                                                                                                    |
| BEP   | /INVMSX/MSALESX SRV                              | 1     | Mobile Sales Execution                         | MSALES  | SX SRV                    | /INVMSX/           | <ul> <li>Image: A start of the start of the start of</li></ul> |
| BEP   | /INVMSC/MSHOP_SRV                                | 1     | /INVMSC/CL_MSHOP_DPC_EXT                       | MSHOP   | SRV                       | /INVMSC/           |                                                                                                    |
| BEP   | /INVMWL/MWORKLIST 2 SRV                          | 1     | Mobile Worklist OData services                 | MWOR    | KLIST 2 SRV               | /INVMWL/           | <b>√</b>                                                                                                    |
| BEP   | /INVMWO/MWORKORDER_SRV                           | 1     | mWorkOrder OData Services                      | MWOR    | CORDER SRV                | /INVMWO/           | -                                                                                                    |
| ICI   | 🖉 ICF Node 🔄 🙆 Call Browser 🕮 SAP Gateway Client |       |                                                |         |                           |                    |                                                                                                    |
| ICF   | Nodes                                            |       |                                                |         | System Aliases            |                    |                                                                                                    |
| Statu | IS ICF Node Session Time-out Soft                | State | Description                                    |         | SAP System Alias Descri   | iption             |                                                                                                    |
| 000   | ODATA 00:00:00                                   |       | Standard Mode                                  |         |                           |                    |                                                                                                    |

- 5. Click **Add System Alias** above **System Aliases** on the right to add the SAP System alias for the selected service.
- 6. Click New Entries.
- 7. Assign the System Alias for the service and save changes.

## 4. Check Schema Change Indicator

After importing support packs into the systems, perform the following steps to check the Schema Change Indicator.

- 1. Login to SAP Gateway system.
- 2. Go to **tcode SM30**.

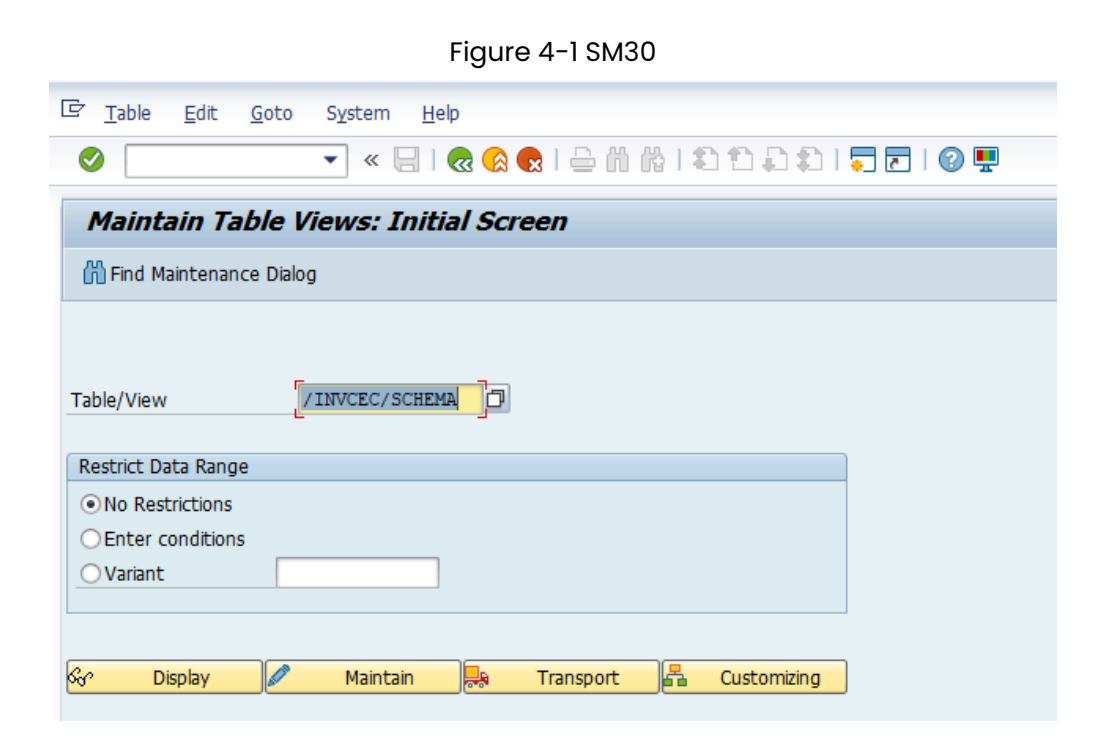

- 3. Click Maintain.
- 4. Click New Entries.

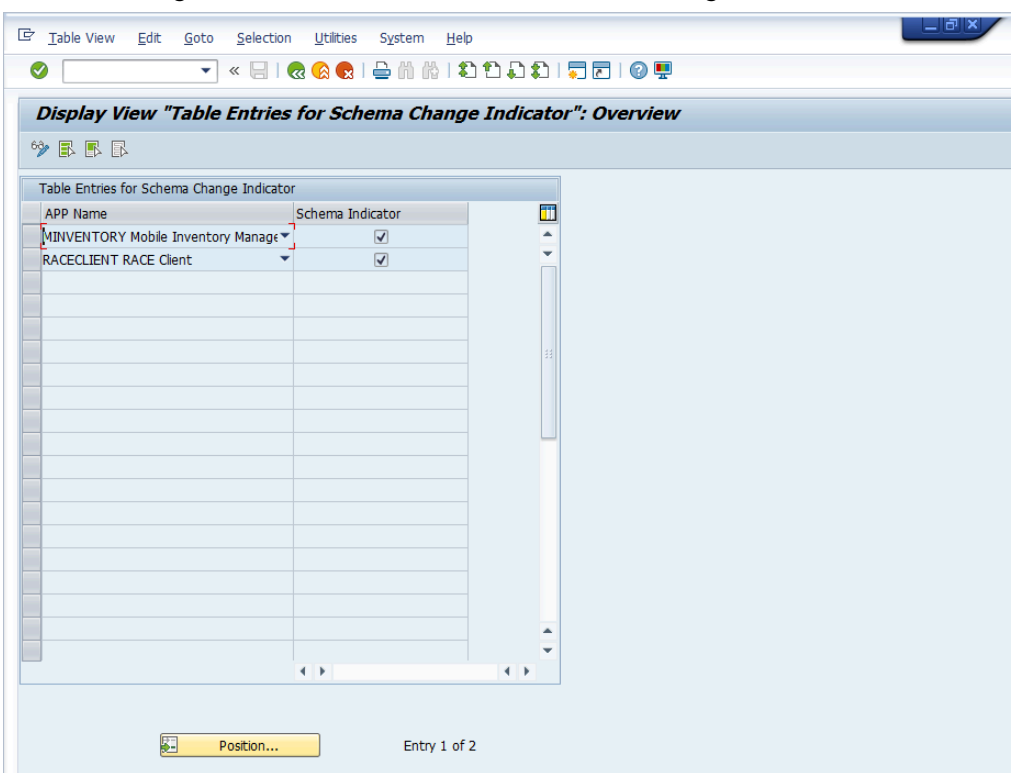

Figure 4-2 Table Entries for Schema Change Indicator

- 5. Select RACE<sup>™</sup> Client and mInventory from App Name drop-down and select **Schema** Indicator checkbox.
- 6. Save the changes in Transport Request to move the changes to Quality and Production environment.

#### Table 4-1 Schema Details

| Base URL                    | Old Schema                  | New Schema |
|-----------------------------|-----------------------------|------------|
| /INVCEC/RACE_SRV            | /INVCEC/RACE_SRV            | RACECLIENT |
| INVMIM/MINVENTORY_2<br>SRV/ | INVMIM/MINVENTORY_2<br>SRV/ | MINVENTORY |

## 5. SAP Gateway cache clean up

Clean up the SAP Gateway Cache after importing support packs into the systems.

- 1. Login to SAP Gateway system.
- 2. Go to transaction /n/iwfnd/cache\_cleanup in the gateway system.
- 3. Select the Cleanup Cache for all Models checkbox and click Execute.
- 4. Go to transaction /n/iwbep/cache\_cleanup in the gateway system.
- 5. Select the Cleanup Cache for all Models checkbox and click Execute.
- 6. Go to transaction *smicm* in the gateway system.
- 7. Navigate to Goto, HTTP Plugin, Server Cache and Invalidate Globally option.

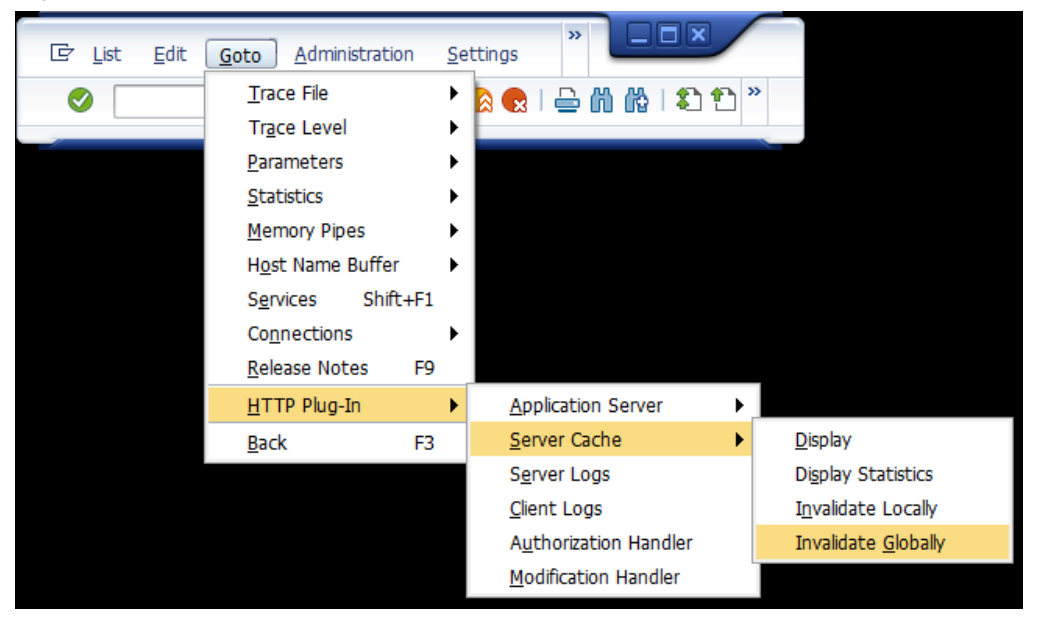

Figure 5-1 smicm transaction

8. Click Yes.

## 6. Configure SAP Gateway for mInventory

SAP Material Management (MM) users can use mInventory to do the following:

- Do stock availability checks across plants, storage locations, warehouse storage bins, and so on.
- Receive goods using Purchase Orders, Inbound and Outbound Deliveries, Material Document, and so on.
- Issue goods using Stock Transfer Orders, Outbound Deliveries, and Work Orders.
- Ensure physical inventory cycle counting and adjustments of materials and storage bins.
- Transfer postings across plants, bins, and so on, and transfer order confirmations.
- Manage inbound and outbound transactions, such as picking, packing, and put away.
- Scan Barcodes and QR codes to execute inventory and warehouse transactions.

## 6.1. Prerequisites for SAP Gateway Configuration

Ensure these components are installed and configured:

- Dependency
  - Innovapptive Add-Ons and Support Packs.
- Assumptions
  - The backend processes required for the app are enabled and related data is set up.
  - mInventory Add-on for SAP ECC and SAP NetWeaver Gateway are installed and validated.
  - Mobile platform (SAP Mobile Platform or SAP Cloud Platform mobile services) is configured with the mobile application.

## 6.2. Map source and destination systems for minventory

Set up the source and destination systems.

For example, if ECC is your source system and gateway is your destination system, map the IDs of respective systems.
- | 6 Configure SAP Gateway for mInventory
  - 1. Run T-Code /INVMGO/SYSTEMS.
  - 2. Add the following entries in the table for mInventory:

#### Table 6-1 Application global configuration attributes

| Field       | Description                            |
|-------------|----------------------------------------|
| CLIENT      | Client number of SAP system.           |
| SYSTEM ID   | System ID name of source SAP system.   |
| SYSTEM NAME | System name of destination SAP system. |
| DESTINATION | Destination RFC ID.                    |

## 6.3. Configure stock categories for Stock Overview

Configure Stock categories such as Unrestricted, Blocked, Quality Inspection. Once configured these categories appear in the Stock Overview module of mInventory.

To configure the categories:

- 1. Enter table /INVMIM/STOCKTYP using SM30 transaction.
- 2. Add the following entries to view the project stock:

#### Table 6-2 Attributes for Stock Category

| Field               | Description                                                |
|---------------------|------------------------------------------------------------|
| FIELD NAME IN BAPI  | BAPI field name of stock category.                         |
| FIELD NAME IN TABLE | Field name of table for stock category.                    |
| STOCK DESCRIPTION   | Description of the stock type to be dis-<br>played on app. |

| Field       | Description                                             |
|-------------|---------------------------------------------------------|
| ACTIVE      | Mark this field as X to display on the mo-<br>bile app. |
| UI POSITION | Sequence for UI fields on app.                          |

#### Figure 6-1 Table for Stock Categories

| Display Vie           | w "Table fo   | or list of stocl  | k cate  | gories":    | Overview      |    |
|-----------------------|---------------|-------------------|---------|-------------|---------------|----|
| 0                     | • «           |                   | B (6) ( | 5   £1 #1   | ភស ភាគា       | 01 |
|                       |               |                   |         |             | • • • •       |    |
| Display View          | v "Table for  | r list of stock   | categ   | ories": C   | Verview       |    |
| 🌶 🖪 🖪 🖪               |               |                   |         |             |               |    |
| Table for list of sto | ck categories |                   |         |             |               |    |
| Field Name in B       | Field Name in | Stock Desc        | Active  | UI Position | Screen Name   |    |
| CHARG                 | CHARG         | Batch Number      |         | 6           | PROJECT_STOCK |    |
| LGORT                 | LGORT         | Storage Location  |         | 7           | PROJECT_STOCK |    |
| MATNR                 | MATNR         | Material Number   |         | 8           | PROJECT_STOCK |    |
| PREIN                 | PREIN         | Restricted Use    | х       | 4           | PROJECT_STOCK | Ч  |
| PRINS                 | PRINS         | Qual. Inspection  | х       | 2           | PROJECT_STOCK |    |
| PRLAB                 | PRLAB         | Unrestricted Use  | х       | 1           | PROJECT_STOCK |    |
| PRSPE                 | PRSPE         | Blocked           | х       | 3           | PROJECT_STOCK |    |
| PSPNR                 | PSPNR         | Work Breakdown St |         | 5           | PROJECT_STOCK |    |
| WERKS                 | WERKS         | Plant             |         | 9           | PROJECT_STOCK |    |
|                       |               |                   |         |             |               |    |
|                       |               |                   |         |             |               |    |
|                       |               |                   |         |             |               |    |
|                       |               |                   |         |             |               |    |
|                       |               |                   |         |             |               |    |
|                       |               |                   |         |             |               |    |
|                       |               |                   |         |             |               |    |
|                       |               |                   |         |             |               |    |
|                       |               |                   |         |             |               |    |
|                       |               |                   |         |             |               |    |
|                       | 4 F           |                   |         |             | 4 5           |    |
|                       |               |                   |         |             |               |    |
|                       |               |                   |         |             |               |    |
|                       | E Post        | ion               | Entr    | y 1 of 9    |               |    |
|                       |               |                   |         |             |               |    |
|                       |               |                   |         |             |               |    |

#### Figure 6-2 Stock Type configuration attributes

| 2        | • «                | : 🖯 I 🕲 🙆 😒 I 🖨 🛍 🕼 I 🎗      | ) 원 유 원   🌄 🖻   🞯 🐺                      |      |                |  |
|----------|--------------------|------------------------------|------------------------------------------|------|----------------|--|
| Data Bi  | owser: Table /     | INVMIM/STOCKTYP Sele         | ct Entries 44                            |      |                |  |
| 6 0 A    |                    |                              |                                          |      |                |  |
| og. 28 🔀 |                    |                              |                                          |      |                |  |
| MANDTS   | STOCKTYPE          | STOCKTYPE_T                  | STOCKDESC                                | ACTI | VE UL POSITION |  |
| 800      | BLKD_CONSI         | KSPEM                        | Blocked Consignment Stock                |      |                |  |
| 800 8    | BLKD_GR            | WESPB                        | Blocked Stock from Goods Receipt         |      |                |  |
| 800 B    | BLKD_RETURNS       | RETURNS                      | Blocked Stock Returns                    | х    | 6              |  |
| 800 8    | BLKD_STKC          | BLOCKED                      | Blocked Stock                            | х    | 5              |  |
| 800 0    | CONSIG_ORD         | CONSIGORD                    | Consignment order                        |      |                |  |
| 800 0    | CONST_IN_QUAL_INSP | QUALITYINSPECTIONCONSIGNMENT | Consignment Stock in Quality Inspection  |      |                |  |
| 800 0    | CONTRACTS          | VBEDG                        | Contracts                                |      |                |  |
| 800 0    | DELIVERY           | VBEDJ                        | Deliveries                               |      |                |  |
| 800 0    | DENOMINATR         |                              | Denominator for conversion to base units |      |                |  |
| 800 0    | DEP_REQMITS        |                              | Dependent requirements                   |      |                |  |
| 800 F    | FDKED_ISSUES       |                              | Total of promised issues                 |      |                |  |
| 800 F    | FDKED_RECPT        |                              | Total of promised receipts               |      |                |  |
| 800 F    | FOC_DELIVERY       | VBEDI                        | Deliveries free of charge                | х    | 10             |  |
| 800 F    | FORECAST_REQ       |                              | Forecast requirements                    |      |                |  |
| 800 1    | ND_REQMTS          |                              | Planned independent requirements         |      |                |  |
| 800 1    | NUMERATOR          |                              | Numerator for Conversion to Base Units o |      |                |  |
| 800 0    | ORDERS             | VBEDC                        | Orders                                   |      |                |  |
| 800 P    | PLND_ORDER         |                              | Planned orders                           |      |                |  |
| 800 P    | PL_ISSUES          |                              | Total of planned issues                  |      |                |  |
| 800 P    | PL_RECEIPT         |                              | Total of planned receipts                |      |                |  |
| 800 P    | PROD_ORDER         |                              | Production orders in total               |      |                |  |
| 800 P    | PUR_ORDERS         | PURORDERS                    | On-Order stock                           | х    | 4              |  |
| 800 P    | PUR_REQ            |                              | Purchase requisitions                    |      |                |  |
| 800 0    | QUAL_INSPECTION    | QUALITYINSPECTION            | Stock in Quality Inspection              | х    | 2              |  |
| 800 0    | QUAL_INSP_VENDOR   |                              | Stock in quality inspection at vendors   |      |                |  |
| 800 0    | QUOTATIONS         | VBEDB                        | Quotations                               |      |                |  |
| 800 8    | REC DEPREO         | RESTRICTEDUSE                | Total quantity of the receipt dependent  |      |                |  |

## 6.4. Configure output types for Label Printing

Configure Output types for label printing in Goods Receiving and Goods Issue modules

| 6 - Configure SAP Gateway for mInventory

To configure output types for Label Printing:

- 1. Enter table /INVMIM/OPT\_CONF using **SM30** transaction.
- 2. Add the following entries in the table:

#### Table 6-3 Label Printing Output Type attributes

| Field            | Description                 |
|------------------|-----------------------------|
| OUTPUT_TYPE      | Enter the Condition Type.   |
| OUTPUT_INDICATOR | Enter the Output indicator. |
| MODULE_NAME      | Enter the Module Name.      |

#### Figure 6-3 Label Printing Output Types

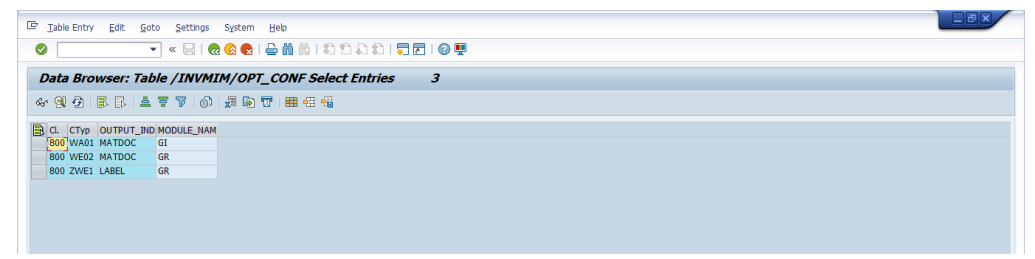

## 6.5. SAP Log Table for failed transactions when in Offline mode

View the logs of transactions that failed when the device is not connected to the network, in the */n/INVMGO/OFFOTLOG* report.

Reason for failure is displayed for each transaction. You can delete/clean the old records using the **Delete Indicator** checkbox.

| 🍄 🔁              |             |    |          |
|------------------|-------------|----|----------|
|                  |             |    |          |
| Application name | mInventory  | •  |          |
| Module Name      |             |    |          |
| User ID          | MINVENTORY1 |    |          |
| Date             | 16.03.2019  | to | <b>B</b> |
| Delete Indicator |             |    |          |
|                  |             |    |          |

#### Figure 6-4 Error Log Table history Filters

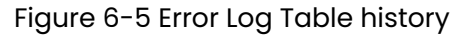

| Error log t      | table history        |           |             |                    |                                                                                                    |        |
|------------------|----------------------|-----------|-------------|--------------------|----------------------------------------------------------------------------------------------------|--------|
| 9 = 7            | 7   <b>2</b>   🗿   🐴 | 4 🗟       | 17 🍬 🚹 🛙 🖩  | I 🕂 📲 I 🚺          |                                                                                                    |        |
| Application Name | Module Name          | Keyfields | Created By  | Date               | Message                                                                                               | Status |
| MINVENTORY       | Service Confirmation |           | MINVENTORY1 | 20.190.311.022.448 | (E):Service 300000000018: quantity 1.234.568,000 exceeds quantity 20,000 in purchase order.           | F      |
| MINVENTORY       | Service Confirmation |           | MINVENTORY1 | 20.190.312.020.818 | (E):Service description (number, short text) missing in line 0000000010.                              | F      |
| MINVENTORY       | Service Confirmation |           | MINVENTORY1 | 20.190.312.024.300 | (E):Service VegMgmt - Herbicide: no overall limit for unpl. services amounting to 4.938.271,56 exists | i, F   |
| MINVENTORY       | Service Confirmation |           | MINVENTORY1 | 170.911.000.000    | (E):Service description (number, short text) missing in line 0000000010.                              | F      |
| MINVENTORY       | Service Confirmation |           | MINVENTORY1 | 20.190.312.024.142 | (E):Service VegMgmt - Herbicide: no overall limit for unpl. services amounting to 4.938.271,56 exists | . F    |
| MINVENTORY       | Service Confirmation |           | MINVENTORY1 | 20.190.312.024.523 | (E):Service description (number, short text) missing in line 0000000010.                              | F      |

All the entries are stored in SAP ECC custom table /INVMGO/OFFOTLOG.

| Figure | 6-6 | Offline | Outbox | Loq | details |
|--------|-----|---------|--------|-----|---------|
|        |     |         |        |     |         |

| 1   | Display of Entries Found                                         |               |            |                                 |           |                     |        |  |
|-----|------------------------------------------------------------------|---------------|------------|---------------------------------|-----------|---------------------|--------|--|
| Ð   | 🔁 🤯                                                              |               |            |                                 |           |                     |        |  |
| Tal | Table to be searched /INVMGO/OFFOILOG Offline outbox log details |               |            |                                 |           |                     |        |  |
| Nu  | mber of hits                                                     | 213           |            |                                 |           |                     |        |  |
| Rur | ntime                                                            | 0             | Maxi       | mum no. of hits 500             |           |                     |        |  |
|     |                                                                  |               |            | Ľ                               |           |                     |        |  |
|     |                                                                  |               | DBBG       | ) <b>1 7 6 6 7 .</b>   <b>2</b> |           |                     |        |  |
|     | Transaction ID                                                   | Serial Number | App Name   | Module Name                     | KeyFields | Transaction name    | AppID  |  |
|     |                                                                  | 1             |            |                                 |           |                     |        |  |
|     | 0.1692458206093308                                               | 2             | MINVENTORY | Material Master                 |           | 0.1692458206093308  | APP160 |  |
|     | 0.1692458206093308                                               | 1             | MINVENTORY | Material Master                 |           | 0.1692458206093308  | APP160 |  |
|     | 0.1692458206093308                                               | 3             | MINVENTORY | Material Master                 |           | 0.1692458206093308  | APP160 |  |
|     | 0.1692458206093308                                               | 4             | MINVENTORY | Material Master                 |           | 0.1692458206093308  | APP160 |  |
|     | 0.1692458206093308                                               | 5             | MINVENTORY | Material Master                 |           | 0.1692458206093308  | APP160 |  |
|     | 0.41007743121195983                                              | 2             | MINVENTORY | Material Master                 |           | 0.41007743121195983 | APP160 |  |
|     | 0.41007743121195983                                              | 3             | MINVENTORY | Material Master                 |           | 0.41007743121195983 | APP160 |  |
|     | 0.41007743121195983                                              | 4             | MINVENTORY | Material Master                 |           | 0.41007743121195983 | APP160 |  |
|     | 0.41007743121195983                                              | 5             | MINVENTORY | Material Master                 |           | 0.41007743121195983 | APP160 |  |
|     | 0.41007743121195983                                              | 1             | MINVENTORY | Material Master                 |           | 0.41007743121195983 | APP160 |  |
|     | 0.4768458892838072                                               | 1             | MINVENTORY | Material Master                 |           | 0.4768458892838072  | APP160 |  |
|     | 0 4760450000000070                                               | 2             | MINUCHTODY | Made and March 20               |           | 0.4700450000000070  | ADD1CO |  |

## 6.6. Enable Ping ID support for iOS

The issue with Ping ID (for iPad) that occurred in SMP 3.0 SP14 library is rectified in SP16 library. However, the existing backend schema code (with forward slash) does not support the SP16 version. Changes are implemented in the backend and UI across the application.

Maintain the following entries in the gateway table using t-code /n/INVCEC/SCHEMA.

| App Name   | Schema Indicator |
|------------|------------------|
| MINVENTORY | Yes              |
| RACECLIENT | Yes              |

Figure 6-7 Table Entries for Schema Change Indicator

|                                          | <u>U</u> tilities System <u>H</u> el | lp             |               |
|------------------------------------------|--------------------------------------|----------------|---------------|
|                                          | ■ 🕜 🛖 L 🖵 茴 茴 目                      | ።<br>ስቲስ ይቀን i |               |
|                                          |                                      |                |               |
| Display View "Table Entries              | for Schema Chang                     | e Indicato     | or": Overview |
|                                          |                                      |                |               |
|                                          |                                      |                |               |
| Table Entries for Schema Change Indicato | ſ                                    |                |               |
| APP Name                                 | Schema Indicator                     | <b>•••</b>     |               |
| MINVENTORY Mobile Inventory Manage       | <ul><li>✓</li></ul>                  | <u>^</u>       |               |
| RACECLIENT RACE Client                   | <                                    | - <b>-</b>     |               |
|                                          |                                      |                |               |
|                                          |                                      |                |               |
|                                          |                                      |                |               |
|                                          |                                      |                |               |
|                                          |                                      |                |               |
|                                          |                                      |                |               |
|                                          |                                      |                |               |
|                                          |                                      |                |               |
|                                          |                                      |                |               |
|                                          |                                      |                |               |
|                                          |                                      |                |               |
|                                          |                                      |                |               |
|                                          |                                      |                |               |
|                                          |                                      |                |               |
|                                          |                                      |                |               |
|                                          |                                      | <b></b>        |               |
|                                          | < >                                  | 4 1            |               |
|                                          |                                      | , ,            |               |
| Position                                 | Entry 1 of                           | 2              |               |

## 6.7. Configure SAP HR Master Data

Configure master data for user details like user ID, username, and user profile photo in SAP. These details are displayed on User Profile screen of the application. | 6 - Configure SAP Gateway for mInventory

Following steps guide you to configure master data:

- 1. Go to the transaction **PA40**.
- 2. Select create new assignment in **Personnel Actions**.

Figure 6-8 Personnel Actions

| Personnel Actions |                               |                                       |
|-------------------|-------------------------------|---------------------------------------|
| ¢                 |                               |                                       |
|                   | Personnel No. Pers.A<br>Start | Assgn                                 |
|                   | Personnel Actions             | Design II and II and II               |
|                   | Action Type                   | Personn EE group EE subg              |
|                   |                               | · · · · · · · · · · · · · · · · · · · |
|                   | Create New Assignment         |                                       |
|                   | Org.mgmt - mini master (CATT) |                                       |
|                   | Hiring - addition             |                                       |
|                   | Supplementary IT              |                                       |
|                   | Re-entry into Company         |                                       |
|                   | Hiring HR050                  |                                       |
|                   | Hiring HR305                  |                                       |
|                   | Hiring HR505                  |                                       |
|                   | Change of Position            |                                       |
|                   | Return from S-Term Disability | <b>^</b>                              |
|                   | Planning Global Assignment    | · · · · · · · · · · · · · · · · · · · |
|                   |                               | 4 >                                   |

- 3. Click on execute 🚱 or Press F8.
- 4. Enter Start Date, Last Name, First Name and Personnel Area.
- 5. Click Save.

Personnel Number record is created.

- 6. Go to transaction **PA30**.
- 7. Assign Personnel No. to Employee ID (which should be created by Basis in SAP).
- 8. Enter Infotype as 0105 and Sub type as 0001.
- 9. Click Create.
- 10. Enter SAP User ID/number.

Figure 6-9 Create Communication

| Create Communication                     |              |                     |                    |                   |     |
|------------------------------------------|--------------|---------------------|--------------------|-------------------|-----|
| 💫 🗟 🧟                                    |              |                     |                    |                   |     |
| ⇐⇒।₅★ቈ।♥≥                                | Pers. No.    | 80033               | Pers.Assgn 00      | 0080033           | ▼ 💱 |
| Find by                                  |              | IN Model comp - And | Active             |                   |     |
| ▼ As Person                              |              | Admin               | Hourly wage earne  | r HR-IN : Monthly |     |
| Collective search help     M Search Term | Start        | 01.01.2019 to       | 31.12.9999         |                   |     |
| - The search                             | Communicatio | n                   |                    |                   |     |
|                                          | Туре         | 0001 System u       | iser name (SY-UNAM | 4E)               |     |
| 1                                        | ID/number    |                     |                    |                   |     |
|                                          |              |                     |                    |                   |     |
|                                          |              |                     |                    |                   |     |
|                                          |              |                     |                    |                   |     |

#### 11. Click Save.

12. Go to PA0105 table and review the details.

Figure 6-10 PA0105 table

| Image: Constraint of the search of the search of the se                             | 1         | Display of Entries Found           |                     |                                                                                                    |                      |                   |  |  |  |  |
|----------------------------------------------------------------------------------------------------|-----------|------------------------------------|---------------------|----------------------------------------------------------------------------------------------------|----------------------|-------------------|--|--|--|--|
| Table to be searched     PA0105     HR Master Record: Infotype 0105 (Communications)       Number of hits     1       Runtme     0       Maximum no. of hits     500                                                                                                    | ē         | ð 🖡                                |                     |                                                                                                    |                      |                   |  |  |  |  |
| Runtme  0 Maximum no. of hits 500                                                                                                    | Tal<br>Nu | ole to be searched<br>mber of hits | PA0105              | HR Master Record: Infotype 0105 (Communications)                                                              |                      |                   |  |  |  |  |
|                                                                                                    | Rui       | ntime                              | 0                   | daximum no. of hits 500                                                                                       |                      |                   |  |  |  |  |
|                                                                                                    |           |                                    |                     | 🔊 🔎 🚛 📔 🔝 👧 Details                                                                                           |                      |                   |  |  |  |  |
| Persitio, S. 17. Objub Li End Date Start Date Rivo Reserved Heid/Unused Heid/Unused Hei |           | PersNo. STy. ObjID LI End          | d Date Start Date   | RNo Reserved Field/Unused Field Reserved Field/Unused Field of Length 2 Reserved Field/Unused Field of Length | gth 2 Grp Value Type | ID/number Long ID |  |  |  |  |
| 80033 0001 31.12.9999 01.01.2019 0001 MINVENTORY1                                                                                                    |           | 80033 0001 31.                     | .12.9999 01.01.2019 |                                                                                                    | 0001                 | MINVENTORY1       |  |  |  |  |

13. Go to **OAAD** transaction to upload the profile photo to the Personnel Number.

- 14. Click Store and Assign.
- 15. Enter Business Object and Document Type.
- 16. Click Create.
- 17. Enter Personnel Number and Infotype as 0006.

Figure 6-11 Key for SAP Document

| ArchiveLink: Store and Assign                                                                                                    |
|----------------------------------------------------------------------------------------------------|
|                                                                                                    |
|                                                                                                    |
|                                                                                                    |
| Target object                                                                                                    |
| Business object PREL                                                                                                    |
| Doc 🔄 Key for SAP document                                                                                                    |
| Link       Personnel Number       00080033         Infotype       0006         Bus       Subtype         Obj       Object ID         Doc       Date of Origin         Cor       Image: Subtype         Doc       Image: Subtype         Doc       Image: Subtype         Image: Subtype       Ima |
|                                                                                                    |
|                                                                                                    |
|                                                                                                    |
|                                                                                                    |

- 18. Click **OK**.
- 19. Browse the profile photo and click **Open**.
- 20. Review the profile photo using **PA30** transaction.

## 7. Configure RACE<sup>™</sup> for mInventory

Innovapptive's Connected Workforce Platform<sup>™</sup> uses built-in integrations to connect your SAP<sup>®</sup>, IBM Maximo, and other back-office systems with mobile applications. This helps organizations bridge communication and information gaps between executive teams, field technicians, plant operators, warehouse operators, maintenance engineers, and back-office staff. Connect data points across cloud and on-premise networks to quickly and easily.

- Draw powerful insights
- Identify cost-savings opportunities
- Make calculated business decisions
- Respond quickly to trends or problems

To align our solutions with your operations, we built a Rapid App Configuration Engine (RACE<sup>™</sup>) directly into our mobile Connected Workforce Platform. This sophisticated configuration toolkit gives developers and non-developers complete freedom to customize mobile environments without any coding experience.

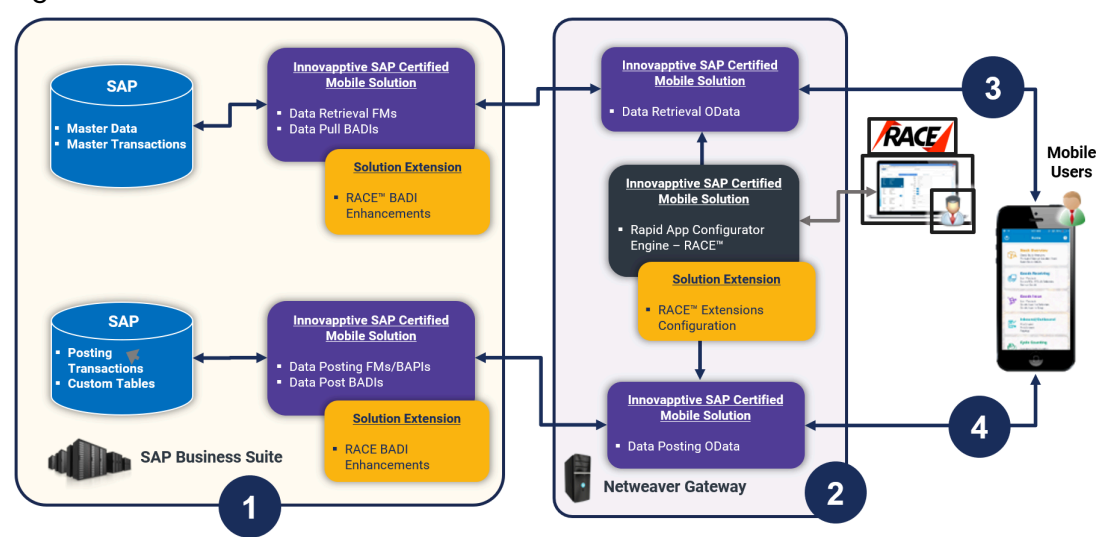

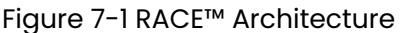

Deployment ecosystem consists of the following:

- SAP ECC Integration Component (SAP Certified Add-On in Innovapptive Namespace): This SAP-certified add-on is developed on ABAP. You can deploy this add-on on SAP ECC through an Add-On Package. You can make enhancements to this through BADI by developing those enhancements in ABAP. This add-on helps you manage Data retrieval and do posting to BAPI's or Function Modules.
- 2. SAP NetWeaver Integration Component with OData Web Services: Developed on ABAP and OData and offered as an SAP Certified Add-On. This add-on is deployed through an Add-On Package on SAP NetWeaver. You can make enhancements through RACE Configurations. This add-on helps manage the OData integration components (i.e. OData Web Services) to interface with the mobile app. The RACE<sup>™</sup> Add-On has both the front-end components and the back-end data tables for the RACE<sup>™</sup> Lite Configuration tool.
- 3. Native App Client + Desktop Web App: Application front-end solutions are offered on mobile OS as a native application that can run on tablets and smartphones.
  - iOS Developed using native iOS (Swift SDK)
  - Android Developed using Android SDK on JAVA
  - Browser based App for desktop Developed using SAPUI5 technology.

Changes on the application user interface is managed through the RACE™ Lite Admin tool.

- 4. Interface between Mobile App and NetWeaver Gateway: OData Web Services
- 5. Interface between NetWeaver Gateway and SAP ECC: RFC Connection

## 7.1. Features of RACE™

You can do the following with RACE™ in your mobile application:

- **Enable and Disable features**: Enable or disable modules on the fly; no additional development or deployments efforts.
- **Define Defaults**: Define default device and application values that you use every day at work like Default Plant or the type of peripherals that you use. When you do this, the fields for specifying those values are automatically populated.
- Manage Filters: Create, edit, or delete filters to define the transaction records that you want to view across the modules. For example, you can add a date filter for Purchase Orders to restrict a list of Purchase Orders displayed in a list screen.
- Add/Modify fields: Add new fields and modify existing field parameters, such as Field Types, UI Label, UI Positions, and visibility. Define mandatory, optional, or display/hidden fields.

- Add and customize search criteria: Add/modify search fields to filter records based on your work requirements.
- **Create modules and screens**: Create new modules and screens to address your specific business requirements.
- **Optimize Performance**: Enable or disable a collection for Offline storage and configure the page size on the list screen using Skip Token.
- Localization: Configure the UI labels in the language of your choice to cater to regional language requirements.
- Apply security access capabilities to modules and features.
- Configure security for newly added fields.
- Map newly added fields with SAP fields.

## 7.2. How to Configure RACE<sup>™</sup> for mInventory

RACE<sup>™</sup> configurations are provided in spreadsheets. Upload these spreadsheets to your RACE application instance to enable the latest RACE<sup>™</sup> features that are developed for mInventory. Contact your Innovapptive representative for the RACE configuration spreadsheets for your release.

When you use the RACE<sup>™</sup> preset configuration spreadsheets, you enable all the recommended features / configurations automatically.

Some non-standard features are developed for a few customers. These features are not enabled by default when you import the spreadsheets with configurations. You can enable these features if required by your business.

For detailed information on RACE configurations, see the Upload Application Configurations Using  $RACE^{TM}$  section in the Configure mInventory using  $RACE^{TM}$  document.

## 8. SAP transactions and tables for mInventory

The following table provides the list of key SAP transactions and tables for mInventory.

| Module Name     | Applicable Table | Transaction Code |
|-----------------|------------------|------------------|
| GOODS_ISSUE     | VBAP             | VL06             |
| GOODS_ISSUE     | VBUK             | VL06             |
| GOODS_ISSUE     | LIKP             | VL06             |
| GOODS_ISSUE     | LIPS             | VL06             |
| GOODS_ISSUE     | AUFK             | IW31             |
| GOODS_ISSUE     | ЕККО             | ME23N            |
| GOODS_ISSUE     | EKPO             | ME23N            |
| GOODS_ISSUE     | MSEG             | MBIA             |
| GOODS_RECIEVING | LIKP             | MIGO             |
| GOODS_RECIEVING | ЕККО             | MIGO             |
| GOODS_RECIEVING | ЕККО             | MIGO             |
| GOODS_RECIEVING | MSEG             | MBIC             |
| All             | MSEG             | MIGO             |
| All             | МКРГ             | MIGO             |
| All             | RKPF             | MIGO             |
| All             | RESB             | MB23             |
| All             | NAST             | MB90             |
| HU_LOOKUP       | VEKP             | НИМО             |
| HU_LOOKUP       | VEPO             | НИМО             |
| PICKING         | LIKP             | VL06P            |
| PUTAWAY         | LIKP             | VL06             |
| PACKING         | LIKP             | VL02N, VL32N     |

Table 8-1 SAP Transactions and Tables

| Module Name                      | Applicable Table   | Transaction Code                      |
|----------------------------------|--------------------|---------------------------------------|
| PACKING                          | VEPO               | VL02N, VL32N                          |
| PACKING                          | РАСКРО             | VL02N, VL32N                          |
| STOCK_OVERVIEW                   | LQUA               | LS26                                  |
| STOCK_OVERVIEW                   | MARA               | ММВЕ                                  |
| STOCK_OVERVIEW                   | MARD               | ММВЕ                                  |
| STOCK_OVERVIEW                   | МСНВ               | ММВЕ                                  |
| STOCK_OVERVIEW                   | MARA               | ММВЕ                                  |
| STOCK_OVERVIEW                   | MARD               | ММВЕ                                  |
| STOCK_OVERVIEW                   | МСНВ               | ММВЕ                                  |
| TO_CONFIRM                       | LTAK               | LT12                                  |
| TO_CONFIRM                       | LTAP               | LT12                                  |
| CYCLE_COUNT_MAT                  | IKPF               | MI04, MI07                            |
| CYCLE_COUNT_MAT                  | ISEG               | MI04, MI07                            |
| CYCLE_COUNT_MAT                  | HUINV_HDR          | HUINV01                               |
| BIN_COUNT                        | ISEG               | MI04                                  |
| BIN_COUNT                        | IKPF               | MI07                                  |
| BIN_COUNT                        | LINV               | LI11N, LI20                           |
| TRANSFER_POSTING                 | LINK               | LIIIN, LI20                           |
| TRANSFER_POSTING                 | LINP               | LIIIN, LI20                           |
| EXTENDED_WAREHOUSE<br>MANAGEMENT | /SCDL/DB_PROCH_I   | /SCWM/IDN                             |
| EXTENDED_WAREHOUSE<br>MANAGEMENT | /SCDL/DB_PROCI_I   | /SCWM/PRDI                            |
| REMOTE_LOGISTICS_MGMT            | OIO_C1_CNTNR, VTTK | O3O_PACK01, O3O_PACK03,<br>O3O_PACK05 |
| MATERIAL MASTER                  | MARA, MARC, MARD   | MM02                                  |

Table 8-1 SAP Transactions and Tables (continued)

#### Table 8-1 SAP Transactions and Tables (continued)

| Module Name                 | Applicable Table | Transaction Code |  |  |  |
|-----------------------------|------------------|------------------|--|--|--|
| Material document and Label | MSEG, NAST       | MB90             |  |  |  |
| reprinting                  |                  |                  |  |  |  |

# 9. Deploy MIM UI5 package to SAP Cloud platform (SCP)

Do the following to deploy MIM UI5 package to SCP:

- 1. Login to SCP Cockpit.
- 2. Navigate to Applications, HTML5 Applications.
- 3. Click Import From File.
- 4. Browse and select the application (mInventory) zip file.
- 5. Enter **Version** number.
- 6. Click on the deployed application and go to Versioning from the menu.
- 7. Click on **Versions** on the detail page.
- 8. Click Activate.

Figure 9-1 Application Details - Versions

| ≡  |                      |                                                                                               | SAP Cloud Platform Cockpit                                                                                                    |                                        | ມ <sup>12</sup> ⊚ 📰       |   |   |
|----|----------------------|-----------------------------------------------------------------------------------------------|----------------------------------------------------------------------------------------------------|----------------------------------------|---------------------------|---|---|
|    | Overview             | 合 Home [US East (Ashburn                                                                      | )] / ⊕ US East (Ashburn) 🤟 / 器 Innovapptive Inc. / 🖹                                                                                             | Innovapptive Inc. $ \sim  /  {igodot}$ | mworkorderui5jameena 🗸    |   |   |
|    | Versioning           | Source Location                                                                               |                                                                                                    |                                        |                           | G | Ð |
| 86 | Roles                | Git Repository URL: http:                                                                     | s://git.us1.hana.ondemand.com/b70068d2c/mworkorderui5jamee                                                                                       | na                                     |                           |   |   |
|    | Resource Consumption | 27 Edit Online                                                                                |                                                                                                    |                                        |                           |   |   |
|    | Logging              | History                                                                                       |                                                                                                    |                                        |                           | G | D |
|    |                      | Refresh 1 Impor Version 6.0.2  Required Destinations fr Assign a destination from y Available | trom File  r Version "6.0.2"  our subaccount to each required destination of the application. Required Destination (from Application Descriptor) | Active A                               | Actions                   |   |   |
|    |                      | X                                                                                             | SAP_Gateway: Netweaver Gateway                                                                                                    | SAP_G                                  | Gateway (default mapping) | 1 |   |
|    | Useful Links         | Edit                                                                                          |                                                                                                    |                                        |                           |   |   |
|    | Legal Information    |                                                                                               |                                                                                                    |                                        |                           |   |   |

9. Click **Yes** on the Activate Version confirmation pop-up.

10. Application URL is displayed in the **Active Version** section.

Figure 9-2 Application Details - Active Version - URL

| ≡              |                                                                                            |                             | SAP Cloud Platform Cockpit                                                                                                  |                         |          |  |  |   |  |  |  |
|----------------|--------------------------------------------------------------------------------------------|-----------------------------|----------------------------------------------------------------------------------------------------|-------------------------|----------|--|--|---|--|--|--|
| ٥              | Overview                                                                                   | 合 Home [US East (Ashburn    | 🏠 Home [US East (Ashburn)] / 🌐 US East (Ashburn) 🗸 / 📓 Innovapptive Inc. 🖌 🗎 Innovapptive Inc. 🗸 / 🖏 mworkorderui5jameena 🗸 |                         |          |  |  |   |  |  |  |
| ٦              | Versioning                                                                                 | Application Details         |                                                                                                    |                         |          |  |  | ? |  |  |  |
| 8 <sup>6</sup> | Roles                                                                                      | Application Name:           | mworkorderui5jameena                                                                                                    |                         |          |  |  |   |  |  |  |
| Ø              | Resource Consumption                                                                       | Display Name:               | mworkorderul5jameena                                                                                                    |                         |          |  |  |   |  |  |  |
| Ē              | Logging                                                                                    | Description:                |                                                                                                    |                         |          |  |  |   |  |  |  |
|                |                                                                                            |                             | Edit                                                                                                    |                         |          |  |  |   |  |  |  |
|                | Actions                                                                                    |                             |                                                                                                    |                         |          |  |  | ? |  |  |  |
|                |                                                                                            | Started                     | • • • •                                                                                                    |                         |          |  |  |   |  |  |  |
|                |                                                                                            | Active Version              |                                                                                                    |                         |          |  |  | ? |  |  |  |
|                |                                                                                            | Active Application Version: | 6.0.2                                                                                                    |                         |          |  |  |   |  |  |  |
|                | Application URL: https://mworkorderul5jameena-b70068d2c.dispatcher.us1.hana.ondemand.com   |                             |                                                                                                    |                         |          |  |  |   |  |  |  |
|                |                                                                                            | Required Destinations       |                                                                                                    |                         |          |  |  |   |  |  |  |
|                | Assign a destination from your subaccount to each required destination of the application. |                             |                                                                                                    |                         |          |  |  |   |  |  |  |
|                |                                                                                            | Available                   | Required Destination (from Application Descriptor)                                                                          | Mapped Subaccount Desti | ination  |  |  |   |  |  |  |
| ?              | Useful Links                                                                               | X                           | SAP_Gateway: Netweaver Gateway                                                                                              | SAP_Gateway (default m  | napping) |  |  |   |  |  |  |
| ₫0             | Legal Information                                                                          | Edit                        |                                                                                                    |                         |          |  |  |   |  |  |  |

## 10. Implement BADIs

mInventory uses SAP oDATA based on RESTful design. mInventory performs service calls to read and post data from the SAP Business backend system. These service calls invoke remote enabled function modules in the backend systems to either get or post data depending on the direction of the call. Like Standard SAP code, Innovapptive Add-On code objects cannot be modified in customer systems.

Innovapptive's solution provides the ability for customers to avail additional functionality through BADIs. The enhanced/modified service calls/function modules that are designed to meet special/additional requirements of customers are replaced in the customer environment BADI.

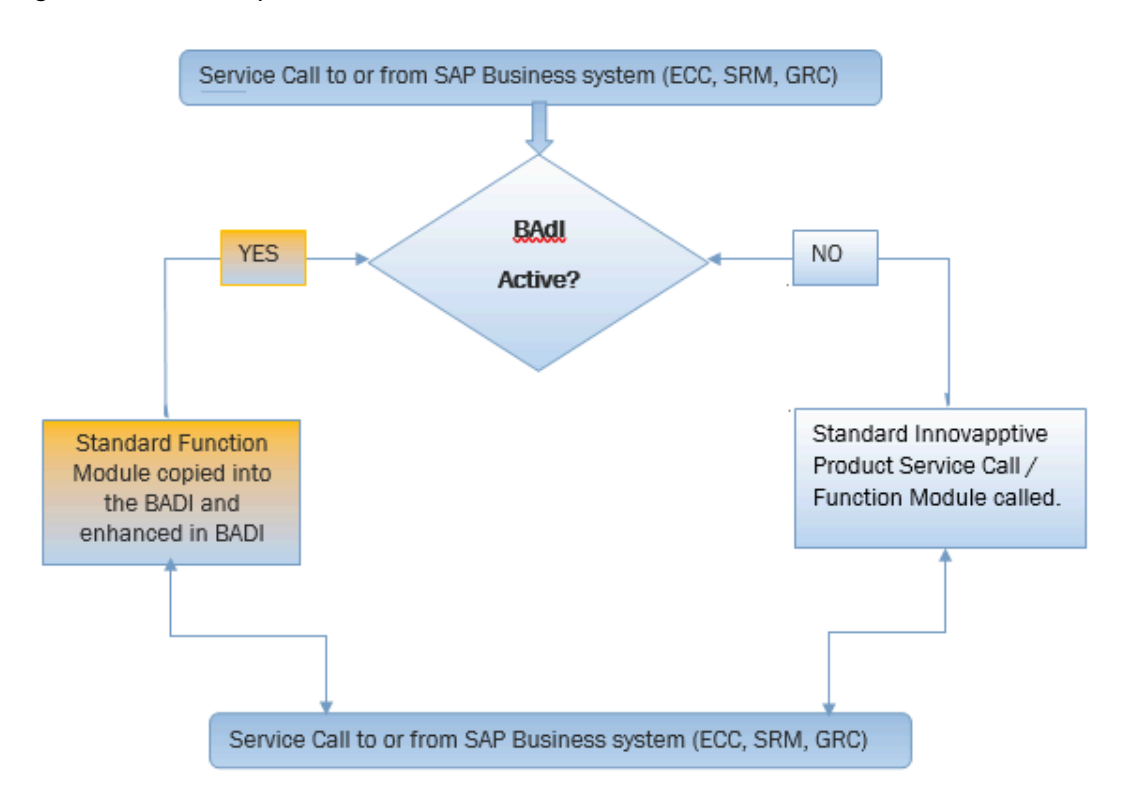

Figure 10-1 BADI Implementation

## 10.1. Prerequisites for BADI Implementation

Ensure you have the following:

#### • Access

• Access to the ECC system as ABAP Developer.

#### Dependency

- Installation of ECC and Gateway Add-ons.
- BRD and Fit-GAP analysis has been performed. Gap resolution requires custom enhancement to be performed on the customer SAP system.

#### Assumptions

- Person who performs the actions outlined has full knowledge and understanding of ABAP Development and has BADIs implementation experience.
- Standard SAP best practices are followed, and the business requirements are documented, the Fit-Gap analysis is performed, FS and TS are documented to ensure that the changes to the standard functionality are done using the SDLC process.
- All changes done in the BADI are owned by the customer and changes and support (during upgrades) are fully owned by the customer as these are enhancements to the Product and thus no longer part of the standard Innovapptive product Add-On code. This is in line with SAP standard methodology, all enhancements/BADIs are fully owned by the customer and need to evaluate during upgrades for impact or adjustments.

## 10.2. Activate and Implement BADI

To activate and implement BADI:

- 1. Log in to SAP.
- 2. Run transaction SPRO.
- 3. Click Innovapptive Mobile Solutions, mInventory and select BADI as shown in the image.

For the list of BADIs available for minventory, see List of BADIs for minventory *(on page 97)*.

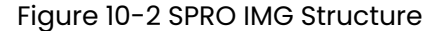

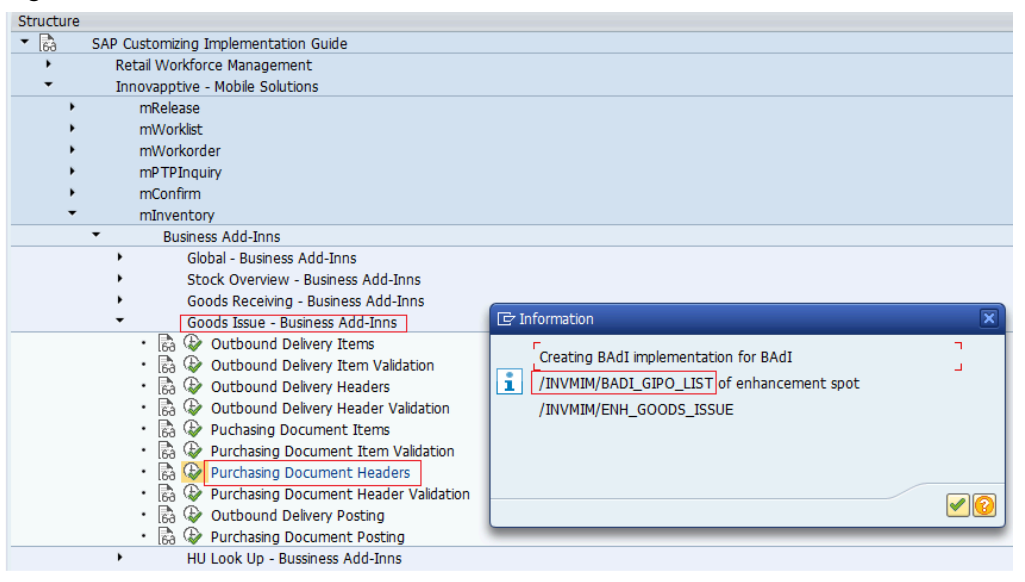

- 4. Click Execute.
- 5. Alternatively, you can use transaction SE37 and view the function module /INVMIM/ GET\_GR\_POLIST\_FM. This FM is related to service call that gets the Goods Receipts PO list.

Figure 10-3 FM: /INVMIM/GET\_GR\_POLIST\_FM

|   | ₹ E   | unction | Module               | Edit   | <u>G</u> oto | Utilities( | 1) En <u>v</u> iro | nment   | Syste         | em <u>H</u> elp | р   |            |          |             |   |
|---|-------|---------|----------------------|--------|--------------|------------|--------------------|---------|---------------|-----------------|-----|------------|----------|-------------|---|
|   |       |         |                      |        | • «          | -          | 🗟 💽 🖨              | ሰ ሌ     | <b>\$</b> ) ( | 101             |     |            | ) 💻      |             |   |
| _ |       |         |                      |        |              |            |                    |         |               |                 |     |            |          |             |   |
|   | Fur   | ictio   | n Buil               | lder:  | Displ        | ay /IN     | VMIM/              | 'GET_   | <u>GR</u>     | _POLI           | S   | _FM        |          |             |   |
|   | ⇔⊲    | 63      | ) <mark>- 1</mark> ( | 1      | ₫ 🕂          | a ⊇ □      | 1 😨 😨              | Patterr | n Pre         | tty Printer     | r I | Function M | odule Do | ocumentatio | n |
| F | uncti | on mod  | ule                  |        | /INVM        | IM/GET_    | GR_POLIS           | r_fm    |               | Active          |     |            |          |             |   |
|   | A     | ttrib   | Import               | Export | Changir      | ng Tables  | Exception          | s Sou   | irce c        |                 |     |            |          |             |   |
| ſ | /     |         |                      |        |              |            |                    |         |               |                 |     |            |          |             |   |
|   |       | 250     | +** <i>En</i>        | d of c | change:      | s Innov    | :MINV:5.0          | 0.0.S1  | :ECC          | Object:         | s   |            |          |             |   |
|   |       | 251     | -* Ge                | t the  | BADI :       | referen    | ce                 |         |               |                 |     |            |          |             |   |
|   |       | 252     | GET                  | BADI   | lo_bac       | di_gr_po   | olist.             |         |               |                 |     |            |          |             |   |
|   |       | 253 🛛   | IF                   | lo_bac | li_gr_l      | polist     | IS BOUND.          |         |               |                 |     |            |          |             |   |
|   |       | 254     | * Cal                | l the  | BADI 1       | method     |                    |         |               |                 |     |            |          |             |   |
|   |       | 255     | T                    | RY.    |              |            |                    |         |               |                 |     |            |          |             |   |
|   |       | 256     |                      | CAI    | L BAD        | I lo_ba    | li_gr_pol          | _ist->q | get_g         | r_poli:         | st  |            |          |             |   |
|   |       | 257     |                      | Ŀ      | XPORT.       | ING        |                    | -       |               |                 |     |            |          |             |   |
|   |       | 258     |                      |        | im_e         | beln       | = im_ek            | beln    |               |                 |     |            |          |             |   |
|   |       | 259     |                      |        | ım_ae        | edat       | = im_ae            | edat    |               |                 |     |            |          |             |   |
|   |       | 260     |                      |        | it_c         | ockpit     | = it_co            | ockpit  |               |                 |     |            |          |             |   |
|   |       | 261     |                      |        | it_f         | ilters     | = it_ti            | lters   |               |                 |     |            |          |             |   |
|   |       | 262     |                      |        | im_sl        | кір        | = 1m_sk            | cib     |               |                 |     |            |          |             |   |
|   |       | ( F) )  |                      |        |              | 1111       | = 10010            | 111     |               |                 |     |            |          |             |   |

- 6. Search the function module with the string GET BADI
- 7. Click GET BADI.

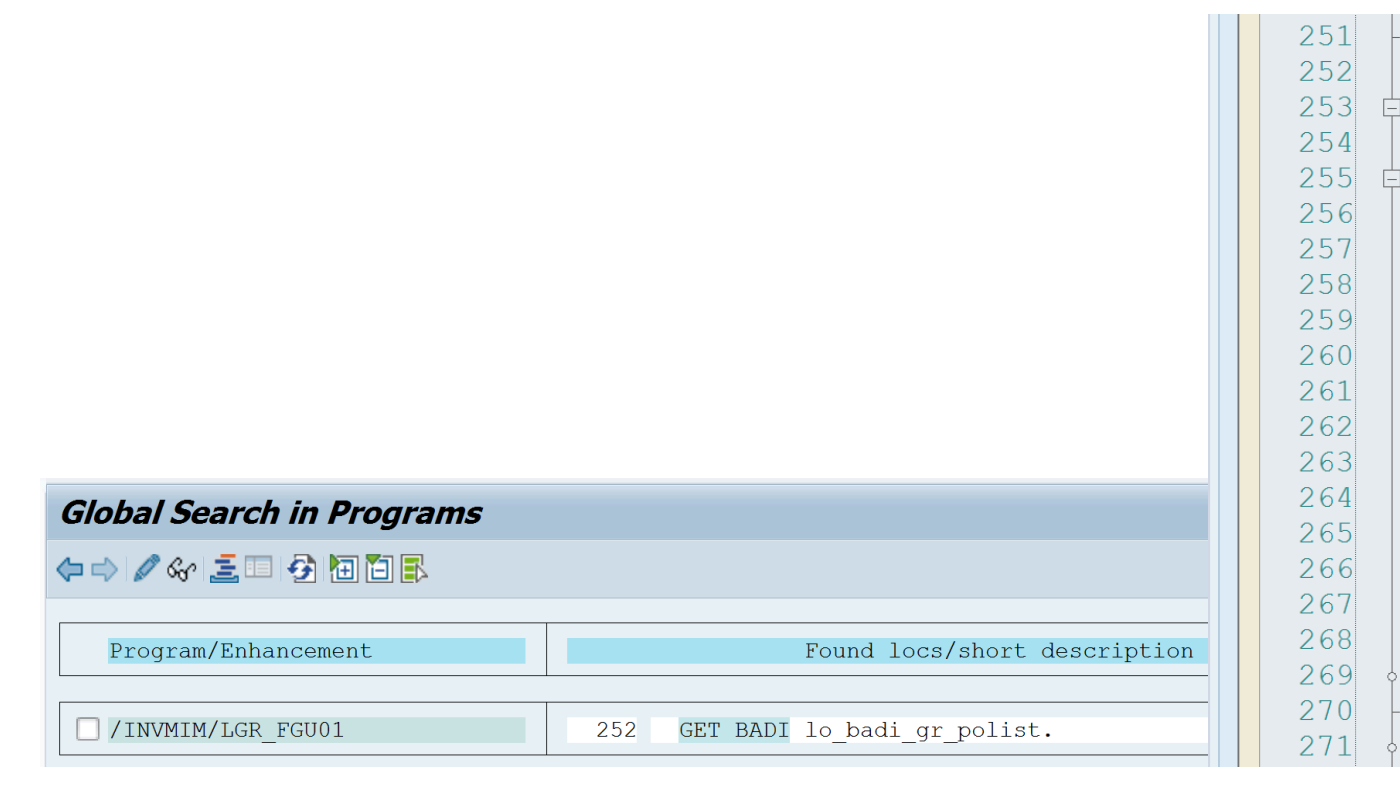

8. Double-click the BADI to navigate to the SE18 transaction

Figure 10-4 SE18

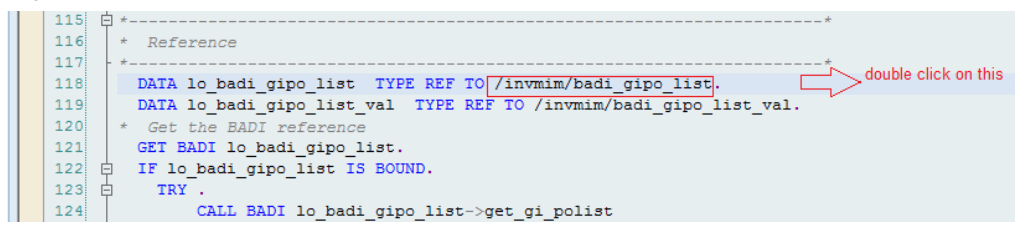

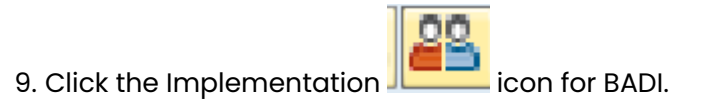

| Enhancement Spot /INVMIM/ENH_GOODS_RECEIPT Display                                                                                                    |                                   |                                  |         |  |  |  |  |  |  |
|----------------------------------------------------------------------------------------------------|-----------------------------------|----------------------------------|---------|--|--|--|--|--|--|
| ⇐╺┝ '% % 🖻 🍻 🗡 팩 숙 🕌 트 🗊 🚺 😹 🖻 🕞 % 🕮                                                                                                    |                                   |                                  |         |  |  |  |  |  |  |
| Enhancement Spot                                                                                                    | /INVMIM/ENH_GOODS_                | RECEIPT                          | Active  |  |  |  |  |  |  |
| Attrib Enhancem. Implementations Technical                                                                                                    |                                   |                                  |         |  |  |  |  |  |  |
|                                                                                                    | BAdI Definition                   | /INVMIM/BADI_GR_POLIST           | E Ech.  |  |  |  |  |  |  |
| BAdI Definitions Description                                                                                                    | Description                       | BADI defnition for Goods Receipt | PO List |  |  |  |  |  |  |
| · 🚍 /INVMIM/BADI_BATCH_(BADI definition batch (                                                                                                    | Interface                         | /INVMIM/IF GR POLIST             |         |  |  |  |  |  |  |
| • 📟 /INVMIM/BADI_BIN_COLBin Count Items                                                                                                    | Usability                         |                                  |         |  |  |  |  |  |  |
| · ₩/INVMIM/BADI_CC_PUSHPush Notifications for (                                                                                                    | Multiple Use                      |                                  |         |  |  |  |  |  |  |
| · ₩/INVMIM/BADI_GRID_IT BADI definition for God                                                                                                    |                                   | a SAP-Internally                 |         |  |  |  |  |  |  |
| · ∰/INVMIM/BADI_GRID_IT GR Inbound Delivery I                                                                                                    | Limited Filter Use                |                                  |         |  |  |  |  |  |  |
| · MINVMIM/BADI_GRID_LISBADI definition for Go                                                                                                    | Instance Creation Mode            |                                  |         |  |  |  |  |  |  |
| · //INVMIM/BADI_GRID_LIGR Inbound Delivery F                                                                                                    | Newly Creating Instantia          | ation                            |         |  |  |  |  |  |  |
| · WINNER / NOR AND A CARACTER AND A CARACTER ANTACTER AND A CARACTER ANTACTER ANT | OReusing Instantiation            |                                  |         |  |  |  |  |  |  |
| · //INVMIM/BADI_GROD_ITBAdI definition for GR                                                                                                    | OContext-Specific Instant         | iation                           |         |  |  |  |  |  |  |
| · ₩/INVMIM/BADI_GROD_LIGet list of Outbound D                                                                                                    | O context opecine instant         | adon .                           |         |  |  |  |  |  |  |
| · ₩/INVMIM/BADI_GROD_LIGR Outbound Delivery                                                                                                    | Call fallback if no impler        | nentation is executed            |         |  |  |  |  |  |  |
| · ₩/INVMIM/BADI_GROD_P(BADI definition for God                                                                                                    | Fallback Class                    |                                  | 1 Gec   |  |  |  |  |  |  |
| - M /INVMIM/BADI_GRPO_P(BADI definition for Go                                                                                                    |                                   |                                  |         |  |  |  |  |  |  |
| INVMIM/BADI_GRSTO_IBADI definition for Got                                                                                                    | Or Implementation Example Classes |                                  |         |  |  |  |  |  |  |
| , MINIMIM/DADI_GR_DLV_Hamaing Unit data for                                                                                                    |                                   |                                  |         |  |  |  |  |  |  |
| /INVMIM/BADI_GR_POITBADI definition for Got<br>(INVMIM/BADI_GR_POITBADI definition for Got<br>(INVMIM/BADI_GR_POITBADI definition for Got                                                                                                    |                                   |                                  |         |  |  |  |  |  |  |
| /INVMIN/DADI_GR_POITIGR Puchdsling Docume<br>(INV/MIM/BADI_GR_POITIGR Puchdsling for Goc                                                                                                    | g Docume                          |                                  |         |  |  |  |  |  |  |
|                                                                                                    |                                   |                                  |         |  |  |  |  |  |  |
|                                                                                                    |                                   |                                  |         |  |  |  |  |  |  |

10. Enter an appropriate name (starting with Y/Z) for enhancement of spot

implementation. (Follow the naming conventions and standards as per the policies and procedures defined.)

| Enhancement Spot /INVMIM/ENH_GOODS_RECEIPT Display                                                                                                    |                                                                                                    |                                                                                                    |         |  |
|----------------------------------------------------------------------------------------------------|----------------------------------------------------------------------------------------------------|----------------------------------------------------------------------------------------------------|---------|--|
| 🗢 🔿 🧐 🛟                                                                                                    |                                                                                                    |                                                                                                    |         |  |
| Enhancement Spot<br>Attrib Enhancem. Implementations Technical                                                                                                    | /INVMIM/ENH_GOODS_I Details Enh. Spot Elemen                                                       | RECEIPT Active t Definiti                                                                                      |         |  |
| BAdI Definitions     Description     Alignment     BAdI Definitions     Description     Alignment     Alignment     Alignment     Description     Alignment     Alignment     Description     Alignment     Description     Description | BAdI Definition<br>Description<br>Interface<br>Usability<br>Multiple Use<br>Can only be implemente | /INVMIM/BADI_GR_POLIST<br>BADI defnition for Goods Receipt PO List<br>/INVMIM/IF_GR_POLIST<br>d SAP-internally | En ech. |  |
| • #/INVMI       Enhancement Implementation         • #/INVMI       Short Text         • #/INVMI       Composite Enhancement Implementation         • #/INVMI       • #/INVMI                                                                                                    | on                                                                                                 | ZENH_GOODS_RECEIPT<br>Enhancement Spot Implementation for G                                                    | R       |  |

- 11. Enter the package name.
- 12. Enter an appropriate name starting with Y/Z for BADI implementation and any Z/Y name for implementing a class.

| 🔄 Create BAdI Implementation |                               | × |
|------------------------------|-------------------------------|---|
| BAdI Implementation          | ZBADI_GIPO_LIST               |   |
| Description                  | Badi Implementation for GI PO |   |
| Implementing Class           | ZCL_GIPO_LIST                 |   |
|                              |                               | X |

13. Click the method as shown in the following screenshot.

| Enhancement Implementation ZENH_GOODS_ISSUE Display |                 |                         |                      |                         |  |  |
|-----------------------------------------------------|-----------------|-------------------------|----------------------|-------------------------|--|--|
| 🌾 🔿   🧐 🥵 📫   🏭 🎢 🖷 🕂   🏭 🍜 💷 🗓   💥 🖻 🖺 🎋           |                 |                         |                      |                         |  |  |
| Enhancement Implementation                          | ZENH_GOODS_     | ISSUE                   | Inactive             |                         |  |  |
| Properties History Technical De                     | tails 🖉 Enh. Im | plementation Elements   |                      |                         |  |  |
|                                                     |                 |                         |                      |                         |  |  |
|                                                     |                 | Implementing Class      |                      |                         |  |  |
| 🖫 BAdI Implementations                              | Description     | Interface               | /INVMIM/IF_GIPO_LIST |                         |  |  |
| ZBADI_GIPO_LIST                                     | Badi Implemer   | Implementing Class      | ZCL_GIPO_LIST        |                         |  |  |
| • 🗐 Implementing Class                              |                 | Method                  |                      | Short Description       |  |  |
|                                                     |                 | INVMIM/IF_GIPO_LIST~GET | _GI_POLIST           | Get Goods Issue PO List |  |  |
|                                                     |                 | L                       |                      |                         |  |  |
|                                                     |                 |                         |                      |                         |  |  |
|                                                     |                 |                         |                      |                         |  |  |

- 14. Click YES.
- 15. Perform the development activity (code changes and enhancements) to meet the business requirements:
  - a. By default, the BADI is initially blank.
  - b. Copy all the lines of the code from the standard Innovapptive-delivered FM / *INVMIM/GET\_GR\_POLIST\_FM* to this section.

The code can now be enhanced by following the standard ABAP development practices.

| Cl   | Class Builder: Class ZCL_GIPO_LIST Change          |                                   |                                                                                                    |  |  |  |
|------|----------------------------------------------------|-----------------------------------|----------------------------------------------------------------------------------------------------|--|--|--|
| ¢    | =>   🍄 😘 🖻 🐵   🖆                                   | 🗡 🛱 🕂   🚣 🚊 💷 🗓   🛱 🚳 Patter      | n Pretty Printer   Signature   🖺 Public Section 🛛 🗐 Protected                                                                                                    |  |  |  |
| Ty.  | Parameter                                          | Type spec.                        | Description                                                                                                    |  |  |  |
| Þ    | value( IM_EBELN )                                  | TYPE EBELN OPTIONAL               | Purchasing Document Number                                                                                                    |  |  |  |
| Þ    | value( IM_AEDAT )                                  | TYPE RSDSSELOPT OPTIONAL          | Structure of generic SELECT-OPTION for (dynamic selections)                                                                                                    |  |  |  |
| ¢⊞≬  | value( CT_POLIST )                                 | TYPE /INVMIM/POLIST_GI_T OPTIONAL | List of GI waiting for GI                                                                                                    |  |  |  |
| ÞæÞ  | value( CS_RETURN )                                 | TYPE BAPIRET2 OPTIONAL            | Return Parameter                                                                                                    |  |  |  |
|      |                                                    |                                   |                                                                                                    |  |  |  |
| Meth | Method /INVMIM/IF_GIP0_LIST~GET_GI_POLIST Inactive |                                   |                                                                                                    |  |  |  |
|      | 1 method /INVM<br>2<br>3<br>4<br>5<br>6 endmethod. | IM/IF_GIPO_LIST~GET_GI_POLIST.    | If the Badi is at initial lines of the code then copy the<br>all the code from the FM and change the code here<br>accordinly as per requirements once the Badi is<br>implemented all the code inside the FM will not be<br>called instead the code inside the Badi will be called |  |  |  |

c. Activate the BADI implementation (while activating, select all the relevant objects in the activation list).

## 10.3. Verify BADI Implementation

#### Note:

Sample screen of GI BADI is displayed in screenshots below to show the steps to implement the BADI for reference purposes only. Use the */INVMIM/GET\_GR\_POLIST\_FM* for the scenario described.

1. Run SE37 and display the function module /INVMIM/GET\_GI\_POLIST\_FM.

Figure 10-5 Function Module: /INVMIM/GET\_GI\_POLIST\_FM

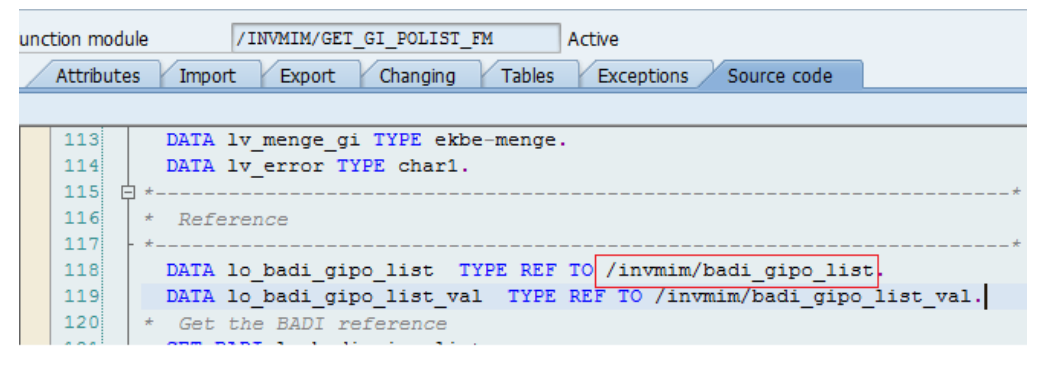

2. Double-click the BADI /INVMIM/BADI\_GIPO\_LIST

Figure 10-6 BADI: /INVMIM/BADI\_GIPO\_LIST

| Enhancement Spot /INVMIM/ENH_GOODS_ISSUE Display                                                                                                    |                              |                                       |                                      |  |
|----------------------------------------------------------------------------------------------------|------------------------------|---------------------------------------|--------------------------------------|--|
| ⇐ ⇔   % % 🖻   4 グ 적 🕂   🛔 🚊 🗉 🚺                                                                                                    | ]  💥 🗈 🖆   🎋 🖀               |                                       |                                      |  |
| Enhancement Spot /INVMIM/ENH_                                                                                                    | GOODS_ISSUE                  | Active                                |                                      |  |
| Attributes y Enhancem. Implementations y Technic                                                                                                    | cal Details / Enn. Spot Eler | nent Definitions                      |                                      |  |
|                                                                                                    |                              | BAdI Definition                       | /INVMIM/BADI_GIPO_LIST               |  |
| BAdI Definitions Description                                                                                                    |                              | Description                           | BADI Definition for Goods Issue Purc |  |
| ▶ 📟 /INVMIM/BADI_GIO BADI definition for Goods Issue (                                                                                                    | Outbound Delivery I          | Interface                             | /INVMIM/IF_GIPO_LIST                 |  |
| ▶ m /INVMIM/BADI_GIO Goods Issue Outbound Delivery I                                                                                                    | Items Validation/Up          | Usability                             |                                      |  |
| Mathematical Mathematical M                                                                                                    | Outbound Delivery            | ✓ Multiple Use                        |                                      |  |
| /INVMIM/BADI_GIO Goods Issue Outbound Delivery I                                                                                                    | List Validation/Udpa         | Can only be imple                     | emented SAP-internally               |  |
| INVMIM/BADI_GIO BADI definition for Goods Issue (<br>INVMIM/BADI_GIO BADI Definition for Goods Issue (<br>INVMIM/BADI_GIO BADI Definition for Goods Issue (<br>INVMIM/BADI_GIO BADI Definition for Goods Issue (<br>INVMIM/BADI_GIO BADI Definition for Goods Issue (<br>INVMIM/BADI_GIO BADI Definition for Goods Issue (<br>INVMIM/BADI_GIO BADI Definition for Goods Issue (<br>INVMIM/BADI_GIO BADI Definition for Goods Issue (<br>INVMIM/BADI_GIO BADI Definition for Goods Issue (<br>INVMIM/BADI_GIO BADI DEFINITION FOR GOODS ISSUE (<br>INVMIM/BADI_GIO BADI DEFINITION FOR GOODS ISSUE (<br>INVMIM/BADI_GIO BADI DEFINITION FOR GOODS ISSUE (<br>INVMIM/BADI_GIO BADI DEFINITION FOR GOODS ISSUE (<br>INVMIM/BADI GOODS ISSUE (<br>INVMIM/BADI GOO | Dutbound Delivery            | Limited Filter Use                    |                                      |  |
| <ul> <li>M / INVMIM/BADI_GIP(BADI Definition for Goods Issue F</li> <li>(INVMIM/BADI_GIP(Goods Isse Puchasing Document)</li> </ul>                                                                                                    | Ttem Validation/Up           |                                       |                                      |  |
| INVMIM/BADI_GIP(BADI Definition for Goods Issue F                                                                                                    | Purchasing docume            | Instance Creation M                   | ode                                  |  |
|                                                                                                    | his                          | <ul> <li>Newly Creating In</li> </ul> | nstantiation                         |  |
| ▶ m /INVMIM/BADI_GIP Goods Issue Purchasing Documer                                                                                                    | nt Header Validatio          | OReusing Instantia                    | tion                                 |  |
| → 🐖 /INVMIM/BADI_GIP(BADI Definition for Goods Issue F                                                                                                    | Purchasing docume            | O Context-Specific                    | Instantiation                        |  |

This displays the BADI implementation along with the active or inactive status. 3. Verify the **Implementation is active** check box.

Figure 10-7 Badi Implementation Status

| Enhancement Implementation ZENH_GOODS_ISSUE Display                                                                                                    |                                              |                               |               |  |  |
|----------------------------------------------------------------------------------------------------|----------------------------------------------|-------------------------------|---------------|--|--|
| 🏟 🔿   🌮 🥵 📫   🍰 🥕 🖷 🛶   🏯 🧾 💷 🚺   💥 🗈 🙃 🎋                                                                                                    |                                              |                               |               |  |  |
| Enhancement Implementation         ZENH_GOODS_ISSUE         Active           Properties         History         Technical Details         Enh. Implementation Elements         Active |                                              |                               |               |  |  |
|                                                                                                    | BadI Implementation                          | ZBADI_GIPO_LIST               | Documentation |  |  |
| E BAdI Implementations Description                                                                                                    | Description                                  | Badi Implementation for GI PO |               |  |  |
| A ZBADI_GIPO_LIST     Badi Implementation for GI P                                                                                                    | Example Implementation                       | ough Custom.(IMG)             |               |  |  |
|                                                                                                    | Runtime Behavior<br>Implementation is active | This will show implementation | n is          |  |  |
|                                                                                                    | Runtime Behavior                             |                               |               |  |  |

## 10.4. List of BADIs for mInventory

List of BADIs (Business Add-Ins) available as part of the mInventory SAP ECC Add-on component to enhance the standard functionality with ABAP development.

| <b>BADI Name</b>                  | Method Name     | <b>BADI Description</b>        |
|-----------------------------------|-----------------|--------------------------------|
| /INVMIM/BIN_COUNT_HEAD-<br>ER     | BIN_COUNT       | WM Bin Header                  |
| /INVMIM/BADI_BIN_COUN-<br>T_ITEMS | BIN_COUNT       | WM Bin Items                   |
| /INVMIM/BADI_POST_BIN<br>COUNT    | BIN_COUNT       | WM Bin Posting                 |
| /INVMIM/BADI_MATPHYINV<br>LIST    | CYCLE_COUNT_MAT | MAT Physical Inventory List    |
| /INVMIM/BADI_MATPHYINV<br>ITEMS   | CYCLE_COUNT_MAT | MAT Physical Inventory Items   |
| /INVMIM/BADI_MATPHYINV<br>POST    | CYCLE_COUNT_MAT | MAT Physical Inventory Posting |
| /INVMIM/BADI_HUPHYINV<br>LIST     | CYCLE_COUNT_HU  | HU Physical Inventory Header   |
| /INVMIM/BADI_HUPHYINV<br>ITEMS    | CYCLE_COUNT_HU  | HU Physical Inventory Items    |
| /INVMIM/BADI_HUPHYINV<br>POST     | CYCLE_COUNT_HU  | HU Physical Inventory Posting  |
| /INVMIM/BADI_GIOD_LIST            | GOODS_ISSUE     | Outbound Delivery Header       |
| /INVMIM/BADI_GIOD_ITEMS           | GOODS_ISSUE     | Outbound Delivery Items        |
| /INVMIM/BADI_GIOD_POST            | GOODS_ISSUE     | Outbound Delivery Posting      |
| /INVMIM/BADI_ORDER<br>HEADER      | GOODS_ISSUE     | Order Header                   |
| /INVMIM/BADI_ORDER_ITEM           | GOODS_ISSUE     | Order Items                    |

Table 10-1 BADIs in mInventory Application

| Table 10-1 BADIs in mInventor | y Application (continued) |
|-------------------------------|---------------------------|
|                               |                           |

| BADI Name                        | Method Name     | <b>BADI</b> Description   |
|----------------------------------|-----------------|---------------------------|
| /INVMIM/BADI_POST_GI_OR-<br>DERS | GOODS_ISSUE     | Order Posting             |
| /INVMIM/BADI_GIPO_LIST           | GOODS_ISSUE     | STO Header                |
| /INVMIM/BADI_GIPO_ITEMS          | GOODS_ISSUE     | STO Items                 |
| /INVMIM/BADI_GIPO_POST           | GOODS_ISSUE     | STO Posting               |
| /INVMIM/BADI_PO_LIMITS           | GOODS_RECEIVING | PO Limits                 |
| /INVMIM/BADI_SERVICE<br>LINES    | GOODS_RECEIVING | Sub Services              |
| /INVMIM/BADI_GRID_LIST           | GOODS_RECEIVING | Inbound Delivery Header   |
| /INVMIM/BADI_GRID_POST           | GOODS_RECEIVING | Inbound Delivery Posting  |
| /INVMIM/BADI_GRID_ITEMS          | GOODS_RECEIVING | Inbound Delivery Items    |
| /INVMIM/BADI_GROD_LIST           | GOODS_RECEIVING | Outbound Delivery Header  |
| /INVMIM/BADI_GRID_ITEMS          | GOODS_RECEIVING | Outbound Delivery Items   |
| /INVMIM/BADI_GROD_POST           | GOODS_RECEIVING | Outbound Delivery Posting |
| /INVMIM/BADI_GR_POLIST           | GOODS_RECEIVING | PO Header                 |
| /INVMIM/BADI_GR_POITEMS          | GOODS_RECEIVING | PO Items                  |
| /INVMIM/BADI_GRPO_POST           | GOODS_RECEIVING | PO Posting                |
| /INVMIM/BADI_GR_STOLIST          | GOODS_RECEIVING | STO Header                |
| /INVMIM/BADI_GR_STOITEM          | GOODS_RECEIVING | STO Items                 |
| /INVMIM/BADI_GRSTO_POST          | GOODS_RECEIVING | STO Posting               |
| /INVMIM/BADI_PACKING_LIST        | PACKING         | packing Header            |
| /INVMIM/BADI_PACKING<br>ITEMS    | PACKING         | packing Items             |
| /INVMIM/BADI_PACKING<br>POST     | PACKING         | Packing Header            |
| /INVMIM/BADI_PICKING_LIST        | PICKING         | Picking Header            |

| Table 10-1 BADIs in mInventor | y Application ( | (continued) |
|-------------------------------|-----------------|-------------|
|                               |                 |             |

| BADI Name                      | Method Name      | <b>BADI</b> Description |
|--------------------------------|------------------|-------------------------|
| /INVMIM/BADI_PICKING<br>ITEMS  | PICKING          | Picking Items           |
| /INVMIM/BADI_PICKING<br>POST   | PICKING          | Picking Posting         |
| /INVMIM/BADI_PUTAWAY<br>LIST   | PUTAWAY          | Putaway Header          |
| /INVMIM/BADI_PUTAWAY<br>ITEMS  | PUTAWAY          | Putaway Items           |
| /INVMIM/BADI_PUTAWAY<br>POST   | PUTAWAY          | Putaway Posting         |
| /INVMIM/BADI_GET_BINS-<br>TOCK | STOCK_OVERVIEW   | Bin Stock               |
| /INVMIM/BADI_OPENTO_LIST       | TO_CONFIRM       | TO Header               |
| /INVMIM/BADI_OPENTO_ITEM       | TO_CONFIRM       | TO Items                |
| /INVMIM/BADI_OPENTO<br>CONFIRM | TO_CONFIRM       | TO Posting              |
| /INVMIM/BADI_STORAGE<br>BINS   | TRANSFER_POSTING | Storage Bins            |
| /INVMIM/BADI_BIN_TO_BIN        | TRANSFER_POSTING | Bin to Bin posting      |
| /INVMIM/BADI_PLANT_STOCK       | STOCK_OVERVIEW   | Plant stock             |
| /INVMIM/BADI_MATDOC<br>HEADER  | GOODS_RECEIVING  | Material Doc Header     |
| /INVMIM/BADI_MATDOC<br>ITEMS   | GOODS_RECEIVING  | Material Doc Item       |
| /INVMIM/BADI_INV_AUDIT<br>ITEM | CONINV_AUDIT     | Audit Item Screen       |
| /INVMIM/BADI_INV_AUDIT<br>LIST | CONINV_AUDIT     | Audit Header Screen     |

| Table 10-1 BADIs in mInventory Application (continued | I) |
|-------------------------------------------------------|----|
|-------------------------------------------------------|----|

| <b>BADI Name</b>                    | Method Name      | <b>BADI Description</b>    |  |
|-------------------------------------|------------------|----------------------------|--|
| /INVMIM/BADI_SERVICE<br>PO_HDR      | SERVICE_CONF     | Service PO Header          |  |
| /INVMIM/BADI_SERVICE<br>PO_ITEMS    | SERVICE_CONF     | Service PO Item            |  |
| /INVMIM/BADI_SCSO_POST              | SERVICE_CONF     | Service PO Posting         |  |
| /INVMIM/BADI_GI_RESERV<br>HEADER    | GOODS_ISSUE      | Reservation Header         |  |
| /INVMIM/BADI_GI_RESERV<br>ITEMS     | GOODS_ISSUE      | Reservation Item           |  |
| /INVMIM/BADI_POST_GI<br>RESERVATN   | GOODS_ISSUE      | Reservation Posting        |  |
| /INVMIM/_GI_BADI_MAT-<br>DOC_HDR    | GOODS_ISSUE      | Material Doc header        |  |
| /INVMIM/BADI_GI_MAT-<br>DOC_ITEMS   | GOODS_ISSUE      | Material Doc item          |  |
| /INVMIM/BADIGR<br>REVERSAL_POLIST   | GOODS_RECEIVING  | Return Delivery Header     |  |
| /INVMIM/BADI_VNDRRE-<br>TURN_POST   | GOODS_RECEIVING  | Return Delivery Posting    |  |
| /INVMIM/BADI_MATDOC<br>REVERSAL     | GOODS_RECEIVING  | Material Document Reversal |  |
| /INVMIM/BADI_CONTAINER<br>LIST      | REMOTE_LOGISTICS | Containers list            |  |
| /INVMIM/BADI_DELVRY_CNT-<br>NR_LIST | REMOTE_LOGISTICS | Delivery Container List    |  |
| /INVMIM/BADI_LOADING<br>AREASLIST   | REMOTE_LOGISTICS | Loading Area List          |  |
| /INVMIM/BADI_DELIVERY_LIST          | REMOTE_LOGISTICS | Delivery List              |  |

| Table 10-1 BADIs in mInventor | y Application (continued) |
|-------------------------------|---------------------------|
|                               |                           |

| <b>BADI Name</b>                    | Method Name      | <b>BADI Description</b>    |
|-------------------------------------|------------------|----------------------------|
| /INVMIM/BADI_LDAREA_CNT-<br>NR_LIST | REMOTE_LOGISTICS | Delivery Loading Area List |
| /INVMIM/BADI_LDAREA<br>DELV_LIST    | REMOTE_LOGISTICS | Shipment Loading Area List |
| /INVMIM/BADI_LDAREA<br>SHIPM_LIST   | REMOTE_LOGISTICS | Shipment list              |
| /INVMIM/BADI_BATCH_S-<br>TOCK       | STOCK_OVERVIEW   | Batch Stock                |
| /INVMIM/BADI_STORAGE<br>LOC_STOCK   | STOCK_OVERVIEW   | Storage Location Stock     |
| /INVMIM/BADI_INV_AUDIT<br>BOM       | CONINV_AUDIT     | BOM Items                  |
| /INVMIM/BADI_INV_AUDIT<br>CREATE    | CONINV_AUDIT     | Inventory Audit Create     |
| /INVMIM/BADI_DELVRY<br>ITEM_LIST    | REMOTE_LOGISTICS | Delivery Items             |
| /INVMIM/BADI_SERV_PO<br>ITEM_SERV   | SERVICE_CONF     | Service Contact Item       |
| /INVMIM/BADI_SO<br>MASTER_LIST      | SERVICE_CONF     | Service Master             |
| /INVMIM/BADI_SO_CON-<br>TRACTS_DET  | SERVICE_CONF     | Service Contract Item      |
| /INVMIM/BADI_CONTRACT<br>HEADER     | SERVICE_CONF     | Service Contract Header    |
| /INVMIM/BADI_GR_IDLIST<br>FM        | EWM_GRID         | EWM GRID Header details    |
| /INVMIM/BADI_GR_IDLITEMS            | EWM_GRID         | EWM GRID Item Details      |
| /INVMIM/BADI_GR_ID_POS              | EWM_GRID         | EWM GRID Posting           |

| Table 10-1 BADIs in mInventor | y Application (continued) |
|-------------------------------|---------------------------|
|                               |                           |

| BADI Name                           | Method Name      | <b>BADI Description</b>      |
|-------------------------------------|------------------|------------------------------|
| /INVMIM/BADI_HU_LIST                | EWM_GRID         | EWM GRID HU List             |
| /INVMIM/BADI_VEND_DET<br>EWM        | EWM_GRID         | EWM Vendor Details           |
| /INVMIM/ENH_BADI_TR_DE-<br>TAILS    | PUTAWAYTR        | Get TR Details               |
| /INVMIM/ENH_BADI_TR_LIST            | PUTAWAYTR        | Get list of TR's             |
| /INVMIM/ENH_BADI_TO<br>CREATE       | PUTAWAYTR        | Create TO from TR            |
| /INVMIM/BADI_DELVRY_CNT-<br>NR_LIST | REMOTE_LOGISTICS | Delivery to container list   |
| /INVMIM/BADI_ATTACHMEN-<br>T_DELIV  | REMOTE_LOGISTICS | Attachment information       |
| /INVMIM/RLM_BADI_NOTE<br>CREATE     | REMOTE_LOGISTICS | Get Note Create              |
| /INVMIM/BADI_CONTAINER<br>LIST      | REMOTE_LOGISTICS | Get the container list       |
| /INVMIM/BADI_CNTRN_SHIP-<br>M_LIST  | REMOTE_LOGISTICS | Get the Shipment list        |
| /INVMIM/BADI_DELVRY<br>ITEM_LIST    | REMOTE_LOGISTICS | Get the delivery item list   |
| /INVMIM/BADI_DELIVERY_LIST          | REMOTE_LOGISTICS | Get packing delivery data    |
| /INVMIM/BADI_LDAREA_CNT-<br>NR_LIST | REMOTE_LOGISTICS | Get load area container list |
| /INVMIM/BADI_LDAREA<br>DELV_LIST    | REMOTE_LOGISTICS | Loading area Delivery data   |
| /INVMIM/BADI_LDAREA<br>SHIPM_LIST   | REMOTE_LOGISTICS | Get the Shipment list        |

| Table 10-1 BADIs in r | minventory Ap | oplication ( | continued) |
|-----------------------|---------------|--------------|------------|
|                       | /             |              |            |

| BADI Name                           | Method Name      | BADI Description                           |  |
|-------------------------------------|------------------|--------------------------------------------|--|
| /INVMIM/BADI_LOADING<br>AREASLIST   | REMOTE_LOGISTICS | Get loading areas list                     |  |
| /INVMIM/BADI_PACK02_CN-<br>TR_LIST  | REMOTE_LOGISTICS | Get the container list                     |  |
| /INVMIM/BADI_PACK04_DEL-<br>RY_LIST | REMOTE_LOGISTICS | Get packing delivery data                  |  |
| /INVMIM/BADI_PAK04_SH-<br>P_LIST    | REMOTE_LOGISTICS | Get the Shipment list                      |  |
| /INVMIM/BADI_PAK4_DEL_IT-<br>M_LIST | REMOTE_LOGISTICS | Get the delivery item list                 |  |
| /INVMIM/BADI_SHIPMENT<br>LIST       | LOADING_AREA     | Get the shipment list                      |  |
| /INVMIM/BADI_LOADING<br>AREA_CRE    | LOADING_AREA     | Create Loading Area                        |  |
| /INVMIM/BADI_STORAGE<br>BIN_CREAT   | STORAGEBIN       | create Storage Bin                         |  |
| /INVMIM/BADI_DASH-<br>BOARD_GR      | DASHBOARD_GR     | Get the count for GR dash-<br>board        |  |
| /INVMIM/BADI_GR_COUNT               | GOODS_RECIEVING  | Get SAP Vs Mobile Count for GR             |  |
| /INVMIM/BADI_CYCLE<br>COUNT         | CYCLE_COUNT_MAT  | Get SAP Vs Mobile Count for<br>Cycle Count |  |
| /INVMIM/BADI_LBL_PRINT<br>HEADER    | LABEL_PRINTING   | To get Material Document<br>Header         |  |
| /INVMIM/BADI_LBL_PRINT<br>ITEMS     | LABEL_PRINTING   | To get Material Document Item<br>Details   |  |
| /INVMIM/BADI_LBL_PRINTER-<br>LIST   | LABEL_PRINTING   | To get Printer List                        |  |
| /INVMIM/BADI_LBL_PRINT-<br>DOC      | LABEL_PRINTING   | To Print Documents                         |  |

| <b>BADI Name</b>                  | Method Name                         | <b>BADI Description</b>                                                 |
|-----------------------------------|-------------------------------------|-------------------------------------------------------------------------|
| /INVMIM/BADI_MATERIAL<br>LIST     | /INVMIM/MATERIAL_LIST               | Get List of Materials                                                   |
| /INVMIM/BADI_STORAGE<br>BIN_UPDAT | /INVMIM/STORAGE_BIN_UP-<br>DATE     | Storage Bin Update                                                      |
| /INVMIM/BADI_GR<br>BLOCKED_STOCK  | /INVMIM/GET_GR<br>BLOCKED_STOCK     | Get list of Blocked Stock Mat-<br>Doc List                              |
| /INVMIM/BADI_BLCKDSTCK<br>RELEASE | /INVMIM/RELEASE_BLCKD_S-<br>TOCK_FM | Release GR Blocked Stock                                                |
| /INVMIM/BADI_REV_PICK<br>HEADER   | REVERSE_PICKING                     | Reverse Picking Header List                                             |
| /INVMIM/BADI_REVERSE<br>PICKING   | REVERSE_PICKING                     | ReversePicking Items                                                    |
| /INVMIM/BADI_REV_PICK<br>POST     | REVERSE_PICKING                     | To Post Reverse Picking                                                 |
| /INVMIM/BADI_TO_LABELS            | TO_CONFIRM                          | To get Delivery Labels                                                  |
| /INVMIM/BADI_MAT_DOC<br>HEADER    | MAT_DOC_DISPLAY                     | To get Matdoc header                                                    |
| /INVMIM/BADI_MAT_DOC<br>ITEMS_GET | MAT_DOC_DISPLAY                     | To get Matdoc item details.                                             |
| /INVMIM/ENH_USR_SYSTM<br>DETAILS  | USER_PROFILE                        | To get user profile                                                     |
| /INVMIM/BADI_CREATE<br>SHIPMT     | SHIPMENT                            | 1. Shipment posting<br>2. Shipment Update<br>3. Getting open deliveries |

Table 10-1 BADIs in mInventory Application (continued)

Table 10-1 BADIs in mInventory Application (continued)

| <b>BADI Name</b>                    | Method Name                 | <b>BADI</b> Description                              |
|-------------------------------------|-----------------------------|------------------------------------------------------|
| /INVMIM/BADI_IM_PICKING             | IM_picking                  | 1. IM Picking<br>2. Deliveries and Item De-<br>tails |
| /INVMIM/BADI_STOCK_BIN<br>MATERIA   | STOCK_overview              | Method for stock overview for storage bin material   |
| /INVMIM/BADI_HU_LBL<br>PRINT        | HU_HEADER_DETAILS           | BADI for Handing Unit Label<br>Printing              |
| /INVMIM/BADI_HU_LBL<br>PRINT        | HU_ITEM_DETAILS             | BADI for Handing Unit Label<br>Printing              |
| /INVMIM/BADI_HANDLIN-<br>GUNITS     | GET_HANDLINGUNITS           | BADI Definition for Handling units list              |
| /INVMIM/BADI_HUPUTAWAY              | POST_HUPUTAWAY              | BADI Definition for HU Putaway                       |
| /INVMIM/BADI_BLCKDS-<br>TOCK_COMPS  | GET_BLOCKEDSTOCK_COM-<br>PS | BADI Definition for Blocked<br>Stock Components      |
| /INVMIM/GR_SUBCONTRACT              | GET_ITEMS                   | BADI Definition for GR Subcon-<br>tract              |
| /INVMIM/GR_SUBCONTRAC-<br>T[TD1]    | GET_COMPONENTS              | BADI Definition for GR Subcon-<br>tract              |
| /INVMIM/GR_SUBCONTRACT              | POST_DOCUMENT               | BADI Definition for GR Subcon-<br>tract              |
| /INVMIM/BADI_ATTACHMN-<br>T_MAT_DOC | ATTACHMNT_MAT_DOC           | Attachment material Doc cre-<br>ate                  |
| /INVMIM/BADI_GRID_PRO-<br>CESS      | GRID_DELIVERIES             | List of Open Inbound Deliveries                      |
| /INVMIM/BADI_GRID_PRO-<br>CESS      | GRID_DELITEMS               | List of Delivery Item Details                        |
| /INVMIM/BADI_GRID_PRO-<br>CESS      | GRID_POST                   | Posting Goods Receipt for In-<br>bound Delivery      |

| Table 10-1 BADIs in mInventor | y Application | (continued) |
|-------------------------------|---------------|-------------|
|                               |               |             |

| <b>BADI Name</b>                  | Method Name          | <b>BADI</b> Description                            |
|-----------------------------------|----------------------|----------------------------------------------------|
| /INVMIM/BADI_PUTAWAY<br>CONF      | WHOLIST_ID           | Warehouse Orders list - In-<br>bound Delivery      |
| /INVMIM/BADI_PUTAWAY<br>CONF      | WHOTASKS_ID          | Warehouse Order Tasks - In-<br>bound Delivery      |
| /INVMIM/BADI_PUTAWAY<br>CONF      | WHOPOST_ID           | Warehouse Order Confirmation<br>- Posting          |
| /INVMIM/BADI_GIOD_PRO-<br>CESS    | GIOD_DELIVERIES      | List of Open Outbound Deliver-<br>ies              |
| /INVMIM/BADI_GIOD_PRO-<br>CESS    | GIOD_DELITEMS        | List of Delivery Item Details                      |
| /INVMIM/BADI_GIOD_PRO-<br>CESS    | GIOD_POST            | Posting Goods Issue for Out-<br>bound Delivery     |
| /INVMIM/BADI_CUSTOM<br>DROPDOWN   | CUSTOM_DROPDOWN      | Custom drop down                                   |
| /INVMIM/BADI_DD_BATCHS            | GET_BATCHES          | List of Batches for a Material                     |
| /INVMIM/BADI_GR_PRD_OR-<br>DER    | GR_PRD_DETAILS       | GR Production order list and item                  |
| /INVMIM/BADI_GR_PRD_OR-<br>DER    | GR_PRD_POST          | GR Production order posting                        |
| /INVMIM/BADI_ATTCHM<br>TO_CONF    | ATTACHMENT_TO_CONF   | Attachment for TO confirma-<br>tion                |
| /INVMIM/BADI_GRID<br>REVERSAL     | GRID_REVERSAL_POST   | Method for GR Inbound Deliv-<br>ery reversal post  |
| /INVMIM/BADI_GRID<br>REVERSAL     | GRID_REVERSAL_LIST   | Method for GR Inbound Deliv-<br>ery reversal list  |
| /INVMIM/BADI_GRID<br>REVERSAL     | GRID_REVERSAL_ITEM   | Method for GR Inbound Deliv-<br>ery reversal items |
| /INVMIM/BADI_GR<br>REVERSAL_COMPS | GET_GR_REVSL_POCOMPS | Method to get Components of<br>GR Reversal         |

| Table 10-1 BADIs in mInventor | у Ар | plication | (continued) |
|-------------------------------|------|-----------|-------------|
|-------------------------------|------|-----------|-------------|

| BADI Name                           | Method Name        | <b>BADI Description</b>                       |
|-------------------------------------|--------------------|-----------------------------------------------|
| /INVMIM/BADI_PUTAWAY_IB-<br>DEL     | GET_IBDEL          | List of Inbound Deliveries                    |
| /INVMIM/BADI_PUTAWAY_IB-<br>DEL     | GET_IBDELITEMS     | Inbound Delivery Items                        |
| /INVMIM/BADI_PUTAWAY_IB-<br>DEL     | POST_PUTAWAY       | Creating Putaway for Delivery                 |
| /INVMIM/BADI_PICKING_OB-<br>DEL     | GET_OBDEL          | List of Outbound Deliveries                   |
| /INVMIM/BADI_PICKING_OB-<br>DEL     | GET_OBDELITEMS     | Outbound Delivery Items                       |
| /INVMIM/BADI_PICKING_OB-<br>DEL     | POST_PICKING_OBDEL | Creating Picking for outbound delivery        |
| /INVMIM/BADI_PUTAWAY<br>CONF        | WHOLIST_ID         | Warehouse Orders list - In-<br>bound Delivery |
| /INVMIM/BADI_PUTAWAY<br>CONF        | WHOTASKS_ID        | Warehouse Order Tasks - In-<br>bound Delivery |
| /INVMIM/BADI_PUTAWAY<br>CONF        | WHOPOST_ID         | Warehouse Order Confirmation<br>- Posting     |
| /INVMIM/BADI_PCK_UN-<br>PCK_PROCESS | GET_IBDEL          | Get Inbound Deliveries                        |
| /INVMIM/BADI_PCK_UN-<br>PCK_PROCESS | GET_IBDELITEMS     | Get Inbound Delivery Items                    |
| /INVMIM/BADI_PCK_UN-<br>PCK_PROCESS | POST_PCKUNPCK      | Posting Pack and Unpack                       |
| /INVMIM/BADI_CC_PHYS<br>HEADER      | CC_PHYS_HEADER     | Method for CC Physical Inven-<br>tory Header  |
| /INVMIM/BADI_CC_PHYS<br>ITEM        | CC_PHYS_ITEM       | Method for CC Physical Inven-<br>tory Items   |

| BADI Name                         | Method Name                                                          | <b>BADI Description</b>                                                                                                    |
|-----------------------------------|----------------------------------------------------------------------|----------------------------------------------------------------------------------------------------|
| /INVMIM/BADI_CC_PHYS<br>ITEM      | CC_PHYS_POST                                                         | Method for CC physical Inven-<br>tory post                                                                                                 |
| /INVMIM/BADI_KITTING_S-<br>TAGING | • KITTING_LIST<br>• KITTING_ITEM<br>• KITTING_POST<br>• SPCC_WO_LIST | <ul> <li>List of Work Orders</li> <li>List of Work Order Items</li> <li>Post Work Order</li> <li>List of Work Orders -<br/>SPCC</li> </ul> |

Table 10-1 BADIs in mInventory Application (continued)
## 11. Generate Secondary Indices

To improve the application performance, for tables containing large amounts of data, generate secondary indices for key tables relevant for the product.

### Note:

1

Ensure you have ABAP Developer access to ECC system with authorization to maintain tables and set up table indexes.

| Table            | Field for Secondary Index         |
|------------------|-----------------------------------|
| MARA             | VHART                             |
| ЕКВЕ             | MATNR, WERKS                      |
| IKPF             | BLDAT, GIDAT, ZSTAT, DSTAT, LSTAT |
| IKPF             | DSTAT, LSTAT                      |
| IKPF             | BLDAT, GIDAT, ZSTAT, LSTAT        |
| IKPF             | ZSTAT, DSTAT, LSTAT               |
| IKPF             | ZSTAT, LSTAT                      |
| νττκ             | TPLST, SHTYP                      |
| VEKP             | VHILM, PACKVORSCHR, STATUS        |
| VTFA             | VBELV, POSNV, VBTYP_V             |
| /SCDL/DB_PROCI_I | DOCCAT, /SCWM/WHNO, PRODUCTNO     |
| VBUK             | коѕтк                             |
| MSEG             | BWART, BUDAT_MKPF                 |
| EQBS             | B_WERK, B_LAGER                   |
| EQUI             | MATNR                             |
| LTAP             | VBELN                             |

### Table 11-1 Secondary Indices - Table and Field

## 11.1. Create Secondary Index

To create secondary index:

- 1. Log in to SAP ECC.
- 2. Go to transaction SE11.
- 3. Enter the Table name.
- 4. Click **Display** to view the table.
- 5. Click Indexes.

Figure 11-1 Display Table - Indexes

| 🖙 Table <u>E</u> dit <u>G</u> ote | to Utilities(M) Extra | as Environment System I | Help                          |                        |          |
|-----------------------------------|-----------------------|-------------------------|-------------------------------|------------------------|----------|
| Dictionary: Dis                   | splay Table           |                         |                               |                        |          |
| 🗢 🔿   🌮 😘 📫                       | 🗛 🗡 🔶   🗛 🚊           | 🔲 🚺 📴 🛄 Technical S     | Settings Indexes Append Strue | tture                  |          |
| Transp. Table                     | Z24_WOTYPE Ac         | tive                    |                               |                        |          |
| s Crindices for Table 22          |                       |                         |                               |                        | ×        |
| Ind Ex. Short text                | 2 P - 2 - 78 - 1      | Status Unique Author    | r Date DB index nam           | e D IE DBS DBS DBS DBS |          |
|                                   |                       |                         |                               |                        |          |
|                                   |                       |                         |                               |                        |          |
|                                   |                       |                         |                               |                        |          |
|                                   |                       |                         |                               |                        |          |
|                                   |                       |                         |                               |                        |          |
|                                   |                       |                         |                               |                        | <b>X</b> |
|                                   |                       |                         |                               |                        |          |
|                                   |                       |                         |                               |                        |          |
|                                   |                       |                         |                               |                        |          |
|                                   |                       |                         |                               |                        |          |

- 6. Click Create and select Create Index.
- 7. Enter the Index Name.

Figure 11-2 Create Index - Index Name

| Image: Contract of the second second seco | r <u>a</u> s Environment System <u>H</u> elp<br>중 한 1 을 해 많 1 한 다 주 차 하 기 등 | T   ©                   |                      |  |
|----------------------------------------------------------------------------------------------------|-----------------------------------------------------------------------------|-------------------------|----------------------|--|
| Dictionary: Display Table                                                                                                    |                                                                             |                         |                      |  |
| 🗢 🔿   🌮 😘 🔁   🎜 🧪 🔶   🗛 🖻                                                                                                    | 🗜 💷 🚺 📴 🛄 Technical Settings 🛛 In                                           | ndexes Append Structure |                      |  |
| Transp. Table     Z24_WOTYPE     A       S     Image: Comparison of the second second                                                                     | ctive                                                                       |                         |                      |  |
| Ind Ex Create Index   Table Name 224 NOTYP   Index Name 226                                                                                                    | Unque Author Da                                                             | te DB index name        | d ie dbs dbs dbs dbs |  |
|                                                                                                    |                                                                             |                         |                      |  |
|                                                                                                    |                                                                             |                         |                      |  |
|                                                                                                    |                                                                             |                         |                      |  |
|                                                                                                    |                                                                             |                         |                      |  |

- 8. Enter description in the displayed fields.
- 9. Select **Table Fields** option to enter the Field name.

#### Figure 11-3 Table Fields

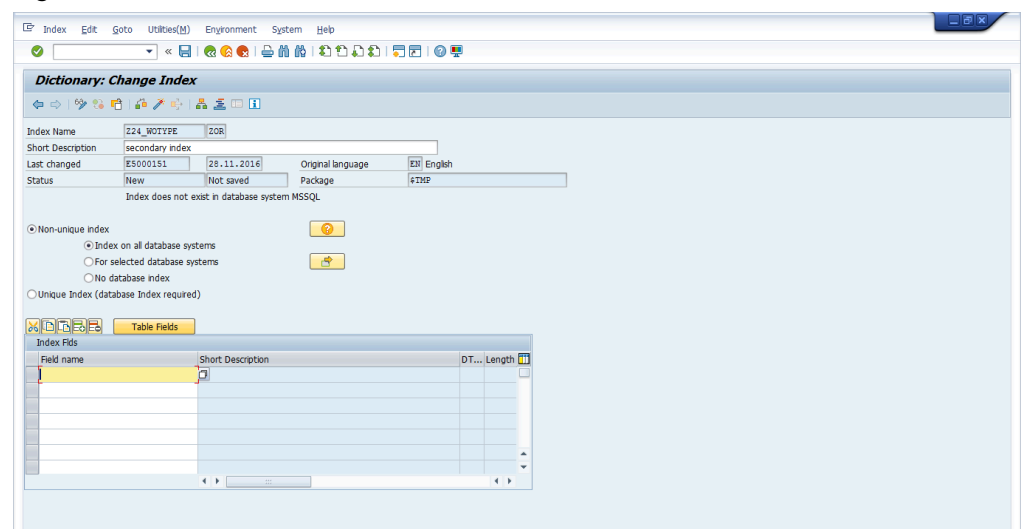

10. Select the required field for secondary index and click **Copy**.

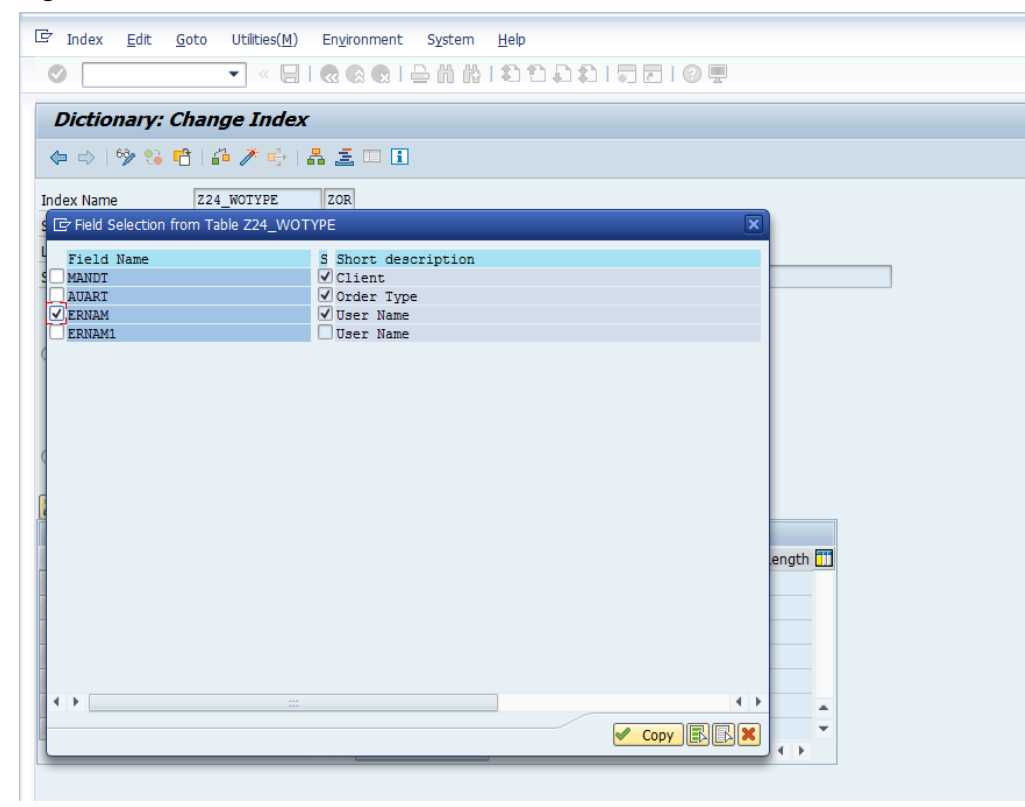

11. Click Activate.

Figure 11-5 Activate Index

| ctionary: Display Tabl      | ,           |                   |                         |                      |        |
|-----------------------------|-------------|-------------------|-------------------------|----------------------|--------|
| ⇒   % % 🖻   & ℤ 🗧           | A 差 💷 🗓 📴 🖩 | Technical Setting | Indexes Append Structur | 3                    |        |
| Table 724 WOTYPE            | Active      |                   |                         |                      |        |
| ndices for Table Z24_WOTYPE | neare       |                   |                         |                      | ×      |
|                             |             |                   | <del>0</del>            |                      |        |
| Ex Short text               | Status Ur   | nique Author      | Date DB index name      | D IE DBS DBS DBS DBS |        |
| secondary index             | Active      | E5000151          | 28.11.2016 Z24_WOTYPE~2 | OR E                 |        |
|                             |             |                   |                         |                      |        |
|                             |             |                   |                         |                      |        |
|                             |             |                   |                         |                      |        |
|                             |             |                   |                         |                      |        |
|                             |             |                   |                         |                      |        |
|                             |             |                   |                         |                      |        |
|                             |             |                   |                         |                      |        |
|                             |             |                   |                         |                      |        |
|                             |             |                   |                         |                      | ××     |
|                             |             |                   |                         |                      | <br>X  |
|                             |             |                   |                         |                      | <br>XX |
|                             |             |                   |                         |                      | <br>XX |
|                             |             |                   |                         |                      | X      |
|                             |             |                   |                         |                      | YX     |
|                             |             |                   |                         |                      | XX     |

# 12. Download App and Install

Download the latest version of mInventory app from Apple App Store, Google Play or the Microsoft Store and install it on your devices.